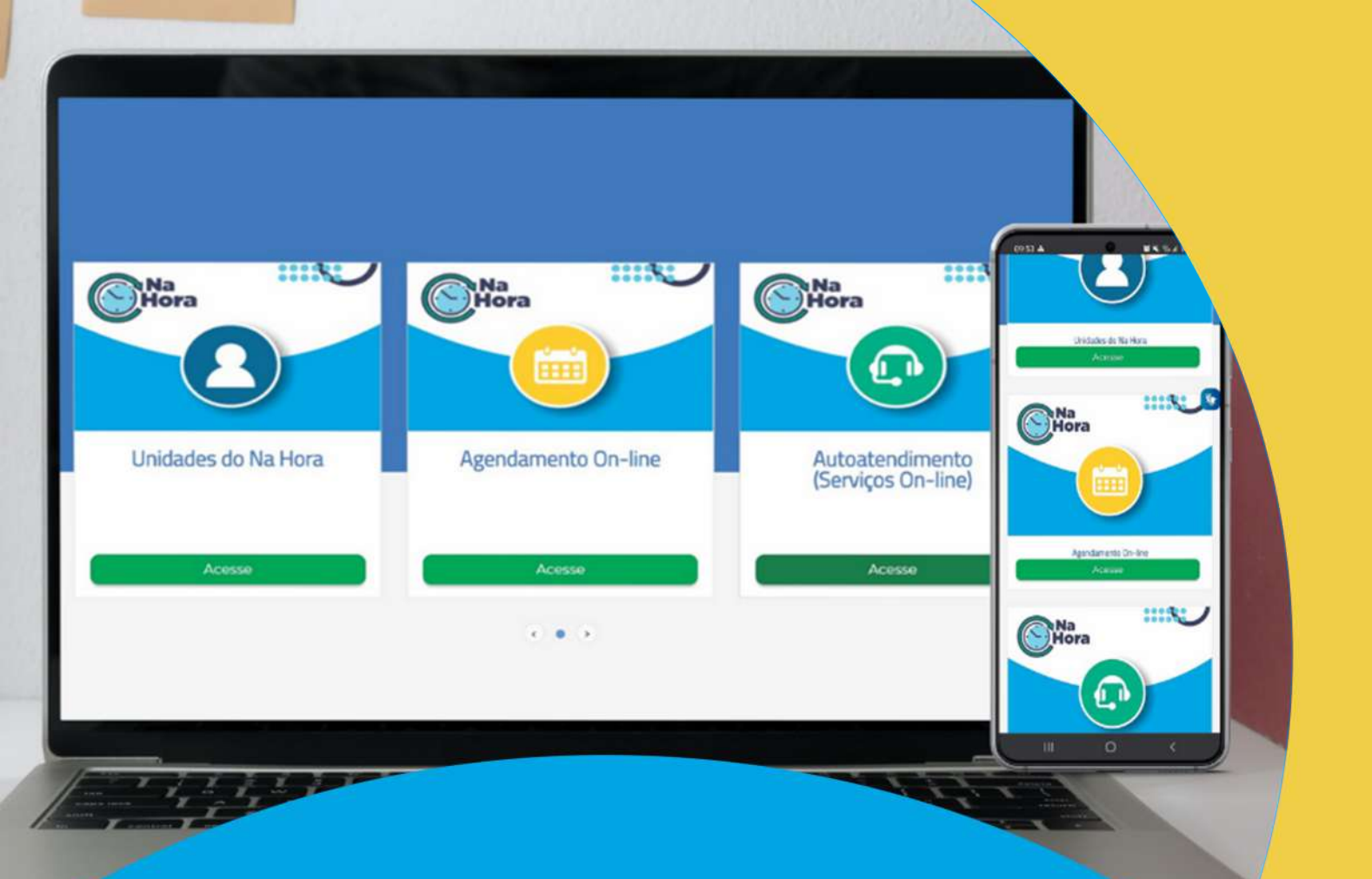

# **CARTILHA DE AUTOATENDIMENTO**

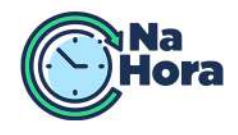

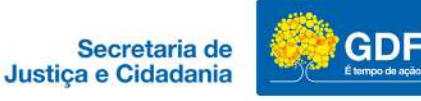

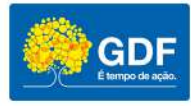

## APRESENTAÇÃO

O Na Hora foi instituído no Distrito Federal por meio do Decreto n° 22.125, de 11 de maio de 2001, transformado em Subsecretaria de Modernização do Atendimento Imediato ao Cidadão – Na Hora, via Decreto nº 33.185, de 06 de setembro de 2011, que visa reunir em um único local, em regime de condomínio, representações de órgãos públicos distritais e federais para a prestação de serviços públicos com qualidade, eficiência e agilidade, facilitando o acesso do cidadão aos serviços do Estado, simplificando as obrigações de natureza burocrática, bem como ampliando os canais de comunicação entre o Estado e o Cidadão.

Atualmente, conta com 8 unidades de atendimento, localizadas em Brazlândia, Ceilândia, Gama, Riacho Fundo, Rodoviária do Plano Piloto, Sobradinho, Taguatinga e Setor Comercial Sul, esta dedicada exclusivamente à Perícia Médica Federal.

A qualidade no atendimento está na essência dos serviços prestados pelo Na Hora. A busca incessante pela melhoria dos serviços públicos prestados à sociedade, assim como a satisfação de cada cidadão ao procurar pelo nosso atendimento, nos incentiva a adotar e intensificar ações que estreitem, cada vez mais, a relação entre o Estado e o Cidadão.

As Unidades do Na Hora, com exceção da Unidade Perícia Médica Federal, dispõem de Terminais de Autoatendimento que disponibilizam ao Cidadão o acesso à diversos serviços públicos digitais, bem como ao agendamento para atendimento presencial em nossas Unidades. Para tanto, basta o Cidadão comparecer a uma Unidade do Na Hora e solicitar a emissão de senha para o Autoatendimento.

## **SUMÁRIO**

## ÓRGÃOS PARCEIROS

| 1. BRB Conveniência                                                                      | 3    |
|------------------------------------------------------------------------------------------|------|
| 2. BRB Mobilidade                                                                        | 5    |
| 3. Companhia de Saneamento Ambiental do Distrito Federal — CAESB                         | 10   |
| 4. Neoenergia (antiga CEB)                                                               | 19   |
| 5. Companhia de Desenvolvimento Habitacional — CODHAB                                    | 30   |
| 6. Empresa Brasileira de Correios e Telégrafos — CORREIOS                                | 33   |
| 7. Defensoria Pública da União — DPU                                                     | 35   |
| 8. Defensoria Pública do Distrito Federal — DPDF                                         | 36   |
| 9. Departamento de Trânsito do Distrito Federal — DETRAN/DF                              | 38   |
| 10. Instituto Nacional do Seguro Social — INSS                                           | 55   |
| 11. Justiça Federal de 1º Grau no Distrito Federal — SJDF                                | 67   |
| 12. Ouvidoria do Corpo de Bombeiros Militar do Distrito Federal — OUV-CBMDF              | . 69 |
| 13. Polícia Civil do Distrito Federal — PCDF                                             | 70   |
| 14. Polícia Federal — PF                                                                 | 71   |
| 15. Polícia Rodoviária Federal — PRF                                                     | 73   |
| 16. Instituto de Defesa do Consumidor — PROCON/DF                                        | 75   |
| 17. Secretaria de Estado de Economia do Distrito Federal — SEEC/DF (antiga Secretaria de | 77   |
| Fazenua)                                                                                 | 00   |
| 18. Secretaria de Estado de Administração Penitenciana — SEAPE (antiga SESIPE)           | 90   |
| 19. Secretaria de Estado de Desenvolvimento Social — SEDES                               | 21   |
| 20. Superinteriornal regional do frabalho no Distrito rederal — SKT/DF                   | 92   |
| 21. Indunal Regional Eleitoral — TRE                                                     | 20   |
|                                                                                          | 50   |

## OUTROS SERVIÇOS DIGITAIS

| Corpo de Bombeiros Militar do Distrito Federal — CBMDF                               | 99  |
|--------------------------------------------------------------------------------------|-----|
| Banco Central do Brasil — BCB                                                        | 100 |
| Ouvidoria do Governo do Distrito Federal — OUV-DF                                    | 101 |
| Receita Federal do Brasil — RFB                                                      | 102 |
| Secretaria de Estado de Desenvolvimento Urbano e Habitação — SEDUH                   | 104 |
| Secretaria de Estado de Saúde do Distrito Federal — SES                              | 105 |
| Superior Tribunal Militar — STM                                                      | 107 |
| Tribunal de Contas do Distrito Federal — TCDF                                        | 108 |
| Tribunal de Justiça do Estado de Goiás — TJGO                                        | 109 |
| Tribunal Superior Eleitoral — TSE                                                    | 110 |
| Tirbunal Superior do Trabalho — TST                                                  | 113 |
| Secretaria de Estado de Proteção da Ordem Urbanística do Distrito Federal — DF Legal | 114 |

## UNIDADES DO NA HORA

| Informações Gerais das Unidades | 5 | 118 |
|---------------------------------|---|-----|
|---------------------------------|---|-----|

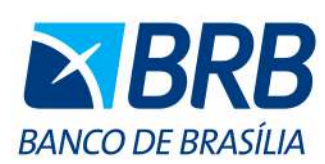

TEL.: (61) 3322-1515

#### QR CODE DO SITE

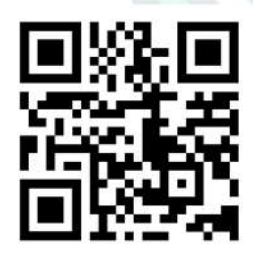

https://novo.brb.com.br/

## BANCO REGIONAL DE BRASÍLIA - BRB CONVENIÊNCIA

## SERVIÇOS DIGITAIS DISPONÍVEIS:

## **2ª VIA DE BOLETOS**

1) Acesse: http://www.nahora.df.gov.br/painelautoatendimento/ e clique no ícone do Banco Regional de Brasília — BRB;

2) Clique em "2ª Via de boletos" e será direcionado para a página do Banco Regional de Brasília — BRB;

3) Siga as orientações até a conclusão do serviço.

## OUVIDORIA

1) Acesse: http://www.nahora.df.gov.br/painelautoatendimento/ e clique no ícone do Banco Regional de Brasília — BRB;

2) Clique em "Ouvidoria" e será direcionado para a página do Banco Regional de Brasília — BRB;

- 3) Selecione "Atendimento";
- 4) Selecione "Ouvidoria";

5) Selecione "Serviços da ouvidoria";

6) Siga as orientações até a conclusão do serviço.

#### RECEBIMENTOS DOS PROGRAMAS SOCIAIS DO GOVERNO

1) Acesse: http://www.nahora.df.gov.br/painelautoatendimento/ e clique no ícone do Banco Regional de Brasília — BRB;

2) Clique em "Recebimento dos programas sociais do governo" e será direcionado para a página do Banco Regional de Brasília — BRB;

3) Em "Produtos e serviços", "Pra você", selecione "Serviços";

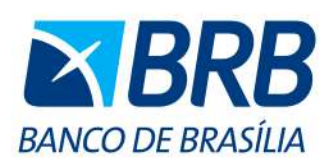

## BANCO REGIONAL DE BRASÍLIA - BRB CONVENIÊNCIA

#### SERVIÇOS DIGITAIS DISPONÍVEIS:

## RECEBIMENTOS DOS PROGRAMAS SOCIAIS DO GOVERNO

4) Selecione "Recebimento para programas sociais";

5) Siga as orientações.

## PAGAMENTO DE TAXAS, IMPOSTOS E TÍTULOS

- 1) Acesse: http://www.nahora.df.gov.br/painelautoatendimento/
- e clique no ícone do Banco Regional de Brasília BRB;

TEL.: (61) 3322-1515

CONTATOS

## QR CODE DO SITE

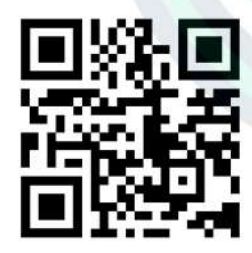

https://novo.brb.com.br/

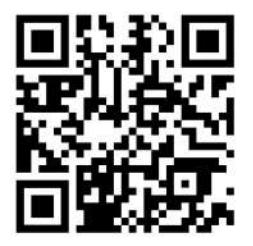

http://www.nahora.df.gov.br/

2) Clique em "Pagamento de taxas, impostos e títulos" e será direcionado para a página do Banco Regional de Brasília — BRB;

3) Em "Produtos e serviços", "Pra você", selecione "Serviços ao cidadão"

4) Selecione "Pagamentos de outras taxas, impostos e títulos";

5) Siga as orientações até a conclusão do serviço.

#### **SERVIÇOS PRESENCIAIS:**

Os serviços presenciais, realizados mediante prévio agendamento, bem como, as informações referentes à documentação necessária estão disponíveis no site do Na Hora (http://www.nahora.df.gov.br/).

#### **DISPONÍVEL NAS UNIDADES**

- 1) Unidade Ceilândia;
- 2) Unidade Gama;
- 3) Unidade Rodoviária;
- 4) Unidade Sobradinho (Unidade Móvel);
- 5) Unidade Taguatinga (Unidade Móvel).

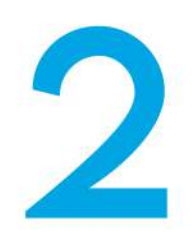

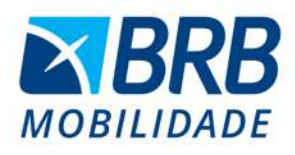

TEL.: (61) 3120-9500

## QR CODE DO SITE

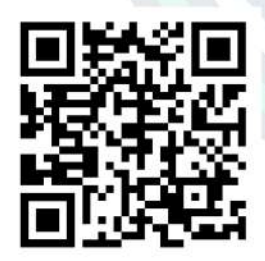

https://mobilidade.brb.com.br/ passelivre/

## BANCO REGIONAL DE BRASÍLIA - BRB MOBILIDADE

## SERVIÇOS DIGITAIS DISPONÍVEIS:

## **BLOQUEIO DE CARTÃO**

1) Acesse: http://www.nahora.df.gov.br/painelautoatendimento/ e clique no ícone do BRB Mobilidade;

2) Selecione "Bloqueio de cartão" e será direcionado para a página do BRB Mobilidade;

3) Clique em "Solicitar bloqueio de cartão" no final da página;

4) Preencha o formulário de solicitação de bloqueio de cartão e clique em "Salvar".

## **RECARGA DE CARTÃO**

1) Acesse: http://www.nahora.df.gov.br/painelautoatendimento/ e clique no ícone do BRB Mobilidade;

2) Selecione "Recarga de cartão" e será direcionado para a página do BRB Mobilidade;

3) Clique em "Recarga via internet" no topo da página;

4) Efetue login ou cadastre-se e siga as instruções até a conclusão do serviço.

#### CADASTRO DO PASSE LIVRE (GRATUIDADES)

1) Acesse: http://www.nahora.df.gov.br/painelautoatendimento/ e clique no ícone do BRB Mobilidade;

- 2) Selecione "Cadastro do passe livre (gratuidades)" e será direcionado para a página do BRB Mobilidade;
- 3) Clique em "Estudante";

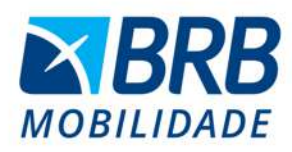

TEL.: (61) 3120-9500

#### QR CODE DO SITE

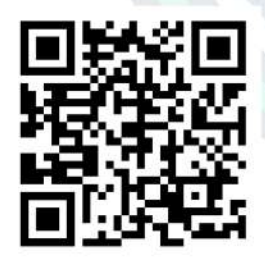

https://mobilidade.brb.com.br/ passelivre/

## BANCO REGIONAL DE BRASÍLIA - BRB MOBILIDADE

## SERVIÇOS DIGITAIS DISPONÍVEIS:

## **CADASTRO DO PASSE LIVRE (GRATUIDADES)**

4) Clique em "Cadastre-se";

5) Insira o número do CPF do estudante e clique em "Prosseguir";

6) Após a leitura dos termos e da documentação, clique em "Estou ciente, continuar";

7) Preencha o formulário de cadastro, anexe a documentação necessária e clique em "Finalizar".

#### ENVIO DE DOCUMENTAÇÃO PENDENTE DO CADASTRO (GRATUIDADES)

1) Acesse: http://www.nahora.df.gov.br/painelautoatendimento/ e clique no ícone do BRB Mobilidade;

2) Selecione "Envio de documentação pendente do cadastro (gratuidades)" e será direcionado para a página do BRB mobilidade;

3) Clique em "Estudante";

- 4) Clique em "Acompanhe seu cadastro";
- 5) Insira os dados de login e senha e clique em "Logar";

6) Após login, insira a documentação pendente e siga as instruções até a conclusão do serviço.

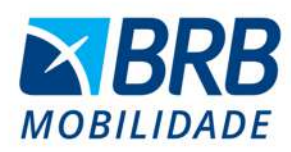

## BANCO REGIONAL DE BRASÍLIA - BRB MOBILIDADE

### **SERVIÇOS DIGITAIS DISPONÍVEIS:**

## SOLICITAÇÃO DE 2ª VIA DO CARTÃO ESTUDANTE

1) Acesse: http://www.nahora.df.gov.br/painelautoatendimento/ e clique no ícone do BRB Mobilidade;

2) Selecione "Solicitação de 2ª via do cartão estudante" e será direcionado para a página do BRB Mobilidade;

## CONTATOS

TEL.: (61) 3120-9500

## **QR CODE DO SITE**

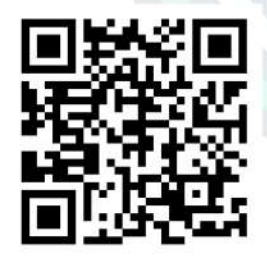

https://mobilidade.brb.com.br/ passelivre/

- 3) Clique em "Estudante";
- 4) Clique em "2ª Via";
- 5) Insira os dados de login e senha e clique em "Logar";

6) Após login, siga as instruções até a conclusão do serviço.

#### EXTENSÃO DE ACESSOS DO PASSE LIVRE **ESTUDANTIL**

1) Acesse: http://www.nahora.df.gov.br/painelautoatendimento/ e clique no ícone do BRB Mobilidade;

2) Selecione "Extensão de acessos do passe livre estudantil" e será direcionado página do BRB Mobilidade: para а

3) Clique em "Estudante";

- 4) Clique em "Extensão de acesso";
- 5) Insira os dados de login e senha e clique em "Logar";
- 6) Após login, siga as instruções até a conclusão do serviço.

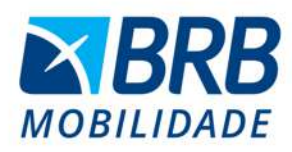

TEL.: (61) 3120-9500

#### **QR CODE DO SITE**

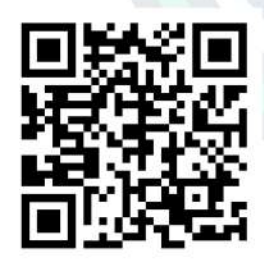

https://mobilidade.brb.com.br/ passelivre/

## BANCO REGIONAL DE BRASÍLIA - BRB MOBILIDADE

#### SERVIÇOS DIGITAIS DISPONÍVEIS:

#### TROCA DE INSTITUIÇÃO DE ENSINO DO PASSE LIVRE ESTUDANTIL

1) Acesse: http://www.nahora.df.gov.br/painelautoatendimento/ e clique no ícone do BRB Mobilidade;

2) Selecione "Troca de instituição de ensino do passe livre estudantil" e será direcionado para a página do BRB Mobilidade;

- 3) Clique em "Estudante";
- 4) Clique em "Troca de instituição";
- 5) Insira os dados de login e senha e clique em "Logar";
- 6) Após login, siga as instruções até a conclusão do serviço.

#### CONSULTAR ENVIO DE FREQUÊNCIA DO PASSE LIVRE ESTUDANTIL

1) Acesse: http://www.nahora.df.gov.br/painelautoatendimento/ e clique no ícone do BRB Mobilidade;

2) Selecione "Consultar envio de frequência do passe livre estudantil" e será direcionado para a página do BRB Mobilidade;

- 3) Clique em "Estudante";
- 4) Clique em "Acompanhe seu cadastro";
- 5) Insira os dados de login e senha e clique em "Logar";

6) Após login, insira a documentação pendente e siga as instruções até a conclusão do serviço.

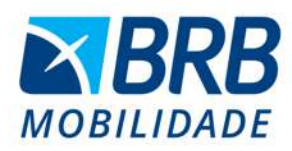

#### TEL.: (61) 3120-9500

#### **QR CODE DO SITE**

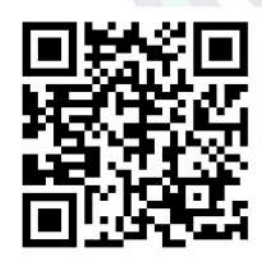

https://mobilidade.brb.com.br/ passelivre/

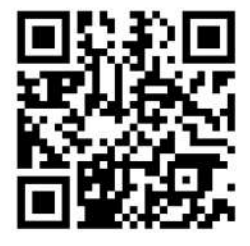

http://www.nahora.df.gov.br/

## BANCO REGIONAL DE BRASÍLIA - BRB MOBILIDADE

#### SERVIÇOS DIGITAIS DISPONÍVEIS:

#### RESPONDER PROCESSO DE BIOMETRIA FACIAL DO PASSE LIVRE ESTUDANTIL

1) Acesse: http://www.nahora.df.gov.br/painelautoatendimento/ e clique no ícone do BRB Mobilidade;

2) Selecione "Responder processo de biometria facial do passe livre estudantil" e será direcionado para a página do BRB mobilidade;

- 3) Clique em "Estudante";
- 4) Clique em "Resp. processo administrativo";
- 5) Insira os dados de login e senha e clique em "Logar";
- 6) Após login, siga as instruções até a conclusão do serviço.

#### **SERVIÇOS PRESENCIAIS:**

Os serviços presenciais, realizados mediante prévio agendamento, bem como, as informações referentes à documentação necessária estão disponíveis no site do Na Hora (http://www.nahora.df.gov.br/).

## **DISPONÍVEL NAS UNIDADES**

1) Unidade Brazlândia; 2 Unidade Ceilândia; 3)Unidade Taguatinga.

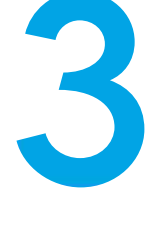

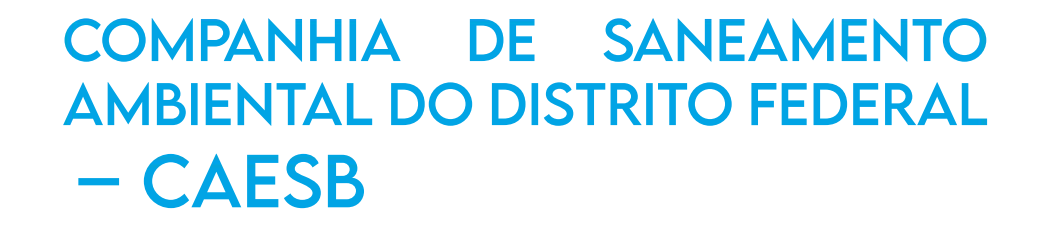

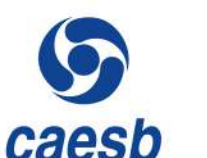

## SERVIÇOS DIGITAIS DISPONÍVEIS:

## PRIMEIRA LIGAÇÃO

1) Acesse: http://www.nahora.df.gov.br/painelautoatendimento/ e clique no ícone da Caesb;

2) Selecione "1ª Ligação de água" e será direcionado para a página da Caesb;

3) Realize o cadastro, se não possuir login criado ou digite CPF e senha, caso já possua;

- 4) Clique em "Serviços para você" e selecione "1ª Ligação de água";
- 5) Siga as orientações até a conclusão do serviço.

## **2ª VIA DA CONTA**

1) Acesse: http://www.nahora.df.gov.br/painelautoatendimento/ e clique no ícone da Caesb;

2) Selecione "2ª Via da conta" e será direcionado para a página da Caesb;

- 3) Digite o número da inscrição do imóvel e clique em "Consulta";
- 4) Siga as orientações até a conclusão do serviço.

## CONTATOS

TEL.: 115

## QR CODE DO SITE

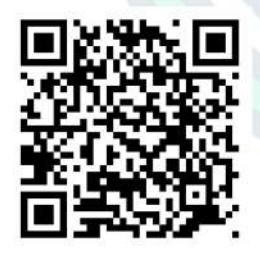

https://www.caesb.df.gov.br/ autoatendimento

•

## CONTATOS

**TEL.:** 115

## QR CODE DO SITE

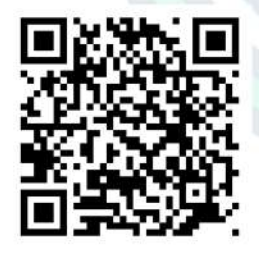

https://www.caesb.df.gov.br/ autoatendimento

## COMPANHIA DE SANEAMENTO AMBIENTAL DO DISTRITO FEDERAL - CAESB

## SERVIÇOS DIGITAIS DISPONÍVEIS:

## **PARCELAMENTO DE DÉBITOS**

1) Acesse: http://wwwnahora.df.gov.br/painelautoatendimento/ e clique no ícone da Caesb;

2) Selecione "Parcelamento de débitos" e será direcionado para a página da Caesb;

3) Realize o cadastro, se não possuir login criado ou digite CPF e senha, caso já possua;

4) Clique em "Serviços para você" e selecione "Parcelamento de débitos";

5) Siga as orientações até a conclusão do serviço.

## **REVISÃO DA CONTA**

1) Acesse: http://www.nahora.df.gov.br/painelautoatendimento/ e clique no ícone da Caesb;

2) Selecione "Revisão da conta" e será direcionado para a página da Caesb;

3) Realize o cadastro, se não possuir login criado ou digite CPF e senha, caso já possua;

4) Clique em "Serviços para você" e selecione "Revisão da conta";

•

## CONTATOS

TEL.: 115

## QR CODE DO SITE

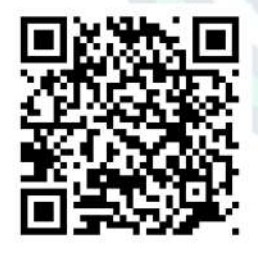

https://www.caesb.df.gov.br/ autoatendimento

## COMPANHIA DE SANEAMENTO AMBIENTAL DO DISTRITO FEDERAL - CAESB

## SERVIÇOS DIGITAIS DISPONÍVEIS:

## AUTOLEITURA

1) Acesse: http://www.nahora.df.gov.br/painelautoatendimento/ e clique no ícone da Caesb;

2) Selecione "Autoleitura (cadastro)" e será direcionado para a página da Caesb;

3) Realize o cadastro, se não possuir login criado ou digite CPF e senha, caso já possua;

4) Clique em "Serviços para você" e selecione "Autoleitura";

5) Siga as orientações até a conclusão do serviço.

#### **CONTAS PAGAS**

1) Acesse: http://www.nahora.df.gov.br/painelautoatendimento/ e clique no ícone da Caesb;

2) Selecione "Contas pagas (cadastro)" e será direcionado para a página da Caesb;

3) Realize o cadastro, se não possuir login criado ou digite CPF e senha, caso já possua;

4) Clique em "Serviços para você" e selecione "Contas pagas";

•

## CONTATOS

TEL.: 115

## QR CODE DO SITE

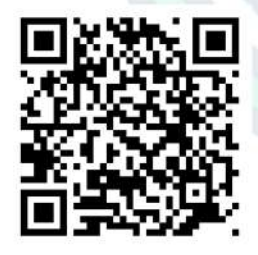

https://www.caesb.df.gov.br/ autoatendimento

## COMPANHIA DE SANEAMENTO AMBIENTAL DO DISTRITO FEDERAL – CAESB

## SERVIÇOS DIGITAIS DISPONÍVEIS:

## SERVIÇOS ESPECIAIS

1) Acesse: http://www.nahora.df.gov.br/painelautoatendimento/ e clique no ícone da Caesb;

2) Selecione "Serviços especiais" e será direcionado para a página da Caesb;

3) Realize o cadastro, se não possuir login criado ou digite CPF e senha, caso já possua;

4) Clique em "Serviços para você" e selecione "Clientes especiais";

5) Siga as orientações até a conclusão do serviço.

## **RESSARCIMENTO DE DANOS**

1) Acesse: http://www.nahora.df.gov.br/painelautoatendimento/ e clique no ícone da Caesb;

2) Selecione "Ressarcimento de danos" e será direcionado para a página da Caesb;

3) Realize o cadastro, se não possuir login criado ou digite CPF e senha, caso já possua;

4) Clique em "Serviços para você" e selecione "Ressarcimento de danos";

•

## CONTATOS

TEL.: 115

## QR CODE DO SITE

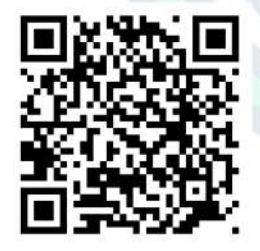

https://www.caesb.df.gov.br/ autoatendimento

## COMPANHIA DE SANEAMENTO AMBIENTAL DO DISTRITO FEDERAL - CAESB

## SERVIÇOS DIGITAIS DISPONÍVEIS:

## SITUAÇÃO DE DÉBITO

1) Acesse: http://www.nahora.df.gov.br/painelautoatendimento/ e clique no ícone da Caesb;

2) Selecione "Situação de débito" e será direcionado para a página da Caesb;

3) Realize o cadastro, se não possuir login criado ou digite CPF e senha, caso já possua;

4) Clique em "Serviços para você" e selecione "Declaração de situação do usuário";

5) Siga as orientações até a conclusão do serviço.

## CONSUMO DE ÁGUA

1) Acesse: http://www.nahora.df.gov.br/painelautoatendimento/ e clique no ícone da Caesb;

2) Selecione "Consumo de água" e será direcionado para a página da Caesb;

3) Realize o cadastro, se não possuir login criado ou digite CPF e senha, caso já possua;

4) Clique em "Serviços para você" e selecione "Consumo de água";

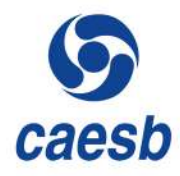

•

## CONTATOS

**TEL.:** 115

#### QR CODE DO SITE

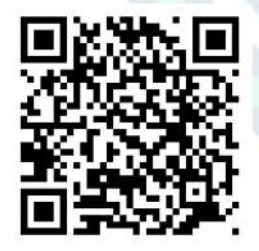

https://www.caesb.df.gov.br/ autoatendimento

## COMPANHIA DE SANEAMENTO AMBIENTAL DO DISTRITO FEDERAL - CAESB

## SERVIÇOS DIGITAIS DISPONÍVEIS:

## ALTERAÇÃO DO TITULAR DA CONTA

1) Acesse: http://www.nahora.df.gov.br/painelautoatendimento/ e clique no ícone da Caesb;

2) Selecione "Alteração do titular da conta" e será direcionado para a página da Caesb;

3) Realize o cadastro, se não possuir login criado ou digite CPF e senha, caso já possua;

4) Clique em "Serviços para você" e selecione "Alteração de titularidade";

5) Siga as orientações até a conclusão do serviço.

## ALTERAÇÃO DO DIA DE VENCIMENTO

1) Acesse: http://www.nahora.df.gov.br/painelautoatendimento/ e clique no ícone da Caesb;

2) Selecione "Alteração do dia de vencimento" e será direcionado para a página da Caesb;

3) Realize o cadastro, se não possuir login criado ou digite CPF e senha, caso já possua;

4) Clique em "Serviços para você" e selecione "Alteração dia do vencimento";

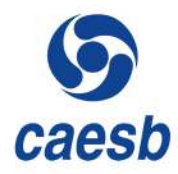

## COMPANHIA DE SANEAMENTO AMBIENTAL DO DISTRITO FEDERAL - CAESB

## SERVIÇOS DIGITAIS DISPONÍVEIS:

## **CADASTRO OU LOGIN**

1) Acesse: http://www.nahora.df.gov.br/painelautoatendimento/ e clique no ícone da Caesb;

2) Selecione "Cadastro ou login" e será direcionado para a página da Caesb;

3) Siga as orientações até a conclusão do serviço.

## AGÊNCIA VIRTUAL

1) Acesse:

TEL.: 115

CONTATOS

## QR CODE DO SITE

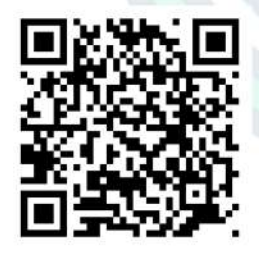

https://www.caesb.df.gov.br/ autoatendimento

## e clique no ícone da Caesb;

2) Selecione "Agência virtual" e será direcionado para a página da Caesb;

http://www.nahora.df.gov.br/painelautoatendimento/

3) Siga as orientações até a conclusão do serviço.

## **CARTA DE SERVIÇOS**

1) Acesse: http://www.nahora.df.gov.br/painelautoatendimento/ e clique no ícone da Caesb;

2) Selecione "Carta de serviços" e será direcionado para a página da Caesb;

3) Navegue no menu ao lado para conhecer todos os serviços.

#### **AGENDAMENTO CAESB**

1) Acesse: http://www.nahora.df.gov.br/painelautoatendimento/ e clique no ícone da Caesb;

2) Selecione "Agendamento CAESB" e será direcionado para a página da Caesb;

3) Navegue no autoatendimento para realizar os serviços.

•

## COMPANHIA DE SANEAMENTO AMBIENTAL DO DISTRITO FEDERAL - CAESB

## SERVIÇOS DIGITAIS DISPONÍVEIS:

## INFORMAR FALTA DE ÁGUA

1) Acesse: http://www.nahora.df.gov.br/painelautoatendimento/ e clique no ícone da Caesb;

2) Selecione "Falta de água" e será direcionado para a página da Caesb;

CONTATOS

3) Siga as orientações até a conclusão do serviço.

## DESOBSTRUÇÃO DE ESGOTO

TEL.: 115

## QR CODE DO SITE

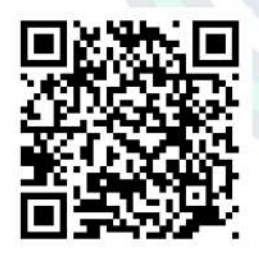

https://www.caesb.df.gov.br/ autoatendimento 2) Selecione "Desobstrução de esgoto" e será direcionado para a página da Caesb;

1) Acesse: http://www.nahora.df.gov.br/painelautoatendimento/

3) Siga as orientações até a conclusão do serviço.

## RELIGAÇÃO DE ÁGUA

e clique no ícone da Caesb;

1) Acesse: http://www.nahora.df.gov.br/painelautoatendimento/ e clique no ícone da Caesb;

2) Selecione "Religação de água" e será direcionado para a página da Caesb;

3) Realize o cadastro, se não possuir login criado ou digite CPF e senha, caso já possua;

4) Clique em "Serviços para você" e selecione "Religação de água";

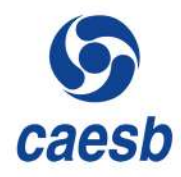

•

## COMPANHIA DE SANEAMENTO AMBIENTAL DO DISTRITO FEDERAL - CAESB

## SERVIÇOS DIGITAIS DISPONÍVEIS:

## INTERFERÊNCIA DE REDE

1) Acesse: http://www.nahora.df.gov.br/painelautoatendimento/ e clique no ícone da Caesb;

2) Selecione "Interferência de rede" e será direcionado para a página da Caesb;

**CONTATOS** 

3) Selecione "Interferência de rede";

4) Siga as orientações até a conclusão do serviço.

#### **TEL.:** 115

## QR CODE DO SITE

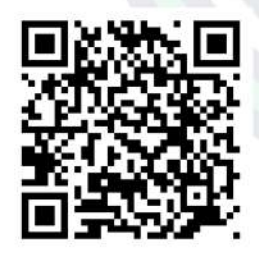

https://www.caesb.df.gov.br/ autoatendimento

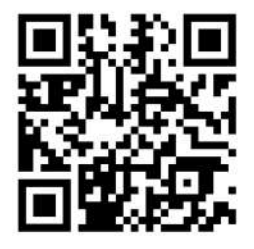

http://www.nahora.df.gov.br/

SERVIÇOS PRESENCIAIS

Os serviços presenciais, realizados mediante prévio agendamento, bem como, as informações referentes à documentação necessária estão disponíveis no site do Na Hora (http://www.nahora.df.gov.br/).

## **DISPONÍVEL NAS UNIDADES**

- 1) Unidade Ceilândia; 2 Unidade Gama;
- 3) Unidade Riacho Fundo;
- 4) Unidade Rodoviária;
- 5) Unidade Taguatinga.

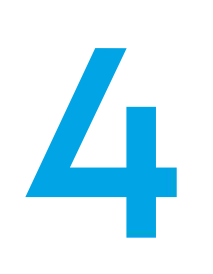

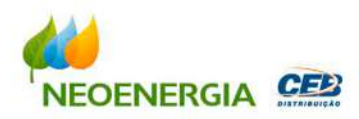

**TEL.:** 116

### QR CODE DO SITE

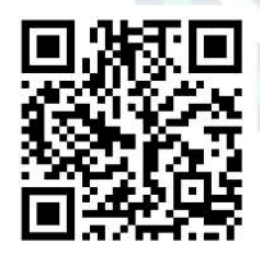

https://agenciavirtual.ceb.com.br/

## NEOENERGIA (ANTIGA CEB DISTRIBUIÇÃO)

## SERVIÇOS DIGITAIS DISPONÍVEIS:

## 2ª VIA DA CONTA

1) Acesse: http://www.nahora.df.gov.br/painelautoatendimento/ e clique no ícone da Neoenergia/CEB;

2) Selecione "2ª Via da conta" e será direcionado para a página da Neoenergia/CEB;

3) Realize o cadastro, se não possuir login criado ou digite CPF e senha, caso já possua;

4) Selecione o "Código do cliente" desejado;

5) Selecione "Segunda via de fatura";

6) Siga as orientações até a conclusão do serviço.

## RELIGAÇÃO

1) Acesse: http://www.nahora.df.gov.br/painelautoatendimento/ e clique no ícone da Neoenergia/CEB;

2) Selecione "Religação" e será direcionado para a página da Neoenergia/CEB;

3) Realize o cadastro, se não possuir login criado ou digite CPF e senha, caso já possua;

4) Selecione o "Código do cliente" desejado;

5) Selecione "Religação";

### SERVIÇOS DIGITAIS DISPONÍVEIS:

#### FALTA DE ENERGIA

1) Acesse: http://www.nahora.df.gov.br/painelautoatendimento/ e clique no ícone da Neoenergia/CEB;

2) Selecione "Falta de energia" e será direcionado para a página da Neoenergia/CEB;

3) Realize o cadastro, se não possuir login criado ou digite CPF e senha, caso já possua;

4) Selecione o "Código do cliente" desejado;

5) Selecione "Falta de energia";

6) Siga as orientações até a conclusão do serviço.

## ATUALIZAR CADASTRO

1) Acesse: http://www.nahora.df.gov.br/painelautoatendimento/ e clique no ícone da Neoenergia/CEB;

2) Selecione "Atualizar cadastro" e será direcionado para a página da Neoenergia/CEB;

3) Realize o cadastro, se não possuir login criado ou digite CPF e senha, caso já possua;

- 4) Selecione o "Código do cliente" desejado;
- 5) Selecione "Atualizar cadastro";
- 6) Siga as orientações até a conclusão do serviço.

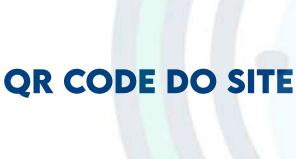

CONTATOS

**TEL.:** 116

EOENERGIA

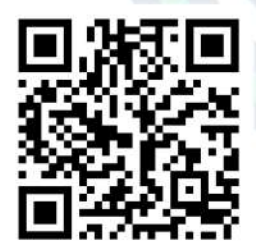

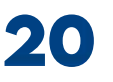

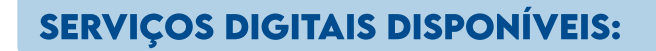

#### **ALTERAR DATA DE VENCIMENTO**

1) Acesse: http://www.nahora.df.gov.br/painelautoatendimento/ e clique no ícone da Neoenergia/CEB;

2) Selecione "Alterar data de vencimento" e será direcionado para a página da Neoenergia/CEB;

3) Realize o cadastro, se não possuir login criado ou digite CPF e senha, caso já possua;

4) Selecione o "Código do cliente" desejado;

5) Selecione "Alterar data de vencimento";

6) Siga as orientações até a conclusão do serviço.

## CONSULTA ANDAMENTO DE SOLICITAÇÕES

1) Acesse: http://www.nahora.df.gov.br/painelautoatendimento/ e clique no ícone da Neoenergia/CEB;

2) Selecione "Consulta andamento de solicitações" e será direcionado para a página da Neoenergia/CEB;

3) Realize o cadastro, se não possuir login criado ou digite CPF e senha, caso já possua;

4) Selecione o "Código do cliente" desejado;

5) Selecione "Consulta andamento de solicitações";

6) Siga as orientações até a conclusão do serviço.

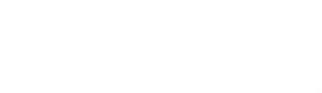

EOENERGIA

## CONTATOS

**TEL.:** 116

## QR CODE DO SITE

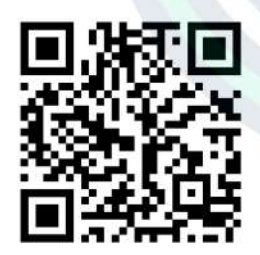

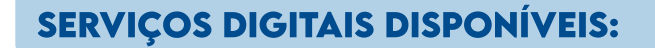

## HISTÓRICO DE CONSUMO

1) Acesse: http://www.nahora.df.gov.br/painelautoatendimento/ e clique no ícone da Neoenergia/CEB;

2) Selecione "Histórico de consumo" e será direcionado para a página da Neoenergia/CEB;

3) Realize o cadastro, se não possuir login criado ou digite CPF e senha, caso já possua;

- 4) Selecione o "Código do cliente" desejado;
- 5) Selecione "Histórico de consumo";
- 6) Siga as orientações até a conclusão do serviço.

## **RELATÓRIO DE NADA CONSTA**

1) Acesse: http://www.nahora.df.gov.br/painelautoatendimento/ e clique no ícone da Neoenergia/CEB;

2) Selecione "Relatório de nada consta" e será direcionado para a página da Neoenergia/CEB;

3) Realize o cadastro, se não possuir login criado ou digite CPF e senha, caso já possua;

- 4) Selecione o "Código do cliente" desejado;
- 5) Selecione "Relatório de nada consta";
- 6) Siga as orientações até a conclusão do serviço.

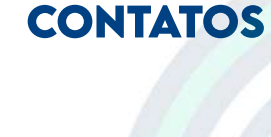

EOENERGIA

**TEL.:** 116

## QR CODE DO SITE

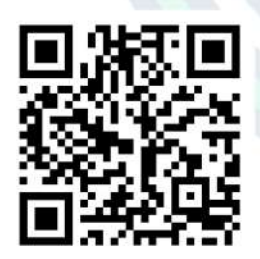

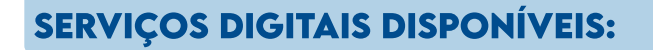

#### DATA DA PRÓXIMA LEITURA

1) Acesse: http://www.nahora.df.gov.br/painelautoatendimento/ e clique no ícone da Neoenergia/CEB;

2) Selecione "Data da próxima leitura" e será direcionado para a página da Neoenergia/CEB;

3) Realize o cadastro, se não possuir login criado ou digite CPF e senha, caso já possua;

4) Selecione o "Código do cliente" desejado;

5) Selecione "Data da próxima leitura";

6) Siga as orientações até a conclusão do serviço.

## PROJETO

1) Acesse: http://www.nahora.df.gov.br/painelautoatendimento/ e clique no ícone da Neoenergia/CEB;

2) Selecione "Projeto" e será direcionado para a página da Neoenergia/CEB;

3) Realize o cadastro, se não possuir login criado ou digite CPF e senha, caso já possua;

4) Selecione o "Código do cliente" desejado;

5) Selecione "Projeto";

6) Siga as orientações até a conclusão do serviço.

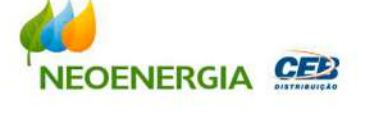

CONTATOS

**TEL.:** 116

## QR CODE DO SITE

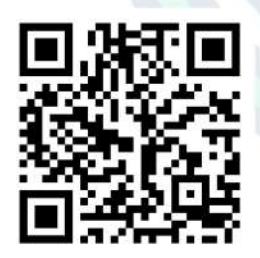

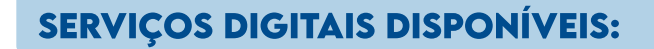

#### DOCUMENTO PARA PAGAMENTO

1) Acesse: http://www.nahora.df.gov.br/painelautoatendimento/ e clique no ícone da Neoenergia/CEB;

2) Selecione "Documento para pagamento" e será direcionado para a página da Neoenergia/CEB;

3) Realize o cadastro, se não possuir login criado ou digite CPF e senha, caso já possua;

- 4) Selecione o "Código do cliente" desejado;
- 5) Selecione "Documento para Pagamento";
- 6) Siga as orientações até a conclusão do serviço.

## INDICADORES DE CONTINUIDADE

1) Acesse: http://www.nahora.df.gov.br/painelautoatendimento/ e clique no ícone da Neoenergia/CEB;

2) Selecione "Indicadores de continuidade" e será direcionado para a página da Neoenergia/CEB;

3) Realize o cadastro, se não possuir login criado ou digite CPF e Ssenha, caso já possua;

- 4) Selecione o "Código do cliente" desejado;
- 5) Selecione "Indicadores de continuidade";
- 6) Siga as orientações até a conclusão do serviço.

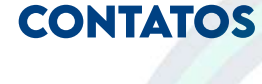

EOENERGIA

**TEL.:** 116

## QR CODE DO SITE

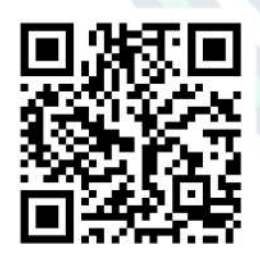

### SERVIÇOS DIGITAIS DISPONÍVEIS:

#### ALTERAR TITULARIDADE

1) Acesse: http://www.nahora.df.gov.br/painelautoatendimento/ e clique no ícone da Neoenergia/CEB;

2) Selecione "Alterar titularidade" e será direcionado para a página da Neoenergia/CEB;

Selecione "Serviços expressos";

4) Selecione "Alteração de titularidade";

5) Siga as orientações até a conclusão do serviço.

## LIGAÇÃO NOVA

1) Acesse: http://www.nahora.df.gov.br/painelautoatendimento/ e clique no ícone da Neoenergia/CEB;

2) Selecione "Ligação nova" e será direcionado para a página da Neoenergia/CEB;

3) Selecione "Serviços expressos";

4) Selecione "Ligação nova";

5) Siga as orientações até a conclusão do serviço.

#### CADASTRO CLIENTE SOBREVIDA (EQUIPAMENTO VITAL)

1) Acesse: http://www.nahora.df.gov.br/painelautoatendimento/ e clique no ícone da Neoenergia/CEB;

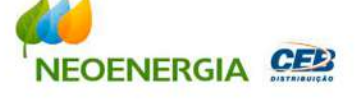

## CONTATOS

**TEL.:** 116

## QR CODE DO SITE

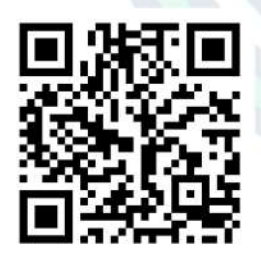

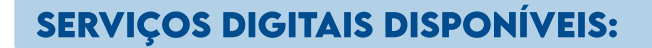

## CADASTRO CLIENTE SOBREVIDA (EQUIPAMENTO VITAL)

2) Selecione "Cadastro cliente sobrevida" e será direcionado para a página da Neoenergia/CEB;

- 3) Selecione "Serviços expressos";
- 4) Selecione "Cliente sobrevida";
- 5) Siga as orientações até a conclusão do serviço.

#### CADASTRO DA TARIFA SOCIAL DE ENERGIA ELÉTRICA (BAIXA RENDA)

1) Acesse: http://www.nahora.df.gov.br/painelautoatendimento/ e clique no ícone da Neoenergia/CEB;

2) Selecione "Cadastro da Tarifa Social de Energia Elétrica" e será direcionado para a página da Neoenergia/CEB;

- 3) Selecione "Serviços expressos";
- 4) Selecione "Tarifa Social de Energia Elétrica TSEE";
- 5) Siga as orientações até a conclusão do serviço.

#### CONSUMO FINAL/DESLIGAMENTO (ENCERRAMENTO CONTRATUAL)

1) Acesse: http://www.nahora.df.gov.br/painelautoatendimento/ e clique no ícone da Neoenergia/CEB;

2) Selecione "Consumo final/desligamento" e será direcionado para a página da Neoenergia/CEB;

3) Selecione "Serviços expressos";

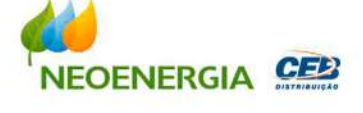

## CONTATOS

**TEL.:** 116

#### QR CODE DO SITE

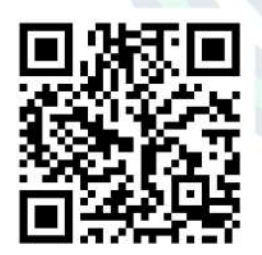

https://agenciavirtual.ceb.com.br/

26

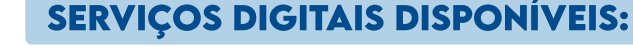

#### CONSUMO FINAL/DESLIGAMENTO (ENCERRAMENTO CONTRATUAL)

4) Selecione "Consumo final/desligamento";

5) Siga as orientações até a conclusão do serviço.

#### VERIFICAÇÃO DE LEITURA DO MEDIDOR (IMPEDIMENTO DE LEITURA)

1) Acesse: http://www.nahora.df.gov.br/painelautoatendimento/ e clique no ícone da Neoenergia/CEB;

2) Selecione "Verificação de leitura do medidor" e será direcionado para a página da Neoenergia/CEB;

- 3) Selecione "Serviços expressos";
- 4) Selecione "Verificação de leitura do medidor";
- 5) Siga as orientações até a conclusão do serviço.

## PARCELAMENTO DE DÉBITOS

1) Acesse: http://www.nahora.df.gov.br/painelautoatendimento/ e clique no ícone da Neoenergia/CEB;

2) Selecione "Parcelamento de débitos" e será direcionado para a página da Neoenergia/CEB;

3) Selecione "Serviços expressos";

- 4) Selecione "Parcelamento de débitos";
- 5) Siga as orientações até a conclusão do serviço.

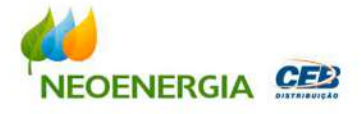

## CONTATOS

TEL.: 116

## QR CODE DO SITE

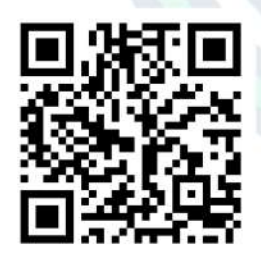

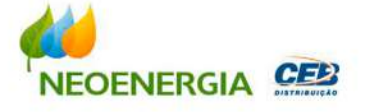

CONTATOS

**TEL.:** 116

**QR CODE DO SITE** 

## SERVIÇOS DIGITAIS DISPONÍVEIS:

#### AGENDAMENTO DE ATENDIMENTO PARA CLIENTES DO PODER PÚBLICO E ALTA TENSÃO

1) Acesse: http://www.nahora.df.gov.br/painelautoatendimento/ e clique no ícone da Neoenergia/CEB;

2) Selecione "Agendamento de atendimento para clientes do poder público e alta tensão" e será direcionado para a página da Neoenergia/CEB;

3) Selecione "Serviços expressos";

4) Selecione "Agendamento de atendimento para clientes do poder público e alta tensão";

5) Siga as orientações até a conclusão do serviço.

## CÓDIGO DE BARRAS

1) Acesse: http://www.nahora.df.gov.br/painelautoatendimento/ e clique no ícone da Neoenergia/CEB;

2) Selecione "Código de barras" e será direcionado para a página da Neoenergia/CEB;

3) Selecione "Código de Barras";

4) Siga as orientações até a conclusão do serviço.

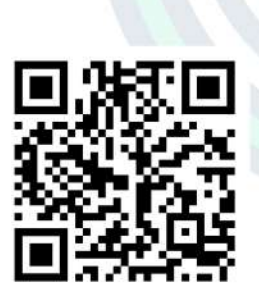

## SERVIÇOS DIGITAIS DISPONÍVEIS:

#### **AUTOLEITURA**

1) Acesse: http://www.nahora.df.gov.br/painelautoatendimento/ e clique no ícone da Neoenergia/CEB;

2) Selecione "Autoleitura" e será direcionado para a página da Neoenergia/CEB;

## CONTATOS

**TEL.:** 116

QR CODE DO SITE

## SERVIÇOS PRESENCIAIS

5) Siga as orientações até a conclusão do serviço.

3) Selecione "Serviços expressos";

4) Selecione "Autoleitura";

Os serviços presenciais, realizados mediante prévio agendamento, bem como, as informações referentes à documentação necessária estão disponíveis no site do Na Hora (http://www.nahora.df.gov.br/).

## **DISPONÍVEL NAS UNIDADES**

- 1) Unidade Brazlândia;
- 2) Unidade Ceilândia;
- 3) Unidade Gama;
- 4) Unidade Riacho Fundo;
- 5) Unidade Rodoviária;
- 6) Unidade Sobradinho;
- 7) Unidade Taguatinga.

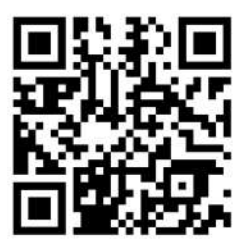

https://agenciavirtual.ceb.com.br/

http://www.nahora.df.gov.br/

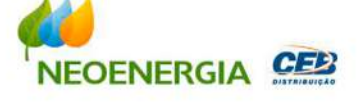

29

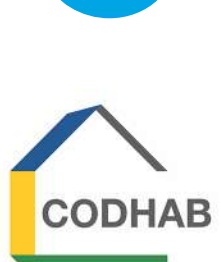

**TEL.:** 156 OPÇÃO 5

## QR CODE DO SITE

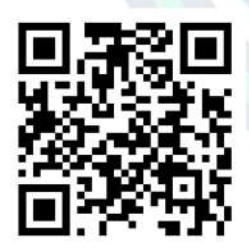

http://www.codhab.df.gov.br/

## COMPANHIA DE DESENVOLVIMENTO HABITACIONAL DO DISTRITO FEDERAL — CODHAB

## SERVIÇOS DIGITAIS DISPONÍVEIS:

#### ABRIR REQUERIMENTO (REGULARIZAÇÃO E HABITAÇÃO)

1) Acesse: http://www.nahora.df.gov.br/painelautoatendimento/ e clique no ícone da CODHAB;

2) Clique em "Abrir requerimento (regularização e habitação)" e será direcionado para a página da CODHAB;

3) Preencha o Formulário e siga as orientações até a conclusão do serviço.

## FORMULÁRIOS (REQUERIMENTOS E DECLARAÇÕES)

1) Acesse: http://www.nahora.df.gov.br/painelautoatendimento/ e clique no ícone da CODHAB;

2) Clique em "Formulários (requerimentos e declarações)" e será direcionado para a página da CODHAB;

3) Selecione o documento desejado.

#### AGENDAMENTO (ATENDIMENTO)

1) Acesse: http://www.nahora.df.gov.br/painelautoatendimento/ e clique no ícone da CODHAB;

2) Clique em "Agendamento (atendimento)" e será direcionado para a página da CODHAB;

- 3) Clique em "Novo agendamento";
- 4) Siga as orientações até a conclusão do serviço.

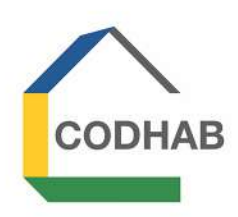

## COMPANHIA DE DESENVOLVIMENTO HABITACIONAL DO DISTRITO FEDERAL — CODHAB

## SERVIÇOS DIGITAIS DISPONÍVEIS:

## ATUALIZAÇÃO DE DADOS DE CONTATO

1) Acesse: http://www.nahora.df.gov.br/painelautoatendimento/ e clique no ícone da CODHAB;

2) Clique em "Atualização de dados de contato" e será direcionado para a página da CODHAB;

## CONTATOS

**TEL.:** 156 OPÇÃO 5

## QR CODE DO SITE

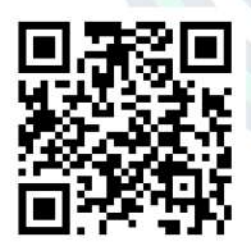

http://www.codhab.df.gov.br/

3) Digite seu CPF e clique em "Pesquisar";

4) Será direcionado para a página de detalhamento de cadastro;

5) Clique em "Ir para a área restrita do candidato" posicionado ao lado do nome do candidato;

6) Realize o acesso, se não possuir login criado ou digite CPF e senha, caso já possua;

7) Siga as orientações até a conclusão do serviço.

## **CONSULTAR CADASTRO**

1) Acesse: http://www.nahora.df.gov.br/painelautoatendimento e clique no ícone da CODHAB;

2) Clique em "Atualização de dados de contato" e será direcionado para a página da CODHAB;

3) Digite seu CPF e clique em "Pesquisar";

4) Será direcionado para a página de detalhamento de cadastro.

## COMPANHIA DE DESENVOLVIMENTO HABITACIONAL DO DISTRITO FEDERAL — CODHAB

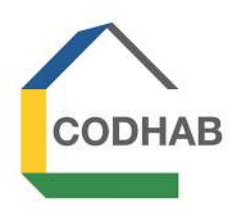

#### SERVIÇOS DIGITAIS DISPONÍVEIS:

Os serviços presenciais, realizados mediante prévio agendamento, bem como, as informações referentes à documentação necessária estão disponíveis no site do Na Hora (http://www.nahora.df.gov.br/).

#### **DISPONÍVEL NA UNIDADE**

1) Unidade Rodoviária.

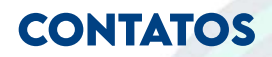

**TEL.:** 156 OPÇÃO 5

#### QR CODE DO SITE

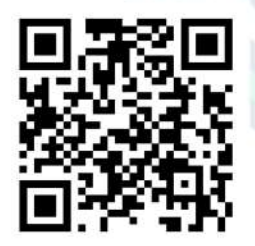

http://www.codhab.df.gov.br/

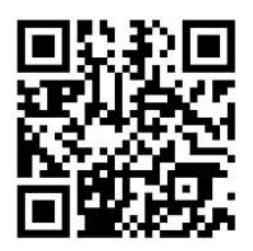

http://www.nahora.df.gov.br/

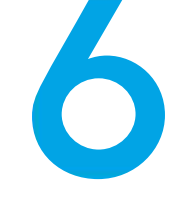

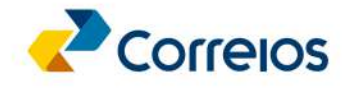

TEL.:

CAPITAIS E REGIÕES METROPOLITANAS

3003-0100

DEMAIS LOCALIDADES

0800 7257282

**TODO O BRASIL** 

0800 7250100

#### QR CODE DO SITE

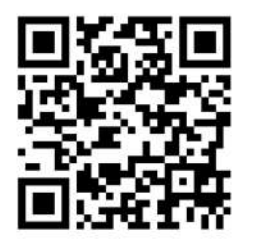

http://www.correios.com.br/

## EMPRESA BRASILEIRA DE CORREIOS E TELÉGRAFOS — CORREIOS

## SERVIÇOS DIGITAIS DISPONÍVEIS:

## **BUSCA DE CEP OU ENDEREÇO**

1) Acesse: http://www.nahora.df.gov.br/painelautoatendimento/ e clique no ícone dos Correios;

2) Selecione "Busca CEP" e será direcionado para a página dos Correios;

3) Siga as orientações até a conclusão do serviço.

## PREÇOS E PRAZOS

1) Acesse: http://www.nahora.df.gov.br/painelautoatendimento/ e clique no ícone dos Correios;

2) Selecione "Preços e prazos" e será direcionado para a página dos Correios;

3) Em "Preços e prazos" selecione o serviço;

4) Siga as orientações até a conclusão do serviço.

## **RASTREAMENTO DE OBJETOS**

1) Acesse: http://www.nahora.df.gov.br/painelautoatendimento/ e clique no ícone dos Correios;

2) Selecione "Rastreamento de objetos" e será direcionado para a página dos Correios;

#### 

### SERVIÇOS DIGITAIS DISPONÍVEIS:

## **BUSCA DE AGÊNCIAS**

1) Acesse: http://www.nahora.df.gov.br/painelautoatendimento/ e clique no ícone dos Correios;

2) Selecione "Busca de agências" e será direcionado para a página dos Correios;

3) Siga as orientações até a conclusão do serviço.

## SERVIÇOS PRESENCIAIS:

Os serviços presenciais, realizados mediante prévio agendamento, bem como, as informações referentes à documentação necessária estão disponíveis no site do Na Hora (http://www.nahora.df.gov.br/).

## **DISPONÍVEL NAS UNIDADES:**

1) Unidade Ceilândia;
2) Unidade Gama;
3)) Unidade Riacho Fundo;
4) Unidade Sobradinho;
5) Unidade Taguatinga.

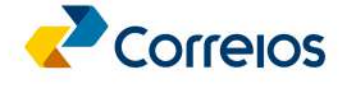

## CONTATOS

TEL.:

CAPITAIS E REGIÕES METROPOLITANAS

3003-0100

DEMAIS LOCALIDADES

0800 7257282

**TODO O BRASIL** 

0800 7250100

#### QR CODE DO SITE

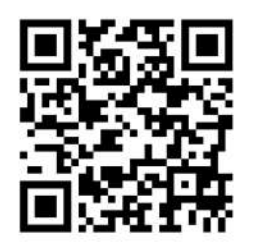

http://www.correios.com.br/

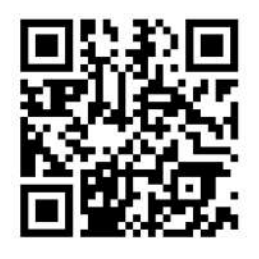

http://www.nahora.df.gov.br/

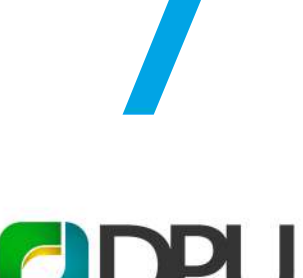

DEFENSORIA PÚBLICA DA UNIÃO

CONTATOS

TEL.: (61) 3318-4330

## DEFENSORIA PÚBLICA DA UNIÃO — DPU

## SERVIÇOS DIGITAIS DISPONÍVEIS:

## CONSULTA DO PAJ

1) Acesse: http://www.nahora.df.gov.br/painelautoatendimento/ e clique no ícone da DPU;

2) Selecione "Consulta do PAJ" e será direcionado para a página do DPU;

3) Selecione "Consulta" digite o nº do PAJ e a chave de acesso constam em cartão entregue no atendimento;

4) Siga as orientações até a conclusão do serviço.

## SERVIÇOS PRESENCIAIS:

Os serviços presenciais, realizados mediante prévio agendamento, bem como, as informações referentes à documentação necessária estão disponíveis no site do Na Hora (http://www.nahora.df.gov.br/).

## **DISPONÍVEL NA UNIDADE**

1) Unidade Rodoviária.

## QR CODE DO SITE

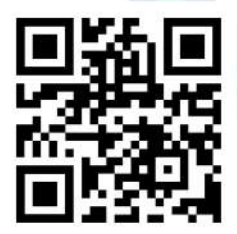

https://www.dpu.def.br/

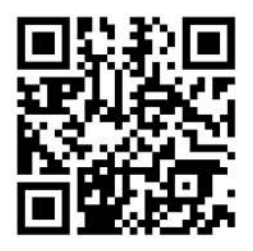

http://www.nahora.df.gov.br/
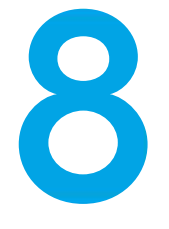

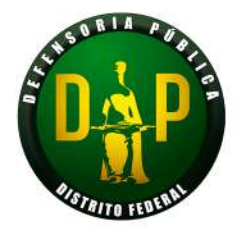

#### CONTATOS

TEL.: (61) 2196-4600

**WHATSAPP:** (61) 99359-0015.

#### QR CODE DO SITE

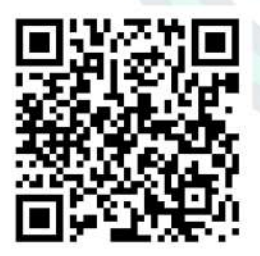

www.defensoria.df.gov.br/ atendimento-virtual

## DEFENSORIA PÚBLICA DO DISTRITO FEDERAL — DPDF

#### SERVIÇOS DIGITAIS DISPONÍVEIS:

#### SOLICITAR PRIMEIRO ATENDIMENTO À DEFENSORIA PÚBLICA DO DISTRITO FEDERAL

1) Acesse: http://www.nahora.df.gov.br/painelautoatendimento/ e clique no ícone da DPDF;

2) Selecione "Solicitar primeiro atendimento à Defensoria Pública do Distrito Federal" e será direcionado para a página da DPDF;

3) Na tela inicial, selecione "Solicite o seu primeiro atendimento à DPDF";

4) Leia os cinco passos necessários para a continuação da solicitação;

5) Selecione o tipo de atendimento que deseja: "Por telefone, ou WhatsApp, ou por formulário on-line";

6) Siga as orientações até a conclusão do serviço.

#### SOLICITAR NOVO ATENDIMENTO AO NÚCLEO RESPONSÁVEL

1) Acesse: http://www.nahora.df.gov.br/painelautoatendimento/ e clique no ícone da DPDF;

2) Selecione "Solicitar novo atendimento ao Núcleo responsável" e será direcionado para a página da DPDF;

3) Na tela inicial, selecione "Solicite novo atendimento ao Núcleo responsável";

4) Leia os três passos necessários para a continuação da solicitação;

## DEFENSORIA PÚBLICA DO DISTRITO FEDERAL - DPDF

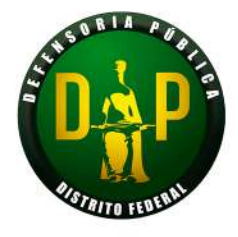

CONTATOS

TEL.: (61) 2196-4600

**WHATSAPP:** (61) 99359-0015.

#### QR CODE DO SITE

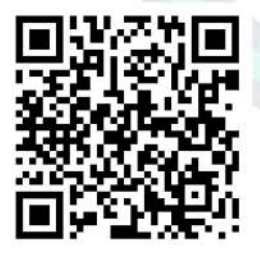

www.defensoria.df.gov.br/ atendimento-virtual

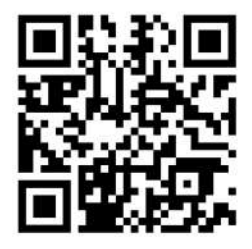

http://www.nahora.df.gov.br/

#### SERVIÇOS DIGITAIS DISPONÍVEIS:

#### SOLICITAR NOVO ATENDIMENTO AO NÚCLEO RESPONSÁVEL

5) Selecione o tipo de atendimento que deseja: "Por telefone, ou WhatsApp, ou por formulário on-line";

6) Siga as orientações até a conclusão do serviço.

#### SERVIÇOS PRESENCIAIS

Os serviços presenciais, realizados mediante prévio agendamento, bem como, as informações referentes à documentação necessária estão disponíveis no site do Na Hora (http://www.nahora.df.gov.br/).

#### **DISPONÍVEL NAS UNIDADES**

1) Unidade Gama;
2) Unidade Sobradinho;
3) Unidade Taguatinga.

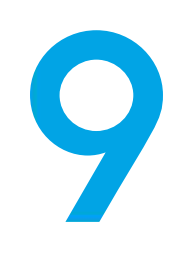

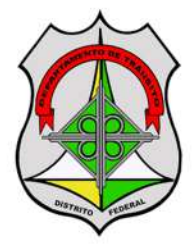

## DEPARTAMENTO DE TRÂNSITO DO DISTRITO FEDERAL — DETRAN

#### SERVIÇOS DIGITAIS DISPONÍVEIS:

#### EMITIR 2ª VIA DE MULTAS

1) Acesse: http://www.nahora.df.gov.br/painelautoatendimento/ e clique no ícone do Detran;

2) Selecione "Emitir 2ª via de multas" e será direcionado para a página do Detran;

- 3) Insira a placa e renavam do veículo e clique em "Consultar";
- 4) Siga as orientações até a conclusão do serviço.

#### **CONSULTAR DÉBITO DE VEÍCULO**

1) Acesse: http://www.nahora.df.gov.br/painelautoatendimento/ e clique no ícone do Detran;

2) Selecione "Consultar veículo" e será direcionado para a página do Detran;

3) Insira a placa e renavam do veículo e clique em "Consultar."

#### AGENDAMENTO OU REAGENDAMENTO DE VISTORIA

1) Acesse: http://www.nahora.df.gov.br/painelautoatendimento/ e clique no ícone do Detran;

2) Selecione "Agendamento ou reagendamento de vistoria" e será direcionado para a página do Detran;

- 3) Insira a placa e renavam do veículo;
- 4) Siga as orientações até a conclusão do serviço.

#### **CONTATOS**

TEL.: 154

#### QR CODE DO SITE

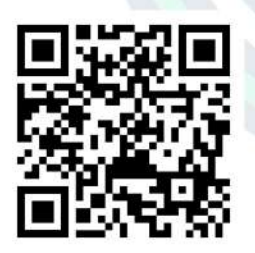

https://portal.detran.df.gov.br/

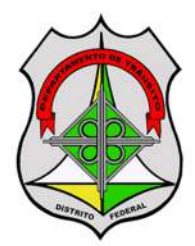

## DEPARTAMENTO DE TRÂNSITO DO DISTRITO FEDERAL — DETRAN

#### SERVIÇOS DIGITAIS DISPONÍVEIS:

#### **CONSULTAR VEÍCULO**

1) Acesse: http://www.nahora.df.gov.br/painelautoatendimento/ e clique no ícone do Detran;

2) Selecione "Consultar veículo" e será direcionado para a página do Detran;

3) Insira a placa e renavam do veículo e clique em "Consultar".

#### AGENDAR ATENDIMENTO

1) Acesse: http://www.nahora.df.gov.br/painelautoatendimento/ e clique no ícone do Detran;

2) Selecione "Agendar atendimento" e será direcionado para a página do Detran;

- 3) Preencha o formulário com as informações solicitadas;
- 4) Selecione o serviço desejado;
- 5) Selecione a unidade de atendimento;
- 6) Informe o dia e hora para atendimento e clique em "Agendar".

#### CONTATOS

TEL.: 154

#### QR CODE DO SITE

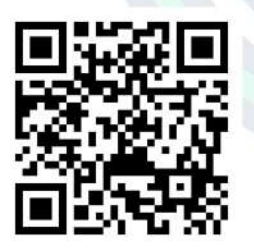

https://portal.detran.df.gov.br/

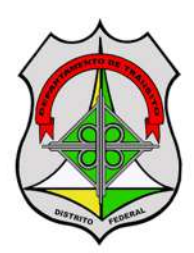

#### CONTATOS

**TEL.:** 154

#### QR CODE DO SITE

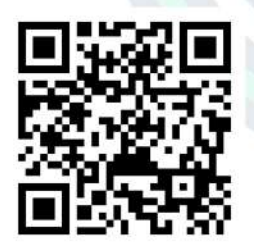

https://portal.detran.df.gov.br/

## DEPARTAMENTO DE TRÂNSITO DO DISTRITO FEDERAL — DETRAN

#### SERVIÇOS DIGITAIS DISPONÍVEIS:

#### SOLICITAR 2ª VIA DA CNH

1) Acesse: http://www.nahora.df.gov.br/painelautoatendimento/ e clique no ícone do Detran;

2) Selecione "Solicitar 2ª via da CNH" e será direcionado para a página do Detran;

3) Selecione "Etapas do serviço" e siga as orientações até a conclusão do serviço.

#### SOLICITAÇÃO DA CNH DEFINITIVA

1) Acesse: http://www.nahora.df.gov.br/painelautoatendimento/ e clique no ícone do Detran;

2) Selecione "Solicitação da CNH definitiva" e será direcionado para a página do Detran;

3) Selecione "Etapa do serviço" e siga as orientações até a conclusão do serviço.

#### ALTERAR DADOS PARA CNH ELETRÔNICA

1) Acesse: http://www.nahora.df.gov.br/painelautoatendimento/ e clique no ícone do Detran;

2) Selecione "Alterar dados para CNH eletrônica" e será direcionado para a página do Detran;

3) Preencha o formulário constante na página e clique em "Confirmar";

4) Siga as orientações até a conclusão do serviço.

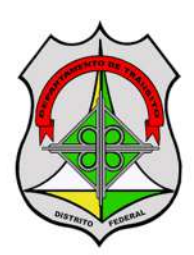

#### CONTATOS

**TEL.:** 154

#### QR CODE DO SITE

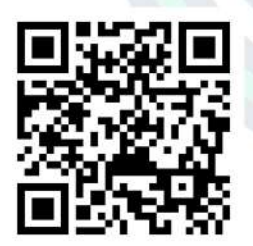

https://portal.detran.df.gov.br/

## DEPARTAMENTO DE TRÂNSITO DO DISTRITO FEDERAL — DETRAN

#### SERVIÇOS DIGITAIS DISPONÍVEIS:

#### ACOMPANHAR PROCESSO DE HABILITAÇÃO

1) Acesse: http://www.nahora.df.gov.br/painelautoatendimento/ e clique no ícone do Detran;

2) Selecione "Acompanhar processo de habilitação" e será direcionado para o Portal do Detran;

3) Realize o cadastro pelo APP DETRAN DIGITAL, disponível na Google Play (Android) e App Store (iOS) se não possuir login criado ou digite CPF e senha, caso já possua;

4) Selecione "Acompanhamento de processo de habilitação – resultado de exame de direção";

5) Siga as orientações até a conclusão do serviço.

#### **AGENDAMENTO DE BIOMETRIA**

1) Acesse: http://www.nahora.df.gov.br/painelautoatendimento/ e clique no ícone do Detran;

2) Selecione "Agendamento de biometria" e será direcionado para o Portal do Detran;

3) Selecione "Agendamento de biometria";

4) Selecione "Agendamento biométrico";

5) Realize o cadastro, se não possuir login criado ou digite CPF e senha, caso já possua;

6) Siga as orientações até a conclusão do serviço.

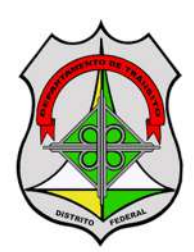

## DEPARTAMENTO DE TRÂNSITO DO DISTRITO FEDERAL — DETRAN

#### SERVIÇOS DIGITAIS DISPONÍVEIS:

#### AGENDAMENTO DE SERVIÇOS (VISTORIA, HABILITAÇÃO, VEÍCULOS, OUTROS)

1) Acesse: http://www.nahora.df.gov.br/painelautoatendimento/ e clique no ícone do Detran;

2) Selecione "Agendamento de serviços" e será direcionado para o Portal do Detran;

- 3) Selecione "Agendamento de serviços";
- 4) Preencha o formulário com as informações solicitadas;
- **TEL.:** 154

#### QR CODE DO SITE

CONTATOS

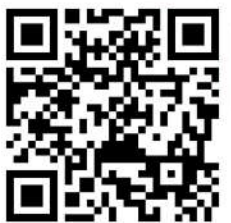

https://portal.detran.df.gov.br/

- 5) Selecione o serviço desejado;
- 6) Selecione a unidade de atendimento;
- 7) Informe o dia e hora para atendimento e clique em "Agendar."

#### CARTEIRA DE HABILITAÇÃO SOCIAL (CNH SOCIAL)

1) Acesse: http://www.nahora.df.gov.br/painelautoatendimento/ e clique no ícone do Detran;

2) Selecione "Carteira de habilitação social (CNH Social)" e será direcionado para o Portal do Detran;

- 3) Selecione "Carteira de habilitação social (CNH Social)";
- 4) Preencha o formulário com as informações solicitadas;
- 5) Siga as orientações até a conclusão do serviço.

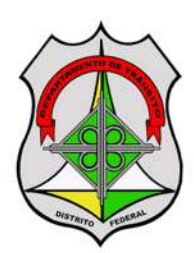

## DEPARTAMENTO DE TRÂNSITO DO DISTRITO FEDERAL — DETRAN

#### SERVIÇOS DIGITAIS DISPONÍVEIS:

#### TRANSFERÊNCIA DE PROPRIEDADE DE VEÍCULOS

1) Acesse: http://www.nahora.df.gov.br/painelautoatendimento/ e clique no ícone do Detran;

2) Selecione "Transferência de propriedade de veículos" e será direcionado para o Portal do Detran;

CONTATOS

TEL.: 154

#### QR CODE DO SITE

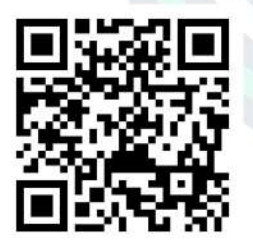

https://portal.detran.df.gov.br/

- Selecione "Transferência de propriedade de veículos";
- 4) Insira a placa e o renavam do veículo;
- 5) Siga as orientações até a conclusão do serviço.

#### MUDANÇA DE MUNICÍPIO E/OU PROPRIETÁRIO DE OUTRO ESTADO

1) Acesse: http://www.nahora.df.gov.br/painelautoatendimento/ e clique no ícone do Detran;

2) Selecione "Mudança de município e/ou proprietário de outro estado" e será direcionado o Portal do Detran;

3) Selecione "Mudança de município e/ou proprietário de outro estado";

- 4) Insira a placa e renavam do veículo e clique em "Continuar";
- 5) Siga as orientações até a conclusão do serviço.

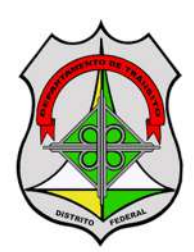

## DEPARTAMENTO DE TRÂNSITO DO DISTRITO FEDERAL — DETRAN

#### SERVIÇOS DIGITAIS DISPONÍVEIS:

#### INCLUSÃO DE GRAVAME COM VISTORIA

1) Acesse: http://www.nahora.df.gov.br/painelautoatendimento/ e clique no ícone do Detran;

2) Selecione "Inclusão de gravame com vistoria" e será direcionado para o Portal do Detran;

- 3) Selecione "Inclusão de gravame com vistoria";
- 4) Insira a placa e renavam do veículo e clique em "Continuar";

**TEL.:** 154

CONTATOS

#### QR CODE DO SITE

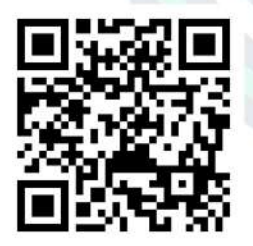

https://portal.detran.df.gov.br/

5) Siga as orientações até a conclusão do serviço.

### ALTERAÇÃO DE CARACTERÍSTICA DO VEÍCULO

1) Acesse: http://www.nahora.df.gov.br/painelautoatendimento/ e clique no ícone do Detran;

2) Selecione "Alteração de característica do veículo" e será direcionado para o Portal do Detran;

- 3) Selecione "Alteração de característica do veículo";
- 4) Insira a placa e renavam do veículo e clique em "Continuar";
- 5) Siga as orientações até a conclusão do serviço.

#### VISTORIA ANTECIPADA – VEÍCULO DE CONCESSIONÁRIA/REVENDA

1) Acesse: http://www.nahora.df.gov.br/painelautoatendimento/ e clique no ícone do Detran;

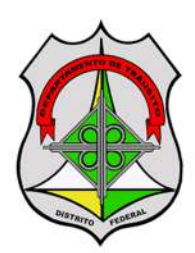

#### CONTATOS

**TEL.:** 154

#### QR CODE DO SITE

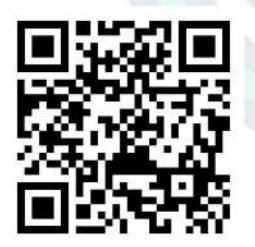

https://portal.detran.df.gov.br/

## DEPARTAMENTO DE TRÂNSITO DO DISTRITO FEDERAL — DETRAN

#### SERVIÇOS DIGITAIS DISPONÍVEIS:

#### VISTORIA ANTECIPADA – VEÍCULO DE CONCESSIONÁRIA/REVENDA

2) Selecione "Vistoria antecipada — veículo de concessionária/revenda" e será direcionado para o Portal do Detran;

3) Selecione "Vistoria antecipada — veículo de concessionária/revenda";

- 4) Insira a placa e renavam do veículo e clique em "Continuar";
- 5) Siga as orientações até a conclusão do serviço.

#### CONSULTA VEÍCULO - RESTRIÇÕES

1) Acesse: http://www.nahora.df.gov.br/painelautoatendimento/ e clique no ícone do Detran;

2) Selecione "Consulta veículo — restrições" e será direcionado para o Portal do Detran;

- 3) Selecione "Consulta veículo restrições";
- 4) Insira a placa e renavam do veículo e clique em "Consultar";
- 5) Siga as orientações até a conclusão do serviço.

#### **CONSULTA VEÍCULO - SNG**

1) Acesse: http://www.nahora.df.gov.br/painelautoatendimento/ e clique no ícone do Detran;

2) Selecione "Consulta veículo — SNG" e será direcionado para o Portal do Detran;

3) Selecione "Consulta veículo — SNG";

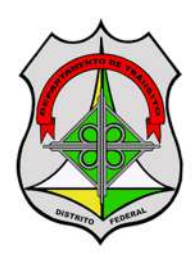

## DEPARTAMENTO DE TRÂNSITO DO DISTRITO FEDERAL - DETRAN

#### **SERVIÇOS DIGITAIS DISPONÍVEIS:**

#### **CONSULTA VEÍCULO - SNG**

- 4) Insira a placa e renavam do veículo e clique em "Consultar";
- 5) Siga as orientações até a conclusão do serviço.

#### CONSULTA VEÍCULO – KM

1) Acesse: http://www.nahora.df.gov.br/painelautoatendimento/ e clique no ícone do Detran;

**TEL.:** 154

CONTATOS

**QR CODE DO SITE** 

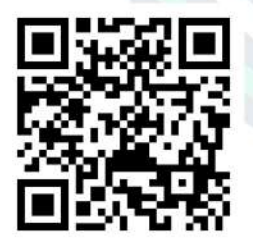

https://portal.detran.df.gov.br/

- 2) Selecione "Consulta veículo — Km" e será direcionado para o Portal do Detran;
- 3) Selecione "Consulta veículo Km";
- 4) Insira a placa e renavam do veículo e clique em "Consultar";
- 5) Siga as orientações até a conclusão do serviço.

#### SOLICITAÇÃO DE PERMISSÃO INTERNACIONAL PARA DIRIGIR (PID)

1) Acesse: http://www.nahora.df.gov.br/painelautoatendimento/ e clique no ícone do Detran;

2) Selecione "Solicitação de Permissão Internacional para Dirigir será direcionado (PID)" e para o Portal do Detran";

3) Selecione "Solicitação de Permissão Internacional para Dirigir (PID)";

4) Siga as orientações até a conclusão do serviço.

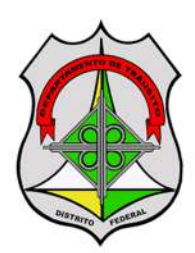

#### CONTATOS

**TEL.:** 154

#### QR CODE DO SITE

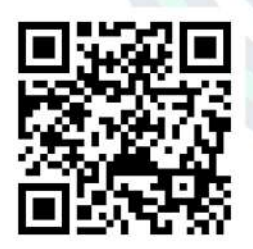

https://portal.detran.df.gov.br/

## DEPARTAMENTO DE TRÂNSITO DO DISTRITO FEDERAL — DETRAN

#### SERVIÇOS DIGITAIS DISPONÍVEIS:

#### **CONSULTA DE CNH**

1) Acesse: http://www.nahora.df.gov.br/painelautoatendimento/ e clique no ícone do Detran;

2) Selecione "Consulta de CNH" e será direcionado para o Portal do Detran;

3) Realize o cadastro pelo APP DETRAN DIGITAL, disponível na Google Play (Android) e App Store (iOS) se não possuir login criado ou digite CPF e senha, caso já possua;

4) Selecione "Consulta de CNH";

5) Siga as orientações até a conclusão do serviço.

#### ALTERAÇÃO DE ENDEREÇO NO CADASTRO DA CNH

1) Acesse: http://www.nahora.df.gov.br/painelautoatendimento/ e clique no ícone do Detran;

2) Selecione "Alteração de endereço no cadastro da CNH" e será direcionado para o Portal do Detran;

3) Realize o cadastro pelo APP DETRAN DIGITAL, disponível na Google Play (Android) e App Store (iOS) se não possuir login criado ou digite CPF e senha, caso já possua;

- 4) Selecione "Alteração de endereço no cadastro da CNH";
- 5) Siga as orientações até a conclusão do serviço.

#### AUTORIZAÇÃO PARA ESTACIONAMENTO — IDOSO

1) Acesse: http://www.nahora.df.gov.br/painelautoatendimento/ e clique no ícone do Detran;

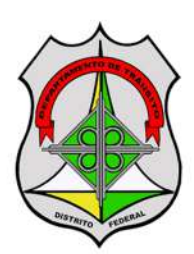

#### CONTATOS

**TEL.:** 154

#### QR CODE DO SITE

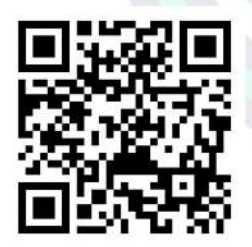

https://portal.detran.df.gov.br/

## DEPARTAMENTO DE TRÂNSITO DO DISTRITO FEDERAL — DETRAN

#### SERVIÇOS DIGITAIS DISPONÍVEIS:

#### AUTORIZAÇÃO PARA ESTACIONAMENTO — IDOSO

2) Selecione "Autorização para estacionamento — idoso" e será direcionado para o Portal do Detran;

3) Realize o cadastro pelo APP DETRAN DIGITAL, disponível na Google Play (Android) e App Store (iOS) se não possuir login criado ou digite CPF e senha, caso já possua;

- 4) Selecione "Autorização para estacionamento idoso";
- 5) Siga as orientações até a conclusão do serviço.

#### ACOMPANHAMENTO DE PROCESSO DE HABILITAÇÃO - RESULTADO DE EXAME DE DIREÇÃO

1) Acesse: http://www.nahora.df.gov.br/painelautoatendimento/ e clique no ícone do Detran;

2) Selecione "Acompanhamento de processo de habilitação — resultado de exame de direção" e será direcionado para o Portal do Detran;

3) Realize o cadastro pelo APP DETRAN DIGITAL, disponível na Google Play (Android) e App Store (iOS) se não possuir login criado ou digite CPF e senha, caso já possua;

4) Selecione "Acompanhamento de processo de habilitação — resultado de exame de direção";

5) Siga as orientações até a conclusão do serviço.

## DEPARTAMENTO DE TRÂNSITO DO DISTRITO FEDERAL — DETRAN

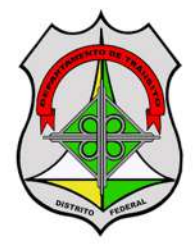

#### CONTATOS

**TEL.:** 154

#### QR CODE DO SITE

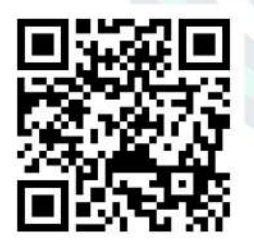

https://portal.detran.df.gov.br/

#### SERVIÇOS DIGITAIS DISPONÍVEIS:

#### **EMITIR ATPV-E**

1) Acesse: http://www.nahora.df.gov.br/painelautoatendimento/ e clique no ícone do Detran;

2) Selecione "Emitir ATPV-e" e será direcionado para o Portal do Detran;

3) Realize o cadastro pelo APP DETRAN DIGITAL, disponível na Google Play (Android) e App Store (iOS) se não possuir login criado ou digite CPF e senha, caso já possua;

4) Selecione "Emitir ATPV-e";

5) Siga as orientações até a conclusão do serviço.

#### **EMITIR CRLV-E**

1) Acesse: http://www.nahora.df.gov.br/painelautoatendimento/ e clique no ícone do Detran;

2) Selecione "Emitir CRLV-e" e será direcionado para o Portal do Detran;

3) Realize o cadastro pelo APP DETRAN DIGITAL, disponível na Google Play (Android) e App Store (iOS) se não possuir login criado ou digite CPF e senha, caso já possua;

- 4) Selecione "Emitir CRLV-e";
- 5) Siga as orientações até a conclusão do serviço.

Versão nº 1/2021

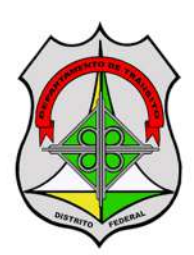

#### CONTATOS

**TEL.:** 154

#### QR CODE DO SITE

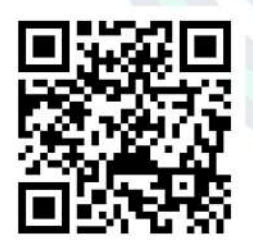

https://portal.detran.df.gov.br/

## DEPARTAMENTO DE TRÂNSITO DO DISTRITO FEDERAL — DETRAN

#### SERVIÇOS DIGITAIS DISPONÍVEIS:

#### CONVERSÃO DE PLACA ANTIGA PARA MERCOSUL

1) Acesse: http://www.nahora.df.gov.br/painelautoatendimento/ clique no ícone do Detran;

2) Selecione "Conversão de placa antiga para Mercosul" e será direcionado para o Portal do Detran;

3) Realize o cadastro pelo APP DETRAN DIGITAL, disponível na Google Play (Android) e App Store (iOS) se não possuir login criado ou digite CPF e senha, caso já possua;

4) Selecione "Conversão de placa antiga para Mercosul";

5) Siga as orientações até a conclusão do serviço.

#### **REPOSIÇÃO DE PLACA PARA MERCOSUL**

1) Acesse: http://www.nahora.df.gov.br/painelautoatendimento/ e clique no ícone do Detran;

2) Selecione "Reposição de placa para Mercosul" e será direcionado para o Portal do Detran;

3) Realize o cadastro pelo APP DETRAN DIGITAL, disponível na Google Play (Android) e App Store (iOS) se não possuir login criado ou digite CPF e senha, caso já possua;

- 4) Selecione "Reposição de placa para Mercosul";
- 5) Siga as orientações até a conclusão do serviço.

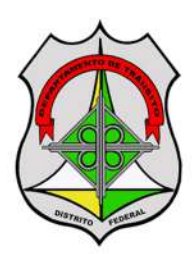

#### CONTATOS

**TEL.:** 154

#### QR CODE DO SITE

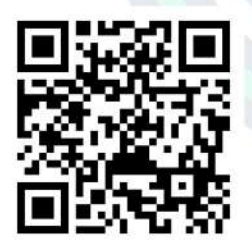

https://portal.detran.df.gov.br/

## DEPARTAMENTO DE TRÂNSITO DO DISTRITO FEDERAL — DETRAN

#### SERVIÇOS DIGITAIS DISPONÍVEIS:

#### CONSULTA DE VEÍCULO — NADA CONSTA

1) Acesse: http://www.nahora.df.gov.br/painelautoatendimento/ e clique no ícone do Detran;

2) Selecione "Consulta de veículo — nada consta" e será direcionado para o Portal do Detran;

3) Realize o cadastro pelo APP DETRAN DIGITAL, disponível na Google Play (Android) e App Store (iOS) se não possuir login criado ou digite CPF e senha, caso já possua;

4) Selecione "Consulta de veículo — nada consta";

5) Siga as orientações até a conclusão do serviço.

## CONSULTA DE VEÍCULO — REGISTRO DE PROPRIEDADE DE VEÍCULO

1) Acesse: http://www.nahora.df.gov.br/painelautoatendimento/ e clique no ícone do Detran;

2) Selecione "Consulta de veículo — registro de propriedade de veículo" e será direcionado para o Portal do Detran;

3) Realize o cadastro pelo APP DETRAN DIGITAL, disponível na Google Play (Android) e App Store (iOS) se não possuir login criado ou digite CPF e senha, caso já possua;

4) Selecione "Consulta de veículo – registro de propriedade de veículo";

5) Siga as orientações até a conclusão do serviço.

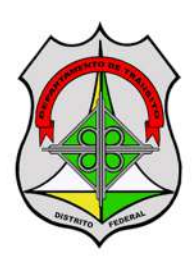

#### CONTATOS

**TEL.:** 154

#### QR CODE DO SITE

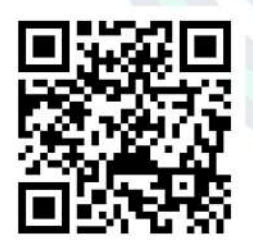

https://portal.detran.df.gov.br/

## DEPARTAMENTO DE TRÂNSITO DO DISTRITO FEDERAL — DETRAN

#### SERVIÇOS DIGITAIS DISPONÍVEIS:

#### ALTERAÇÃO DE ENDEREÇO DE VEÍCULO

1) Acesse: http://www.nahora.df.gov.br/painelautoatendimento/ e clique no ícone do Detran;

2) Selecione "Alteração de endereço de veículo" e será direcionado para o Portal do Detran;

3) Realize o cadastro pelo APP DETRAN DIGITAL, disponível na Google Play (Android) e App Store (iOS) se não possuir login criado ou digite CPF e senha, caso já possua;

4) Selecione "Alteração de endereço de veículo";

5) Siga as orientações até a conclusão do serviço.

#### **AUTOIDENTIFICAÇÃO DE INFRATOR**

1) Acesse: http://www.nahora.df.gov.br/painelautoatendimento/ e clique no ícone do Detran;

2) Selecione "Autoidentificação de infrator" e será direcionado para o Portal do Detran;

3) Realize o cadastro pelo APP DETRAN DIGITAL, disponível na Google Play (Android) e App Store (iOS) se não possuir login criado ou digite CPF e senha, caso já possua;

- 4) Selecione "Autoidentificação de infrator";
- 5) Siga as orientações até a conclusão do serviço.

#### CONTATOS

**TEL.:** 154

#### QR CODE DO SITE

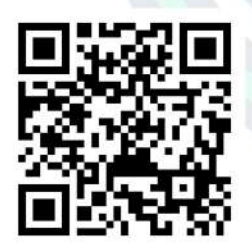

https://portal.detran.df.gov.br/

## DEPARTAMENTO DE TRÂNSITO DO DISTRITO FEDERAL — DETRAN

#### SERVIÇOS DIGITAIS DISPONÍVEIS:

#### SOLICITAÇÃO DE CONVERSÃO DE AUTUAÇÃO EM ADVERTÊNCIA

1) Acesse: http://www.nahora.df.gov.br/painelautoatendimento/ e clique no ícone do Detran;

2) Selecione "Solicitação de conversão de autuação em advertência" e será direcionado para o Portal do Detran;

3) Realize o cadastro pelo APP DETRAN DIGITAL, disponível na Google Play (Android) e App Store (iOS) se não possuir login criado ou digite CPF e senha, caso já possua;

4) Selecione "Solicitação de conversão de autuação em advertência";

5) Siga as orientações até a conclusão do serviço.

#### TRANSFORMAÇÃO DE NOTIFICAÇÃO DE AUTUAÇÃO EM NOTIFICAÇÃO DE PENALIDADE

1) Acesse: http://www.nahora.df.gov.br/painelautoatendimento/ e clique no ícone do Detran;

2) Selecione "Transformação de notificação de autuação em notificação de penalidade" e será direcionado para o Portal do Detran;

3) Realize o cadastro pelo APP DETRAN DIGITAL, disponível na Google Play (Android) e App Store (iOS) se não possuir login criado ou digite CPF e senha, caso já possua;

4) Selecione "Transformação de notificação de autuação em notificação de penalidade";

5) Siga as orientações até a conclusão do serviço.

## DEPARTAMENTO DE TRÂNSITO DO DISTRITO FEDERAL — DETRAN

#### **SERVIÇOS PRESENCIAIS:**

Os serviços presenciais, realizados mediante prévio agendamento, bem como, as informações referentes à documentação necessária estão disponíveis no site do Na Hora (http://www.nahora.df.gov.br/).

#### **DISPONÍVEL NAS UNIDADES**

1) Unidade Ceilândia;
2) Unidade Gama;
3) Unidade Riacho Fundo;
4) Unidade Rodoviária;
5) Unidade Sobradinho;
6) Unidade Taguatinga.

**TEL.:** 154

CONTATOS

#### QR CODE DO SITE

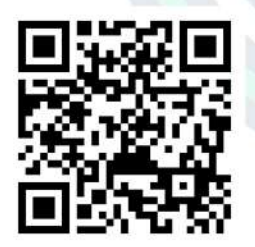

https://portal.detran.df.gov.br/

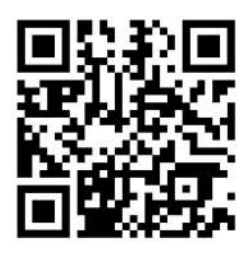

http://www.nahora.df.gov.br/

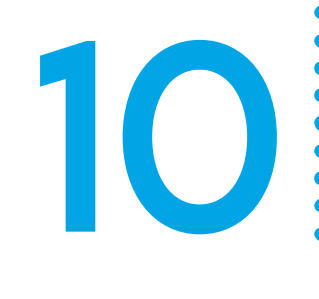

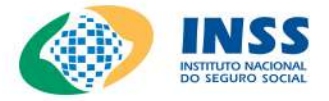

#### SERVIÇOS DIGITAIS DISPONÍVEIS:

#### SENHA DO MEU INSS

1) Acesse: http://www.nahora.df.gov.br/painelautoatendimento/ e clique no ícone do INSS;

2) Selecione "Senha do meu INSS" e será direcionado para a página do INSS;

- 3) Selecione "Entrar com gov.br";
- 4) Selecione "Crie sua conta";
- 5) Siga as orientações até a conclusão do serviço.

#### AGENDAMENTOS/SOLICITAÇÕES

1) Acesse: http://www.nahora.df.gov.br/painelautoatendimento/ e clique no ícone do INSS;

2) Selecione "Agendamento" e será direcionado para a página do INSS;

3) Selecione "Entrar com gov.br";

4) Realize o cadastro se não possuir login criado ou digite CPF e senha, caso já possua;

- 5) Selecione "Agendamentos/solicitações";
- 6) Selecione "Novo requerimento";
- 7) Siga as orientações até a conclusão do serviço.

#### CONTATOS

**TEL.:** 135

#### QR CODE DO SITE

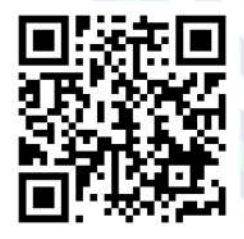

https://meu.inss.gov.br /central/#/login

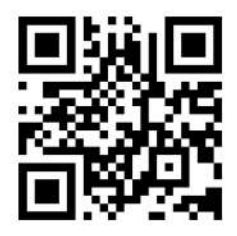

https://www.gov.br/pt-br

Versão nº 1/2021

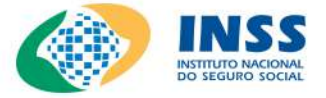

#### SERVIÇOS DIGITAIS DISPONÍVEIS:

#### AGENDAR PERÍCIA

1) Acesse: http://www.nahora.df.gov.br/painelautoatendimento/ e clique no ícone do INSS;

2) Selecione "Agendar perícia" e será direcionado para a página do INSS;

3) Selecione "Entrar com gov.br";

4) Realize o cadastro se não possuir login criado ou digite CPF e senha, caso já possua;

5) Selecione "Agendar perícia";

6) Siga as orientações até a conclusão do serviço.

#### CALENDÁRIO DE PAGAMENTO DE BENEFÍCIO

1) Acesse: http://www.nahora.df.gov.br/painelautoatendimento/ e clique no ícone do INSS;

2) Selecione "Calendário de pagamento" e será direcionado para a página do INSS;

3) Selecione "Entrar com gov.br";

4) Realize o cadastro se não possuir login criado ou digite CPF e senha, caso já possua;

5) Selecione "Calendário de pagamento";

6) Siga as orientações até a conclusão do serviço.

#### CONTATOS

**TEL.:** 135

#### QR CODE DO SITE

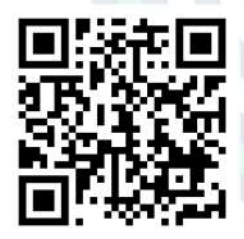

https://meu.inss.gov.br /central/#/login

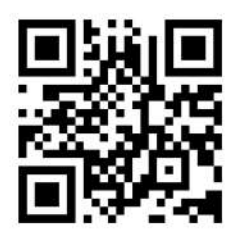

https://www.gov.br/pt-br

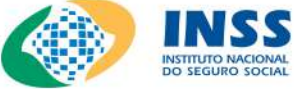

#### CONTATOS

**TEL.:** 135

#### QR CODE DO SITE

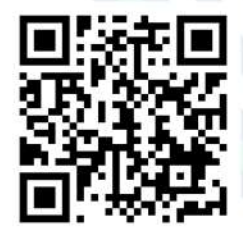

https://meu.inss.gov.br /central/#/login

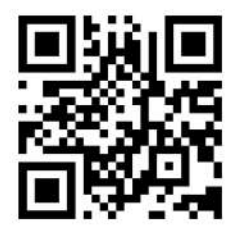

https://www.gov.br/pt-br

#### SERVIÇOS DIGITAIS DISPONÍVEIS:

#### CARTA DE CONCESSÃO

1) Acesse: http://www.nahora.df.gov.br/painelautoatendimento/ e clique no ícone do INSS;

2) Selecione "Carta de concessão" e será direcionado para a página do INSS;

3) Selecione "Entrar com gov.br";

4) Realize o cadastro se não possuir login criado ou digite CPF e senha, caso já possua;

5) Selecione "Carta de concessão";

6) Siga as orientações até a conclusão do serviço.

#### CÓPIA DE PROCESSO

1) Acesse: http://www.nahora.df.gov.br/painelautoatendimento/ e clique no ícone do INSS;

2) Selecione "Cópia de processo" e será direcionado para a página do INSS;

3) Selecione "Entrar com gov.br";

4) Realize o cadastro se não possuir login criado ou digite CPF e senha, caso já possua;

- 5) Selecione "Cópia de processo";
- 6) Siga as orientações até a conclusão do serviço.

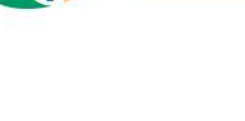

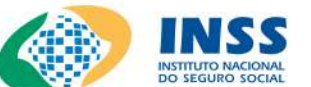

#### CONTATOS

**TEL.:** 135

#### QR CODE DO SITE

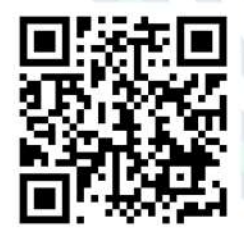

https://meu.inss.gov.br /central/#/login

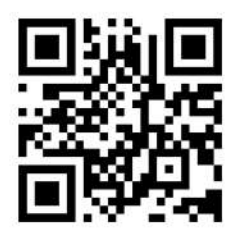

https://www.gov.br/pt-br

#### SERVIÇOS DIGITAIS DISPONÍVEIS:

#### CERTIDÃO DE TEMPO DE CONTRIBUIÇÃO (CTC)

1) Acesse: http://www.nahora.df.gov.br/painelautoatendimento/ e clique no ícone do INSS;

2) Selecione "Certidão de Tempo de Contribuição (CTC)" e será direcionado para a página do INSS;

3) Selecione "Entrar com gov.br";

4) Realize o cadastro se não possuir login criado ou digite CPF e senha, caso já possua;

5) Selecione "CTC";

6) Siga as orientações até a conclusão do serviço.

#### **CUMPRIMENTO DE EXIGÊNCIA**

1) Acesse: http://www.nahora.df.gov.br/painelautoatendimento/ e clique no ícone do INSS;

2) Selecione "Cumprimento de exigência" e será direcionado para a página do INSS;

3) Selecione "Entrar com gov.br";

4) Realize o cadastro se não possuir login criado ou digite CPF e senha, caso já possua;

5) Selecione "Cumprimento de exigência";

6) Siga as orientações até a conclusão do serviço.

DO SEGURO SOCI

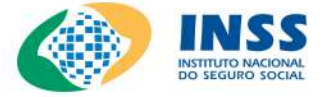

#### SERVIÇOS DIGITAIS DISPONÍVEIS:

#### DECLARAÇÃO DE ATIVIDADE (ATIVIDADES DECLARADAS AO INSS)

1) Acesse: http://www.nahora.df.gov.br/painelautoatendimento/ e clique no ícone do INSS;

2) Selecione "Declaração de atividade" e será direcionado para a página do INSS;

3) Selecione "Entrar com gov.br";

4) Realize o cadastro se não possuir login criado ou digite CPF e senha, caso já possua;

5) Selecione "Declaração de atividade";

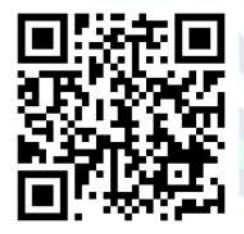

https://meu.inss.gov.br /central/#/login

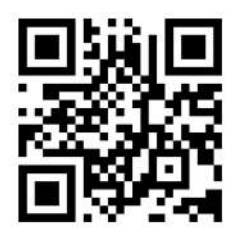

https://www.gov.br/pt-br

6) Siga as orientações até a conclusão do serviço.

#### **DECLARAÇÃO DE BENEFICIÁRIO DO INSS**

1) Acesse: http://www.nahora.df.gov.br/painelautoatendimento/ e clique no ícone do INSS;

2) Selecione "Declaração de beneficiário do INSS" e será direcionado para a página do INSS;

3) Selecione "Entrar com gov.br";

4) Realize o cadastro se não possuir login criado ou digite CPF e senha, caso já possua;

- 5) Selecione "Declaração de beneficiário do INSS";
- 6) Siga as orientações até a conclusão do serviço.

CONTATOS

**TEL.:** 135

#### **QR CODE DO SITE**

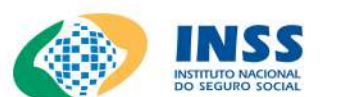

#### CONTATOS

**TEL.:** 135

#### QR CODE DO SITE

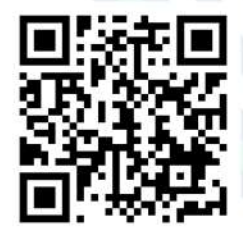

https://meu.inss.gov.br /central/#/login

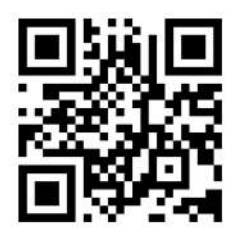

https://www.gov.br/pt-br

#### SERVIÇOS DIGITAIS DISPONÍVEIS:

#### **EMPRÉSTIMO (BLOQUEIO/DESBLOQUEIO)**

1) Acesse: http://www.nahora.df.gov.br/painelautoatendimento/ e clique no ícone do INSS;

2) Selecione "Empréstimo (bloqueio/desbloqueio)" e será direcionado para a página do INSS;

3) Selecione "Entrar com gov.br";

4) Realize o cadastro se não possuir login criado ou digite CPF e senha, caso já possua;

5) Selecione "Empréstimo (bloqueio/desbloqueio)";

6) Siga as orientações até a conclusão do serviço.

#### EXTRATO DE CONTRIBUIÇÃO (CNIS)

1) Acesse: http://www.nahora.df.gov.br/painelautoatendimento/ e clique no ícone do INSS;

2) Selecione "Extrato de contribuição (CNIS)" e será direcionado para a página do INSS;

3) Selecione "Entrar com gov.br";

4) Realize o cadastro se não possuir login criado ou digite CPF e senha, caso já possua;

- 5) Selecione "Extrato de contribuição (CNIS)";
- 6) Siga as orientações até a conclusão do serviço.

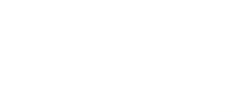

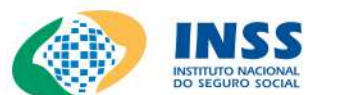

#### EXTRATO DE EMPRÉSTIMO

**SERVIÇOS DIGITAIS DISPONÍVEIS:** 

1) Acesse: http://www.nahora.df.gov.br/painelautoatendimento/ e clique no ícone do INSS;

2) Selecione "Extrato de empréstimo" e será direcionado para a página do INSS;

3) Selecione "Entrar com gov.br";

4) Realize o cadastro se não possuir login criado ou digite CPF e senha, caso já possua;

- 5) Selecione "Extrato de empréstimo";
- 6) Siga as orientações até a conclusão do serviço.

#### **EXTRATO DE IMPOSTO DE RENDA**

1) Acesse: http://www.nahora.df.gov.br/painelautoatendimento/ e clique no ícone do INSS;

2) Selecione "Extrato de Imposto de Renda" e será direcionado para a página do INSS;

3) Selecione "Entrar com gov.br";

4) Realize o cadastro se não possuir login criado ou digite CPF e senha, caso já possua;

- 5) Selecione "Extrato de Imposto de Renda";
- 6) Siga as orientações até a conclusão do serviço.

#### CONTATOS

**TEL.:** 135

#### **QR CODE DO SITE**

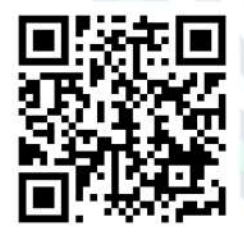

https://meu.inss.gov.br /central/#/login

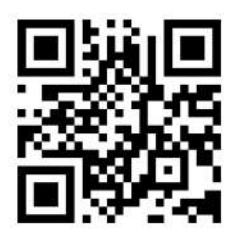

https://www.gov.br/pt-br

Versão nº 1/2021

#### INSTITUTO NACIONAL DO INSS SEGURO SOCIAL

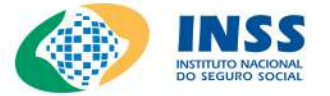

**TEL.:** 135

#### **QR CODE DO SITE**

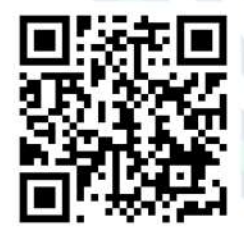

https://meu.inss.gov.br /central/#/login

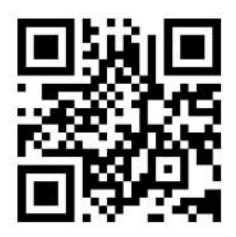

https://www.gov.br/pt-br

## **SERVIÇOS DIGITAIS DISPONÍVEIS:**

#### **EXTRATO DE PAGAMENTO**

1) Acesse: http://www.nahora.df.gov.br/painelautoatendimento/ e clique no ícone do INSS;

Selecione "Extrato de pagamento" e será direcionado para 2) a página do INSS;

3) Selecione "Entrar com gov.br";

Realize o cadastro se não possuir login criado ou digite CPF 4) e senha, caso já possua;

- 5) Selecione "Extrato de pagamento";
- Siga as orientações até a conclusão do serviço. 6)

#### **MEUS BENEFÍCIOS**

Acesse: http://www.nahora.df.gov.br/painelautoatendimento/ 1) e clique no ícone do INSS;

Selecione "Meus benefícios" 2) e será direcionado para a página do INSS;

Selecione "Entrar com gov.br"; 3)

4) Realize o cadastro se não possuir login criado ou digite CPF e senha, caso já possua;

- Selecione "Meus benefícios"; 5)
- 6) Siga as orientações até a conclusão do serviço.

CONTATOS

Versão nº 1/2021

#### INSTITUTO NACIONAL DO INSS SEGURO SOCIAL

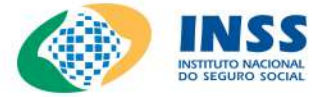

#### CONTATOS

**TEL.:** 135

#### **QR CODE DO SITE**

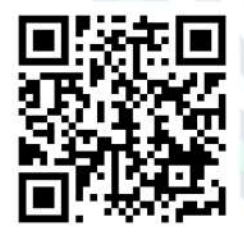

https://meu.inss.gov.br /central/#/login

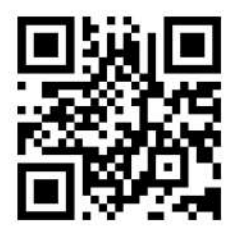

https://www.gov.br/pt-br

#### **SERVIÇOS DIGITAIS DISPONÍVEIS:**

#### PEDIR BENEFÍCIO ASSISTENCIAL

1) Acesse: http://www.nahora.df.gov.br/painelautoatendimento/ e clique no ícone do INSS;

2) Selecione "Pedir benefício assistencial" e será direcionado para a página do INSS;

Selecione "Entrar com gov.br"; 3)

Realize o cadastro se não possuir login criado ou digite CPF 4) e senha, caso já possua;

- 5) Selecione "Pedir benefício assistencial";
- 6) Siga as orientações até a conclusão do serviço.

#### PEDIR APOSENTADORIA

Acesse: http://www.nahora.df.gov.br/painelautoatendimento/ 1) e clique no ícone do INSS;

Selecione "Pedir aposentadoria" e será direcionado para 2) a página do INSS;

Selecione "Entrar com gov.br"; 3)

4) Realize o cadastro se não possuir login criado ou digite CPF e senha, caso já possua;

- 5) Selecione "Pedir de aposentadoria";
- 6) Siga as orientações até a conclusão do serviço.

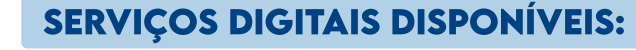

#### PENSÃO MICROCEFALIA

1) Acesse: http://www.nahora.df.gov.br/painelautoatendimento/ e clique no ícone do INSS;

2) Selecione "Pensão microcefalia" e será direcionado para a página do INSS;

3) Selecione "Entrar com gov.br";

4) Realize o cadastro se não possuir login criado ou digite CPF e senha, caso já possua;

- 5) Selecione "Pensão microcefalia";
- 6) Siga as orientações até a conclusão do serviço.

#### RECURSO

1) Acesse: http://www.nahora.df.gov.br/painelautoatendimento/ e clique no ícone do INSS;

- 2) Selecione "Recurso" e será direcionado para a página do INSS;
- 3) Selecione "Entrar com gov.br";

4) Realize o cadastro se não possuir login criado ou digite CPF e senha, caso já possua;

- 5) Selecione "Recurso";
- 6) Siga as orientações até a conclusão do serviço.

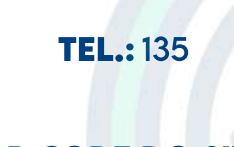

CONTATOS

#### QR CODE DO SITE

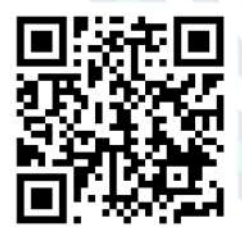

https://meu.inss.gov.br /central/#/login

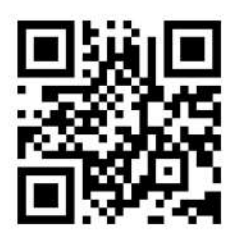

https://www.gov.br/pt-br

Versão nº 1/2021

## INSTITUTO NACIONAL

## SERVIÇOS DIGITAIS DISPONÍVEIS:

#### **RESULTADO DE BENEFÍCIO POR INCAPACIDADE**

1) Acesse: http://www.nahora.df.gov.br/painelautoatendimento/ e clique no ícone do INSS;

2) Selecione "Resultado de benefício por incapacidade" e será direcionado para a página do INSS;

3) Selecione "Entrar com gov.br";

4) Realize o cadastro se não possuir login criado ou digite CPF e senha, caso já possua;

5) Selecione "Resultado de benefício por incapacidade";

6) Siga as orientações até a conclusão do serviço.

#### SIMULAR APOSENTADORIA

1) Acesse: http://www.nahora.df.gov.br/painelautoatendimento/ e clique no ícone do INSS;

2) Selecione "Simular aposentadoria" e será direcionado para a página do INSS;

3) Selecione "Entrar com gov.br";

4) Realize o cadastro se não possuir login criado ou digite CPF e senha, caso já possua;

- 5) Selecione "Simular aposentadoria";
- 6) Siga as orientações até a conclusão do serviço.

CONTATOS

TEL.: 135

#### QR CODE DO SITE

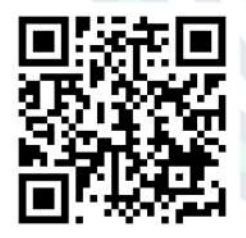

https://meu.inss.gov.br /central/#/login

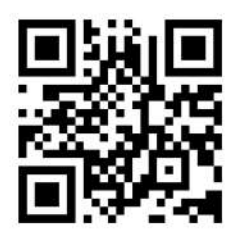

https://www.gov.br/pt-br

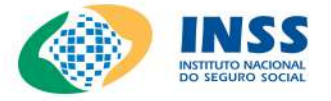

#### CONTATOS

TEL.: 135

#### QR CODE DO SITE

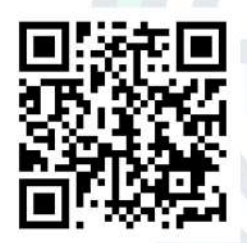

https://meu.inss.gov.br /central/#/login

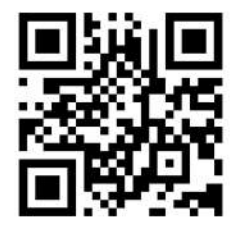

https://www.gov.br/pt-br

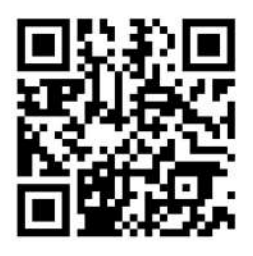

http://www.nahora.df.gov.br/

#### SERVIÇOS DIGITAIS DISPONÍVEIS:

#### VALIDAÇÃO FACULTATIVO BAIXA RENDA

1) Acesse: http://www.nahora.df.gov.br/painelautoatendimento/ e clique no ícone do INSS;

2) Selecione "Validação facultativo baixa renda" e será direcionado para a página do INSS;

3) Selecione "Entrar com gov.br";

4) Realize o cadastro se não possuir login criado ou digite CPF e senha, caso já possua;

5) Selecione "Validação facultativo baixa renda";

6) Siga as orientações até a conclusão do serviço.

#### **SERVIÇOS PRESENCIAIS:**

Os serviços presenciais, realizados mediante prévio agendamento, bem como, as informações referentes à documentação necessária estão disponíveis no site do Na Hora (http://www.nahora.df.gov.br/).

#### DISPONÍVEL NA UNIDADE

1) Unidade Ceilândia.

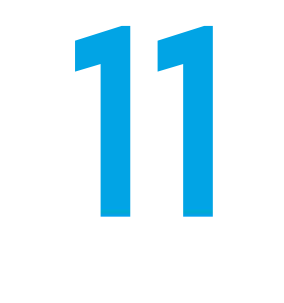

# JUSTIÇA FEDERAL

#### QR CODE DO SITE

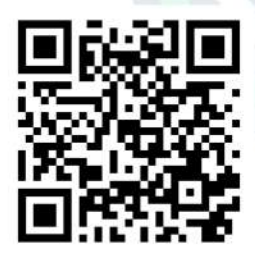

https://portal.trf1.jus.br/

## JUSTIÇA FEDERAL DE 1º GRAU NO DISTRITO FEDERAL - SJDF

#### SERVIÇOS DIGITAIS DISPONÍVEIS:

#### **CONSULTA PROCESSUAL**

1) Acesse: http://www.nahora.df.gov.br/painelautoatendimento/ e clique no ícone da Justiça Federal;

2 Clique em "Consulta de processos" e será direcionada para a página de consulta processual do TRF da 1ª Região.

3) Siga as orientações até a conclusão do serviço.

### SOLICITAR CERTIDÃO (NADA CONSTA)

1) Acesse: http://www.nahora.df.gov.br/painelautoatendimento/ e clique no ícone da Justiça Federal;

2) Clique em "Solicitar certidão (nada consta)" e será direcionado para a página do TRF da 1ª Região";

3) Selecione "Solicitar certidão";

4) Preencha os dados solicitados e clique em "Emitir certidão".

#### AUTENTICAR CERTIDÃO

1) Acesse: http://www.nahora.df.gov.br/painelautoatendimento/ e clique no ícone da Justiça Federal ;

2) Clique em "Autenticar certidão" e será direcionado para a página do TRF da 1ª Região";

3) Selecione "Autenticidade" de acordo com a numeração da Certidão;

4) Preencha os dados solicitados e clique em "Consultar".

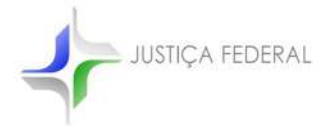

## JUSTIÇA FEDERAL DE 1º GRAU NO DISTRITO FEDERAL - SJDF

#### SERVIÇOS DIGITAIS DISPONÍVEIS:

#### ACOMPANHAR ANÁLISE DA CERTIDÃO

1) Acesse: http://www.nahora.df.gov.br/painelautoatendimento/ e clique no ícone da Justiça Federal ;

2) Clique em "Acompanhar análise da certidão" e será direcionado para a página do TRF da 1ª Região";

- 3) Selecione "Acompanhar análise da certidão;
- 4) Preencha os dados solicitados e clique em "Consultar".

#### QR CODE DO SITE

#### **SERVIÇOS PRESENCIAIS:**

Os serviços presenciais, realizados mediante prévio agendamento, bem como, as informações referentes à documentação necessária estão disponíveis no site do Na Hora (http://www.nahora.df.gov.br/).

#### **DISPONÍVEL NAS UNIDADES**

- 1) Unidade Ceilândia;
- 2) Unidade Gama;
- 3) Unidade Taguatinga.

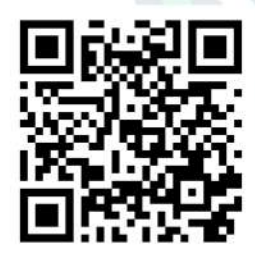

https://portal.trf1.jus.br/

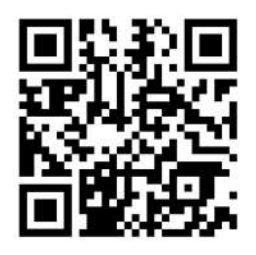

http://www.nahora.df.gov.br/

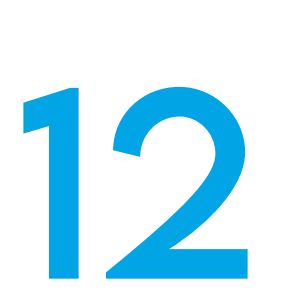

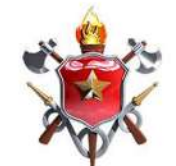

**CBMDF OUVIDORIA** 

#### CONTATOS

**TEL.:** 162

#### QR CODE DO SITE

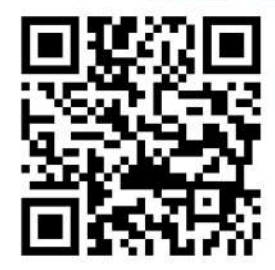

https://www.cbm.df.gov.br/ ouvidoria/

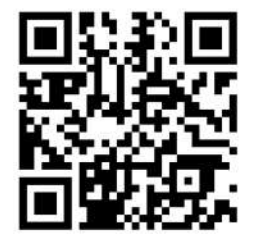

http://www.nahora.df.gov.br/

## OUVIDORIA DO CORPO DE BOMBEIROS MILITAR DO DISTRITO FEDERAL — OUV-CBMDF

#### SERVIÇOS DIGITAIS DISPONÍVEIS:

#### ACOMPANHAR OU REGISTRAR MANIFESTAÇÃO

1) Acesse: http://www.nahora.df.gov.br/painelautoatendimento/ e clique no ícone da CBMDF — Ouvidoria;

2) Selecione "Ouvidoria" e será direcionado para a página da Ouvidoria do Corpo de Bombeiros Militar do Distrito Federal;

- 3) Selecione "Quero registrar agora";
- 4) Siga as orientações até a conclusão do serviço desejado.

#### **SERVIÇOS PRESENCIAIS**

Os serviços presenciais, realizados mediante prévio agendamento, bem como, as informações referentes à documentação necessária estão disponíveis no site do Na Hora (http://www.nahora.df.gov.br/).

#### **DISPONÍVEL NAS UNIDADES**

1) Unidade Rodoviária;
2) Unidade Taguatinga.

• • •

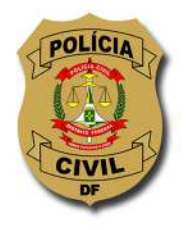

CONTATOS

TEL.: 156 OPÇÃO 9

#### QR CODE DO SITE

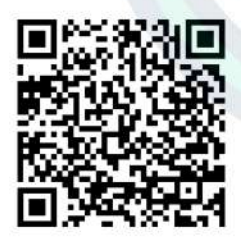

https://agendaservico.pcdf.df. gov.br/Carteiraldentidade/ TodasUnidades

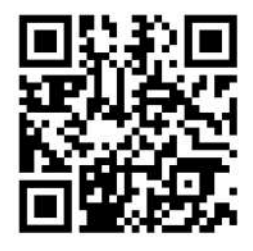

http://www.nahora.df.gov.br/

## POLÍCIA CIVIL DO DISTRITO FEDERAL — PCDF

#### SERVIÇOS DIGITAIS DISPONÍVEIS:

#### AGENDAMENTO DE IDENTIDADE

1) Acesse: http://www.nahora.df.gov.br/painelautoatendimento/ e clique no ícone da Polícia Civil;

2) Clique em "Agendamento de identidade" e será direcionado para a página de agendamento da PCDF;

3) Siga as orientações até a conclusão do serviço.

#### SERVIÇOS PRESENCIAIS:

Os serviços presenciais, realizados mediante prévio agendamento, bem como, as informações referentes à documentação necessária estão disponíveis no site do Na Hora (http://www.nahora.df.gov.br/).

#### **DISPONÍVEL NAS UNIDADES**

1) Unidade Ceilândia;
2) Unidade Gama;
3) Unidade Riacho Fundo;
4) Unidade Rodoviária;
5) Unidade Sobradinho;
6) Unidade Taguatinga.

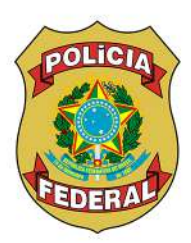

## POLÍCIA FEDERAL — PF

#### SERVIÇOS DIGITAIS DISPONÍVEIS:

#### **CERTIDÃO DE ANTECEDENTES CRIMINAIS**

1) Acesse: http://www.nahora.df.gov.br/painelautoatendimento/ e clique no ícone da Polícia Federal;

2) Selecione "Certidão de antecedentes criminais" e será direcionado para a página da Polícia Federal;

3) Selecione "Emitir certidão de antecedentes criminais" e depois em "Iniciar";

#### QR CODE DO SITE

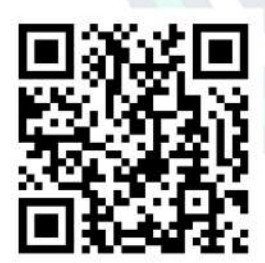

https://www.gov.br/pf/pt-br

4) Siga as orientações até a conclusão do serviço.

#### VALIDAR CERTIDÃO DE ANTECEDENTES CRIMINAIS

1) Acesse: http://www.nahora.df.gov.br/painelautoatendimento/ e clique no ícone da Polícia Federal;

2) Selecione "Validar certidão de antecedentes criminais" e será direcionado para a página da Polícia Federal;

3) Selecione "Validar certidão de antecedentes criminais" e depois em "Iniciar";

4) Siga as orientações até a conclusão do serviço.

#### SOLICITAÇÃO DE PASSAPORTE

1) Acesse: http://www.nahora.df.gov.br/painelautoatendimento/ e clique no ícone da Polícia Federal;

2) Selecione "Solicitação de passaporte" e será direcionado para a página da Polícia Federal;

- 3) Clique em "Iniciar";
- 4) Siga as orientações até a conclusão do serviço.
### POLÍCIA FEDERAL — PF

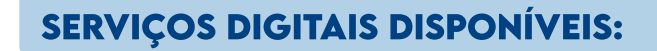

Os serviços presenciais, realizados mediante prévio agendamento, bem como, as informações referentes à documentação necessária estão disponíveis no site do Na Hora (http://www.nahora.df.gov.br/).

### **DISPONÍVEL NA UNIDADE**

1) Unidade Riacho Fundo.

**QR CODE DO SITE** 

OLICI

•

•

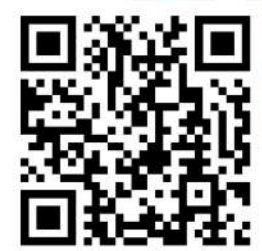

https://www.gov.br/pf/pt-br

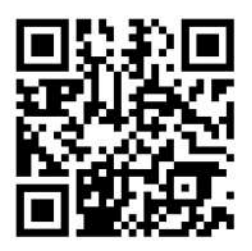

http://www.nahora.df.gov.br/

# 15

### POLICIA, PODOVIATIAN PRODOVIATIAN

### CONTATOS

#### TEL.: 191

### QR CODE DO SITE

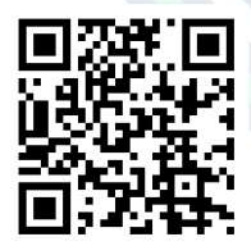

https://www.gov.br/prf/pt-br

### POLÍCIA RODOVIÁRIA FEDERAL — PRF

### SERVIÇOS DIGITAIS DISPONÍVEIS:

### CONSULTA DE MULTAS

1) Acesse: http://www.nahora.df.gov.br/painelautoatendimento/ e clique no ícone da Polícia Federal;

2 Selecione "Consulta multa" e será direcionado para a página da Polícia Rodoviária Federal;

3) Siga as orientações até a conclusão do serviço.

### EMISSÃO DE NADA CONSTA

1) Acesse: http://www.nahora.df.gov.br/painelautoatendimento/ e clique no ícone da Polícia Federal;

2) Selecione "Emissão de nada consta" e será direcionado para a página da Polícia Rodoviária Federal;

3) Siga as orientações até a conclusão do serviço.

### EMISSÃO DE GUIA DE RECOLHIMENTO DA UNIÃO — GRU

1) Acesse: http://www.nahora.df.gov.br/painelautoatendimento/ e clique no ícone da Polícia Federal;

2) Selecione "Emissão de Guia de Recolhimento da União" e será direcionado para a página da Polícia Rodoviária Federal;

3) Siga as orientações até a conclusão do serviço.

### PETICIONAMENTO ELETRÔNICO

1) Acesse: http://www.nahora.df.gov.br/painelautoatendimento/ e clique no ícone da Polícia Federal;

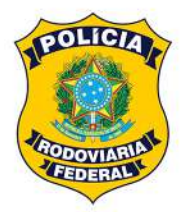

### CONTATOS

TEL.: 191

#### QR CODE DO SITE

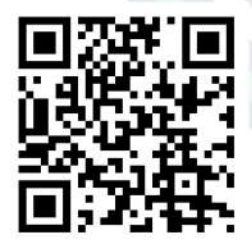

https://www.gov.br/prf/pt-br

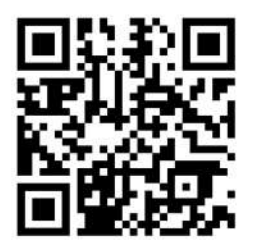

http://www.nahora.df.gov.br/

### POLÍCIA RODOVIÁRIA FEDERAL — PRF

### SERVIÇOS DIGITAIS DISPONÍVEIS:

### PETICIONAMENTO ELETRÔNICO

2) Selecione "Peticionamento eletrônico" e será direcionado para a página da Polícia Rodoviária Federal;

3) Clique em "Clique aqui" para preenchimento do formulário eletrônico;

4) Siga as orientações até a conclusão do serviço.

### SERVIÇOS PRESENCIAIS

Os serviços presenciais, realizados mediante prévio agendamento, bem como, as informações referentes à documentação necessária estão disponíveis no site do Na Hora (http://www.nahora.df.gov.br/).

### **DISPONÍVEL NA UNIDADE**

1) Unidade Rodoviária.

Versão nº 1/2021

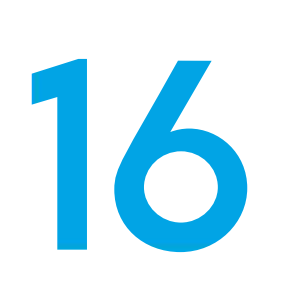

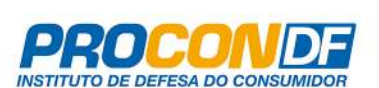

### CONTATOS

**TEL.:** 151

### QR CODE DO SITE

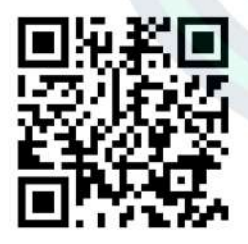

https://www.consumidor.gov.br/

### INSTITUTO DE DO CONSUMIDOR — PROCON/DF

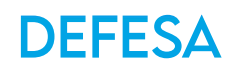

### SERVIÇOS DIGITAIS DISPONÍVEIS:

### ABERTURA DE RECLAMAÇÃO

1) Acesse: http://www.nahora.df.gov.br/painelautoatendimento/ e clique no ícone do Procon DF;

2) Selecione "Abertura de reclamação" e será direcionado para a página correspondente;

3) Realize o cadastro, se não possuir login criado ou digite CPF e senha, caso já possua;

4) Digite o nome da empresa a ser pesquisada (empresa da qual quer reclamar tem que estar cadastrada no site);

5) Siga as orientações até a conclusão do serviço.

### ACOMPANHAR ANDAMENTO DA RECLAMAÇÃO NO PROCON

1) Acesse: http://www.nahora.df.gov.br/painelautoatendimento/ e clique no ícone do Procon DF;

2) Selecione "Acompanhar andamento da reclamação no PROCON" e será direcionado para a página correspondente;

3) Selecione "Acesso do consumidor";

4) Realize o cadastro, se não possuir login criado ou digite CPF e senha, caso já possua;

5) Siga as orientações até a conclusão do serviço.

### INSTITUTO DE DO CONSUMIDOR - PROCON/DF

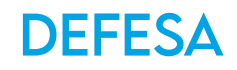

### SERVIÇOS DIGITAIS DISPONÍVEIS:

#### **BLOQUEIO DO RECEBIMENTO DE LIGAÇÕES DE TELEMARKETING**

1) Acesse: http://www.nahora.df.gov.br/painelautoatendimento/ e clique no ícone do Procon DF;

2) Selecione "Bloqueio do recebimento de ligações de telemarketing" e será direcionado para a página do Procon;

- 3) Selecione "Acessar sistema de bloqueio de telemarketing";
- 4) Selecione "Consumidor clique aqui";

5) Realize o cadastro, se não possuir login criado ou digite e-mail e senha, caso já possua;

7) Siga as orientações até a conclusão do serviço.

### SERVIÇOS PRESENCIAIS

Os serviços presenciais, realizados mediante prévio agendamento, bem como, as informações referentes à documentação necessária estão disponíveis no site do Na Hora (http://www.nahora.df.gov.br/).

### **DISPONÍVEL NAS UNIDADES**

1) Unidade Brazlândia;
2) Unidade Ceilândia;
3) Unidade Gama;
4) Unidade Riacho Fundo;
5) Unidade Rodoviária;
6) Unidade Sobradinho;
7) Unidade Taguatinga.

PROCONDE INSTITUTO DE DEFESA DO CONSUMIDOR

### CONTATOS

**TEL.:** 151

### QR CODE DO SITE

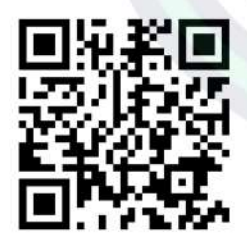

https://www.consumidor.gov.br/

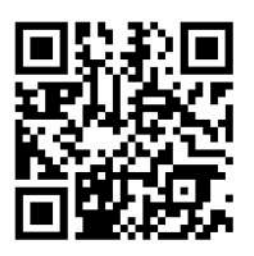

http://www.nahora.df.gov.br/

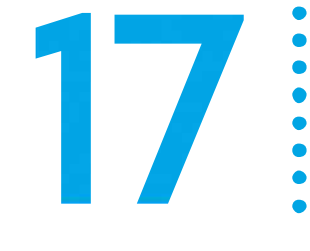

Secretaria de Economia

do Distrito Federal

### SECRETARIA DE ESTADO DE ECONOMIA DO DISTRITO FEDERAL — SEEC/DF (ANTIGA SECRETARIA DA FAZENDA)

### SERVIÇOS DIGITAIS DISPONÍVEIS:

#### IPTU/TLP

1) Acesse: http://www.nahora.df.gov.br/painelautoatendimento/ e clique no ícone da Secretária de Estado de Economia do Distrito Federal;

2) Selecione "IPTU/TLP" e será direcionado para a página da SEEC;

3) Na página da SEEC, selecione "IPTU/TLP" e posteriormente o serviço desejado;

4) Siga as orientações, alguns serviços serão direcionados para a página de "Atendimento virtual";

5) Alguns serviços serão necessários login e senha do Nota Legal, caso não tenha cadastro pode ser realize pelo site: https://www.receita.fazenda.df.gov.br/ ou https://www.notalegal.df.gov.br/;

6) Siga as orientações até a conclusão do serviço.

### IPVA

1) Acesse: http://www.nahora.df.gov.br/painelautoatendimento/ e clique no ícone da Secretária de Estado de Economia do Distrito Federal;

2) Selecione "IPVA" e será direcionado para a página da SEEC;

3) Na página da SEEC, selecione "IPVA" e posteriormente o serviço desejado;

4) Siga as orientações, alguns serviços serão direcionados para a página de "Atendimento virtual";

### CONTATOS

**TEL.:** 156 OPÇÃO 3

### QR CODE DO SITE

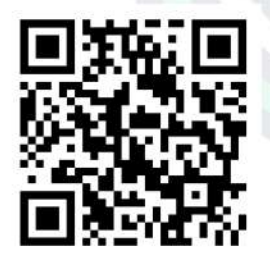

https://www.receita.fazenda.df.gov.br/

### SERVIÇOS DIGITAIS DISPONÍVEIS:

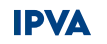

5) Alguns serviços serão necessários login e senha do Nota Legal, caso não tenha cadastro pode ser realize pelo site :https://www.receita.fazenda.df.gov.br/ ou https://www.notalegal.df.gov.br/;

6) Siga as orientações até a conclusão do serviço.

### ITBI

1) Acesse: http://www.nahora.df.gov.br/painelautoatendimento/ e clique no ícone da Secretária de Estado de Economia do Distrito Federal;

2) Selecione "ITBI" e será direcionado para a página da SEEC;

QR CODE DO SITE

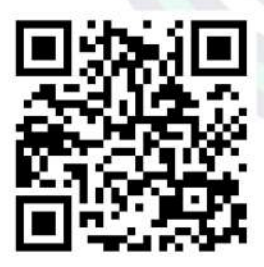

https://www.receita.fazenda.df.gov.br/

3) Na página da SEEC, selecione "ITBI" e posteriormente o serviço desejado;

4) Siga as orientações, alguns serviços serão direcionados para a página de "Atendimento virtual";

5) Alguns serviços serão necessários login e senha do Nota Legal, caso não tenha cadastro pode ser realize pelo site: https://www.receita.fazenda.df.gov.br/ ou https://www.notalegal.df.gov.br/;

6) Siga as orientações até a conclusão do serviço.

### ITCD

1) Acesse: http://www.nahora.df.gov.br/painelautoatendimento/ e clique no ícone da Secretária de Estado de Economia do Distrito Federal;

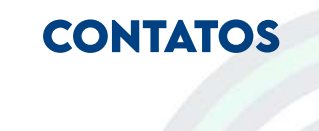

**TEL.:** 156 OPÇÃO 3

Secretaria de Economia

do Distrito Federal

### SERVIÇOS DIGITAIS DISPONÍVEIS:

#### ITCD

2) Selecione "ITCD" e será direcionado para a página da SEEC;

3) Na página da SEEC, selecione "ITCD" e posteriormente o serviço desejado;

4) Siga as orientações, alguns serviços serão direcionados para a página de "Atendimento virtual";

5) Alguns serviços serão necessários login e senha do Nota Legal, caso não tenha cadastro pode ser realize pelo site: https://www.receita.fazenda.df.gov.br/ ou https://www.notalegal.df.gov.br/;

6) Siga as orientações até a conclusão do serviço.

### PAGAMENTO / PARCELAMENTO/ PRECATÓRIO

1) Acesse: http://www.nahora.df.gov.br/painelautoatendimento/ e clique no ícone da Secretária de Estado de Economia do Distrito Federal;

2) Selecione "Pagamento Parcelamento Precatório" e será direcionado para a página da SEEC;

3) Na página da SEEC, selecione "Pagamento Parcelamento Precatório" e posteriormente o serviço desejado;

4) Siga as orientações, alguns serviços serão direcionados para a página de "Atendimento virtual";

5) Alguns serviços serão necessários login e senha do Nota Legal, caso não tenha cadastro pode ser realize pelo site: https://www.receita.fazenda.df.gov.br/ ou https://www.notalegal.df.gov.br/;

6) Siga as orientações até a conclusão do serviço.

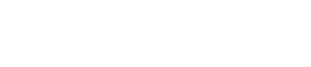

CONTATOS

Secretaria de Economia

do Distrito Federal

**TEL.:** 156 OPÇÃO 3

### **QR CODE DO SITE**

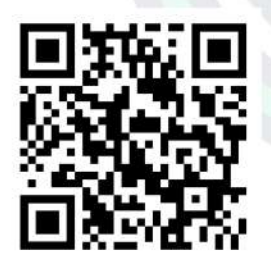

https://www.receita.fazenda.df.gov.br/

### SERVIÇOS DIGITAIS DISPONÍVEIS

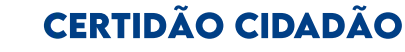

1) Acesse: http://www.nahora.df.gov.br/painelautoatendimento/ e clique no ícone da Secretária de Estado de Economia do Distrito Federal;

2) Selecione "Certidão cidadão" e será direcionado para a página da SEEC;

3) Na página da SEEC, selecione "Certidão cidadão" e posteriormente o serviço desejado;

4) Siga as orientações, alguns serviços serão direcionados para a página de "Atendimento virtual";

5) Alguns serviços serão necessários login e senha do Nota Legal, caso não tenha cadastro pode ser realize pelo site: https://www.receita.fazenda.df.gov.br/ ou https://www.notalegal.df.gov.br/;

6) Siga as orientações até a conclusão do serviço.

#### **NOTA LEGAL**

1) Acesse: http://www.nahora.df.gov.br/painelautoatendimento/ e clique no ícone da Secretária de Estado de Economia do Distrito Federal ;

2) Selecione "Nota Legal" e será direcionado para a página da SEEC;

3) Na página da SEEC, selecione "Nota Legal" e posteriormente o serviço desejado;

4) Siga as orientações, será direcionado para a página https://www2.notalegal.df.gov.br/Acesso/Entrar;

5) Realize o cadastro, se não possuir login criado ou digite login e senha, caso já possua;

6) Siga as orientações até a conclusão do serviço.

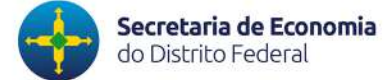

CONTATOS

**TEL.:** 156 OPÇÃO 3

#### **QR CODE DO SITE**

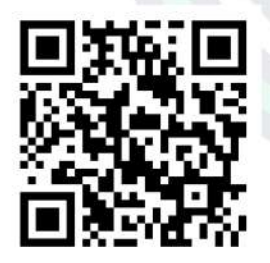

https://www.receita.fazenda.df.gov.br/

80

### SERVIÇOS DIGITAIS DISPONÍVEIS:

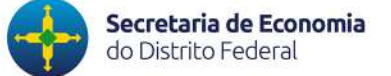

### CONTATOS

**TEL.:** 156 OPÇÃO 3

#### **QR CODE DO SITE**

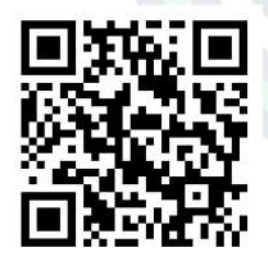

https://www.receita.fazenda.df.gov.br/

### ISENÇÃO DE ICMS DE VEÍCULO

1) Acesse: http://www.nahora.df.gov.br/painelautoatendimento/ e clique no ícone da Secretária de Estado de Economia do Distrito Federal;

2) Selecione "Isenção de ICMS de veículo" e será direcionado para a página da SEEC;

3) Na página da SEEC, selecione "Isenção de ICMS de veículo" e posteriormente o serviço desejado;

4) Siga as orientações, alguns serviços serão direcionados para a página de "Atendimento virtual";

5) Alguns serviços serão necessários login e senha do Nota Legal, caso não tenha cadastro pode ser realize pelo site: https://www.receita.fazenda.df.gov.br/ ou https://www.notalegal.df.gov.br/;

6) Siga as orientações até a conclusão do serviço.

### OUTROS SERVIÇOS CIDADÃO

1) Acesse: http://www.nahora.df.gov.br/painelautoatendimento/ e clique no ícone da Secretária de Estado de Economia do Distrito Federal;

2) Selecione "Outros serviços cidadão" e será direcionado para a página da SEEC;

3) Na página da SEEC, selecione "Outros serviços cidadão" e posteriormente o serviço desejado;

4) Siga as orientações até a conclusão do serviço.

### SERVIÇOS DIGITAIS DISPONÍVEIS:

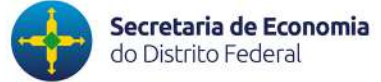

### DOCUMENTOS FISCAIS ELETRÔNICOS – NFE, NFCE, MDFE, CTE, BPE.

1) Acesse: http://www.nahora.df.gov.br/painelautoatendimento/ e clique no ícone da Secretária de Estado de Economia do Distrito Federal;

2) Selecione "Documentos fiscais eletrônicos – NFe, NFCe, MDFe, CTe, BPe" e será direcionado para a página da SEEC;

3) Na página da SEEC, selecione "Atendimento virtual";

4) Em "Pessoa Física ou Pessoa Jurídica" selecione "Todos os serviços";

5) Clique em "Tipo de pessoa";

6) Em "Assunto" selecione "Documentos fiscais eletrônicos - NFe, NFCe, MDFe, CTe, BPe";

- 7) Selecione o serviço desejado em "Tipo de atendimento";
- 8) Siga as orientações;

9) Alguns serviços serão necessários login e senha do Nota Legal ou certificado digital, caso não tenha cadastro pode ser realize pelo site: https://www.receita.fazenda.df.gov.br/ ou https://www.notalegal.df.gov.br/;

10) Siga as orientações até a conclusão do serviço.

### ISS – PESSOA FÍSICA

1) Acesse: http://www.nahora.df.gov.br/painelautoatendimento/ e clique no ícone da Secretária de Estado de Economia do Distrito Federal;

2) Selecione "ISS – Pessoa Física" e será direcionado para a página da SEEC;

3) Na página da SEEC, selecione "Atendimento virtual";

#### **TEL.:** 156 OPÇÃO 3

CONTATOS

#### **QR CODE DO SITE**

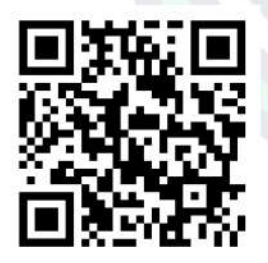

https://www.receita.fazenda.df.gov.br/

### SERVIÇOS DIGITAIS DISPONÍVEIS:

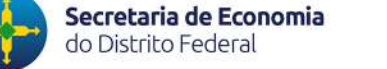

### CONTATOS

**TEL.:** 156 OPÇÃO 3

### QR CODE DO SITE

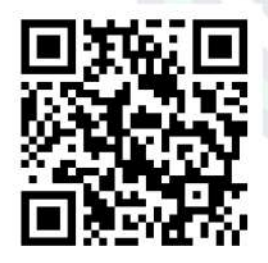

https://www.receita.fazenda.df.gov.br/

### ISS – PESSOA FÍSICA

- 4) Em "Pessoa Física" selecione "Todos os serviços";
- 5) Clique em "Tipo de pessoa";
- 6) Em 'Assunto" selecione "ISS Pessoa Física ";
- 7) Selecione o serviço desejado em "Tipo de atendimento";
- 8) Siga as orientações;

9) Alguns serviços serão necessários login e senha do Nota Legal, caso não tenha cadastro pode ser realize pelo site: https://www.receita.fazenda.df.gov.br/ ou https://www.notalegal.df.gov.br/;

10) Siga as orientações até a conclusão do serviço.

### NOTA FISCAL AVULSA

1) Acesse: http://www.nahora.df.gov.br/painelautoatendimento/ e clique no ícone da Secretária de Estado de Economia do Distrito Federal;

2) Selecione "Nota fiscal avulsa" e será direcionado para a página da SEEC;

3) Na página da SEEC, selecione "Atendimento virtual";

4) Na página da SEEC, em "Pessoa Física ou Pessoa Jurídica" selecione "Todos os serviços";

- 5) Clique em "Tipo de pessoa";
- 6) Em 'Assunto" selecione "Nota fiscal avulsa";
- 7) Selecione o serviço desejado em "Tipo de atendimento";

### SERVIÇOS DIGITAIS DISPONÍVEIS:

### **NOTA FISCAL AVULSA**

8) Siga as orientações;

9) Alguns serviços serão necessários login e senha do Nota Legal ou certificado digital, caso não tenha cadastro pode ser realize pelo site: https://www.receita.fazenda.df.gov.br/ ou https://www.notalegal.df.gov.br/;

10) Siga as orientações até a conclusão do serviço.

#### PAGAMENTO / PARCELAMENTO / EMISSÃO DE GUIAS

1) Acesse: http://www.nahora.df.gov.br/painelautoatendimento/ e clique no ícone da Secretária de Estado de Economia do Distrito Federal;

2) Selecione "Pagamento/Parcelamento/Emissão de guias" e será direcionado para a página da SEEC;

3) Na página da SEEC, selecione "Atendimento virtual";

4) Em "Pessoa Física ou Pessoa Jurídica" selecione "Todos os serviços";

5) Clique em "Tipo de pessoa";

6) Em "Assunto" selecione "Pagamento/Parcelamento/Emissão de guias";

7) Selecione o serviço desejado em "Tipo de atendimento";

8) Siga as orientações;

9) Alguns serviços serão necessários login e senha do Nota Legal, caso não tenha cadastro pode ser realize pelo site: https://www.receita.fazenda.df.gov.br/ ou https://www.notalegal.df.gov.br/;

10) Siga as orientações até a conclusão do serviço.

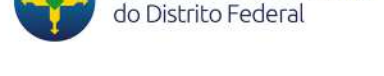

Secretaria de Economia

### CONTATOS

**TEL.:** 156 OPÇÃO 3

### **QR CODE DO SITE**

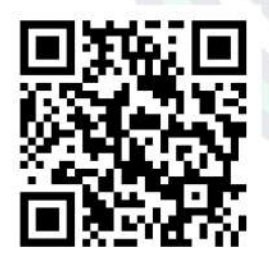

https://www.receita.fazenda.df.gov.br/

### SERVIÇOS DIGITAIS DISPONÍVEIS:

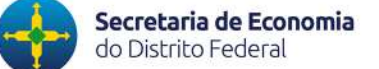

CONTATOS

**TEL.:** 156 OPÇÃO 3

#### **QR CODE DO SITE**

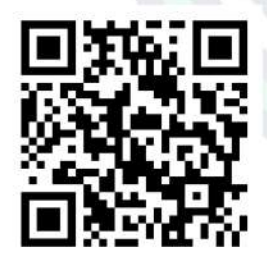

https://www.receita.fazenda.df.gov.br/

### RESTITUIÇÃO

1) Acesse: http://www.nahora.df.gov.br/painelautoatendimento/ e clique no ícone da Secretária de Estado de Economia do Distrito Federal;

2) Selecione "Restituição" e será direcionado para a página da SEEC;

3) Na página da SEEC selecione "Atendimento virtual";

4) Em "Pessoa Física ou pessoa Jurídica" selecione "Todos os serviços";

- 5) Clique em "Tipo de pessoa";
- 6) Em "Assunto" selecione "Restituição";
- 7) Selecione o serviço desejado em "Tipo de atendimento";
- 8) Siga as orientações;

9) Alguns serviços serão necessários login e senha do Nota Legal ou certificado digital, caso não tenha cadastro pode ser realize pelo site: https://www.receita.fazenda.df.gov.br/ ou https://www.notalegal.df.gov.br/;

10) Siga as orientações até a conclusão do serviço.

#### **PROFISSIONAL AUTÔNOMO**

1) Acesse: http://www.nahora.df.gov.br/painelautoatendimento/ e clique no ícone da Secretária de Estado de Economia do Distrito Federal;

2) Selecione "Profissional autônomo" e será direcionado para a página da SEEC;

3) Na página da SEEC, em "Contribuintes" selecione "Profissional autônomo";

4) Selecione o serviço desejado;

### SERVIÇOS DIGITAIS DISPONÍVEIS:

### **PROFISSIONAL AUTÔNOMO**

5) Siga as orientações, alguns serviços serão direcionados para a página de "Atendimento virtual";

6) Alguns serviços serão necessários login e senha do Nota Legal ou certificado digital, caso não tenha cadastro pode ser realize pelo site: https://www.receita.fazenda.df.gov.br/ ou https://www.notalegal.df.gov.br/;

7) Siga as orientações até a conclusão do serviço.

#### MEI

1) Acesse: http://www.nahora.df.gov.br/painelautoatendimento/ e clique no ícone da Secretária de Estado de Economia do Distrito Federal;

2) Selecione "MEI" e será direcionado para a página da SEEC;

3) Na página da SEEC, em "Contribuintes" selecione "MEI";

4) Selecione o serviço desejado;

5) Siga as orientações, alguns serviços serão direcionados para a página de "Atendimento virtual";

6) Alguns serviços serão necessários login e senha do Nota Legal ou certificado digital, caso não tenha cadastro pode ser realize pelo site: https://www.receita.fazenda.df.gov.br/ ou https://www.notalegal.df.gov.br/;

7) Siga as orientações até a conclusão do serviço.

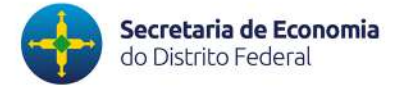

### CONTATOS

**TEL.:** 156 OPÇÃO 3

### QR CODE DO SITE

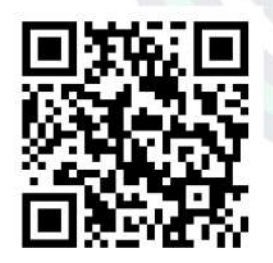

https://www.receita.fazenda.df.gov.br/

1) Acesse: http://www.nahora.df.gov.br/painelautoatendimento/ e clique no ícone da Secretária de Estado de Economia do Distrito

2) Selecione "Produtor rural" e será direcionado para a página

3) Na página da SEEC, em "Contribuintes" selecione "Produtor rural";

### SERVIÇOS DIGITAIS DISPONÍVEIS:

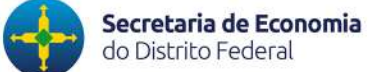

### CONTATOS

#### **TEL.:** 156 OPÇÃO 3

#### **QR CODE DO SITE**

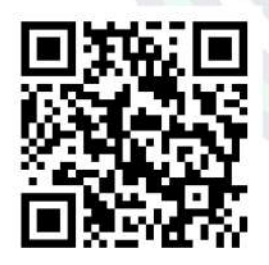

https://www.receita.fazenda.df.gov.br/

4) Selecione o serviço desejado;

**PRODUTOR RURAL** 

Federal;

da SEEC;

5) Siga as orientações, alguns serviços serão direcionados para a página de "Atendimento virtual";

6) Alguns serviços serão necessários login e senha do Nota Legal ou certificado digital, caso não tenha cadastro pode ser realize pelo site: https://www.receita.fazenda.df.gov.br/ ou https://www.notalegal.df.gov.br/;

7) Siga as orientações até a conclusão do serviço.

### ARTESÃO

1) Acesse: http://www.nahora.df.gov.br/painelautoatendimento/ e clique no ícone da Secretária de Estado de Economia do Distrito Federal;

2) Selecione "Artesão" e será direcionado para a página da SEEC;

- 3) Na página da SEEC, em "Contribuintes" selecione "Artesão";
- 4) Selecione o serviço desejado;
- 5) Siga as orientações;

### SERVIÇOS DIGITAIS DISPONÍVEIS:

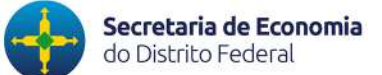

**TEL.:** 156 OPÇÃO 3

CONTATOS

### QR CODE DO SITE

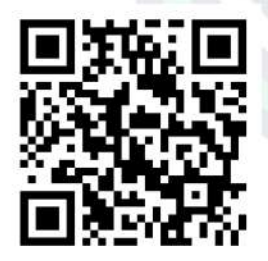

https://www.receita.fazenda.df.gov.br/

ARTESÃO

6) Alguns serviços serão necessários login e senha do Nota Legal ou certificado digital, caso não tenha cadastro pode ser realize pelo site: https://www.receita.fazenda.df.gov.br/ ou https://www.notalegal.df.gov.br/;

7) Siga as orientações até a conclusão do serviço.

### FEIRANTE

1) Acesse: http://www.nahora.df.gov.br/painelautoatendimento/ e clique no ícone da Secretária de Estado de Economia do Distrito Federal;

2) Selecione "Feirante" e será direcionado para a página da SEEC;

- 3) Na página da SEEC, em "Contribuintes" selecione "Feirantes";
- 4) Selecione o serviço desejado;
- 5) Siga as orientações;

6) Alguns serviços serão necessários login e senha da Nota Legal ou certificado digital, caso não tenha cadastro pode ser realize pelo site: https://www.receita.fazenda.df.gov.br/ ou https://www.notalegal.df.gov.br/;

7) S iga as orientações até a conclusão do serviço.

### SERVIÇOS DIGITAIS DISPONÍVEIS:

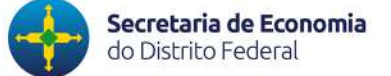

### CONTATOS

### **TEL.:** 156 OPÇÃO 3

### QR CODE DO SITE

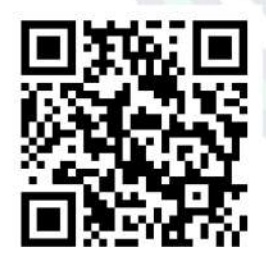

https://www.receita.fazenda.df.gov.br/

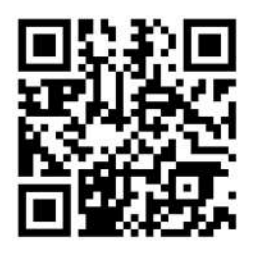

http://www.nahora.df.gov.br/

### Versão nº 1/2021

### OUTROS SERVIÇOS ON-LINE DA SEEC

1) Acesse: http://www.nahora.df.gov.br/painelautoatendimento/ e clique no ícone da Secretária de Estado Economia do Distrito Federal;

2) Selecione "Outros serviços on-line da SEEC" e será direcionado para a página da SEEC;

- 3) Na página da SEEC, selecione o serviço desejado;
- 4) Siga as orientações até a conclusão do serviço.

### SERVIÇOS PRESENCIAIS:

Os serviços presenciais, realizados mediante prévio agendamento, bem como, as informações referentes à documentação necessária estão disponíveis no site do Na Hora (http://www.nahora.df.gov.br/).

### **DISPONÍVEL NAS UNIDADES**

- 1) Unidade Brazlândia;
- 2) Unidade Ceilândia;
- 3) Unidade Gama;
- 4) Unidade Riacho Fundo;
- 5) Unidade Rodoviária;
- 6) Unidade Sobradinho;
- 7) Unidade Taguatinga.

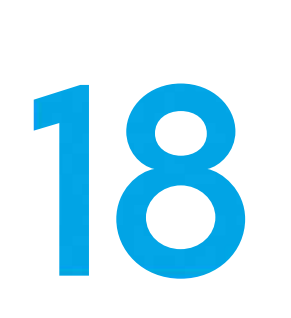

•

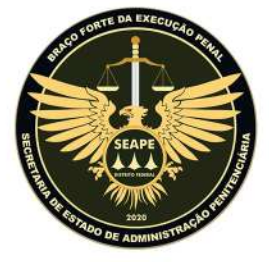

**CONTATOS** 

TEL.: 3346-7087

### QR CODE DO SITE

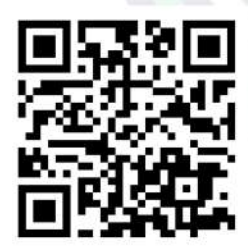

http://visita.sesipe.df.gov.br/

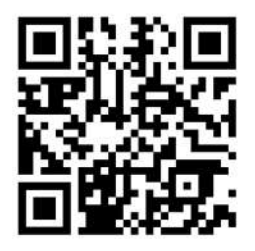

http://www.nahora.df.gov.br/

### SECRETARIA DE ESTADO DE ADMINISTRAÇÃO PENITENCIÁRIA — SEAPE (ANTIGA SESIPE)

### SERVIÇOS DIGITAIS DISPONÍVEIS:

### **VISITA SEAPE**

1) Acesse: http://www.nahora.df.gov.br/painelautoatendimento/ e clique no ícone da SEAPE;

2) Selecione "Visita SEAPE";

3) Será direcionado para a página de "Cadastro de visitantes";

4) Siga as orientações até a conclusão do serviço.

### SERVIÇOS PRESENCIAIS

Os serviços presenciais, realizados mediante prévio agendamento, bem como, as informações referentes à documentação necessária estão disponíveis no site do Na Hora (http://www.nahora.df.gov.br/).

### **DISPONÍVEL NAS UNIDADES**

- 1) Unidade Ceilândia;
- 2) Unidade Riacho Fundo;
- 3) Unidade Rodoviária.

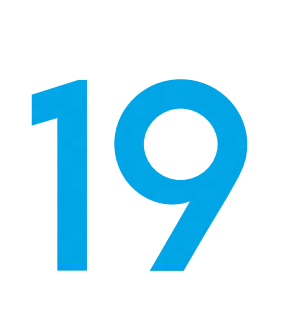

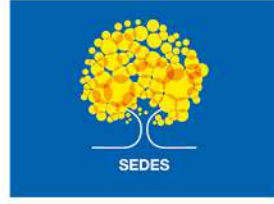

### CONTATOS

**TEL.:** 158

### QR CODE DO SITE

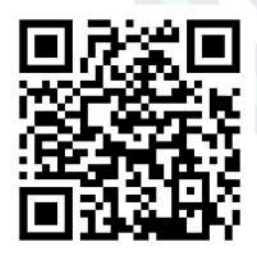

#### http://www.sedes.df.gov.br/

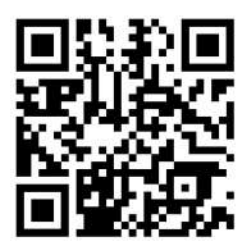

http://www.nahora.df.gov.br/

### SECRETARIA DE ESTADO DESENVOLVIMENTO SOCIAL — SEDES

### SERVIÇOS DIGITAIS DISPONÍVEIS:

### AGENDAR ATENDIMENTO CRAS/CREAS

1) Acesse: http://www.nahora.df.gov.br/painelautoatendimento/ e clique no SEDES – DF;

2) Selecione "Agendar atendimento CRAS/CREAS" e será direcionado para a página do agendamento;

- 3) Preencha o formulário e clique em "Registrar demanda";
- 4) Siga as orientações até a conclusão do serviço.

### **CONSULTAR CADASTRO**

1) Acesse: http://www.nahora.df.gov.br/painelautoatendimento/ e clique no ícone da SEDES;

2) Selecione "Consultar cadastro" e será direcionado para a página da SEDES;

3) Siga as orientações até a conclusão do serviço.

### SERVIÇOS PRESENCIAIS:

Os serviços presenciais, realizados mediante prévio agendamento, bem como, as informações referentes à documentação necessária estão disponíveis no site do Na Hora (http://www.nahora.df.gov.br/).

### **DISPONÍVEL NAS UNIDADES**

- 1) Unidade Brazlândia;
- 2) Unidade Ceilândia;
- 3) Unidade Gama;
- 4) Unidade Riacho Fundo;
- 5) Unidade Rodoviária;
- 6) Unidade Sobradinho;
- 7) Unidade Taguatinga.

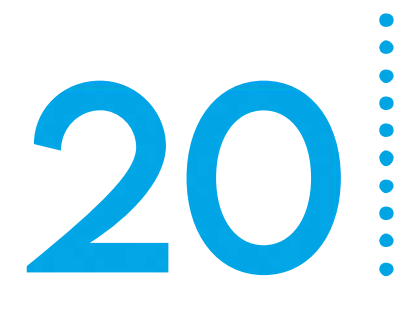

### SUPERINTENDÊNCIA REGIONAL DO TRABALHO NO DISTRITO FEDERAL — SRT/DF

### SERVIÇOS DIGITAIS DISPONÍVEIS:

### **CARTEIRA DE TRABALHO DIGITAL**

1) Acesse: http://www.nahora.df.gov.br/painelautoatendimento/ e clique no ícone da Superintendência Regional do Trabalho no Distrito Federal;

2) Clique em "Obter a carteira de trabalho digital" e será direcionado para a página do Governo do Brasil;

- 3) Em "Obter a carteira de trabalho", clique "Iniciar" e será direcionado para a página do Ministério da Economia;
- 4) Será necessário login e senha da conta gov.br;

5) Realize o cadastro se não possuir login e senha ou digite CPF e senha, caso já possua;

6) Selecione "Carteira de trabalho digital";

7) Siga as orientações até a conclusão do serviço.

#### AGENDAMENTO DE CARTEIRA DE TRABALHO

1) Acesse: http://www.nahora.df.gov.br/painelautoatendimento/ e clique no ícone da Superintendência Regional do Trabalho no Distrito Federal;

2) Clique em "Agendamento de carteira de trabalho" e será direcionado para a página do Ministério da Economia;

3) Siga as orientações até a conclusão do serviço.

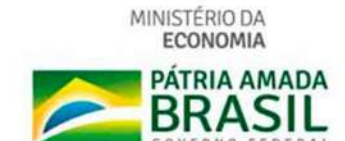

### CONTATOS

TEL.: 2031-0107

#### QR CODE DOS SITES

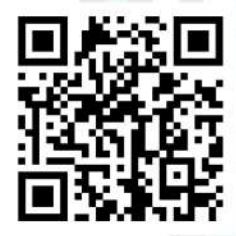

https://www.gov.br/trabalho/pt-br

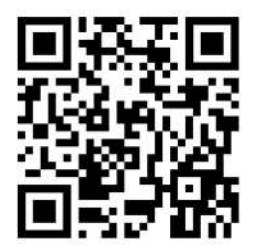

https://servicos.mte.gov.br/#/ trabalhador

### SUPERINTENDÊNCIA REGIONAL DO TRABALHO NO DISTRITO FEDERAL — SRT/DF

### SERVIÇOS DIGITAIS DISPONÍVEIS:

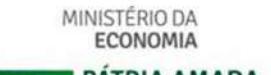

•

•

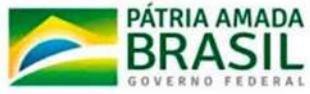

### CONTATOS

TEL.: 2031-0107

#### QR CODE DOS SITES

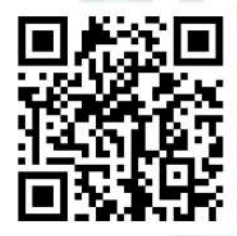

#### https://www.gov.br/trabalho/pt-br

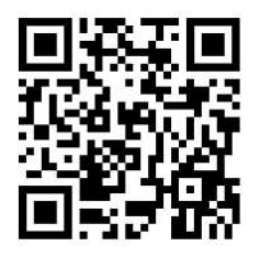

https://servicos.mte.gov.br/#/ trabalhador

### SEGURO-DESEMPREGO

1) Acesse: http://www.nahora.df.gov.br/painelautoatendimento/ e clique no ícone da Superintendência Regional do Trabalho no Distrito Federal;

2) Selecione "Seguro-Desemprego" e será direcionado para a página do Governo do Brasil;

3) Em "Solicitar o Seguro Desemprego SD", clique "Iniciar" e será direcionado para a página do Ministério da Economia;

4) Realize o cadastro, se não possuir login e senha, ou digite CPF e senha, caso já possua;

5) Clique em "Seguro Desemprego";

6) Selecione "Seguro Desemprego";

7) Siga as orientações até a conclusão do serviço.

### SEGURO-DESEMPREGO EMPREGADO DOMÉSTICO

1) Acesse: http://www.nahora.df.gov.br/painelautoatendimento/ e clique no ícone da Superintendência Regional do Trabalho no Distrito Federal;

2) Selecione "Seguro-Desemprego Empregado Doméstico" e será direcionado para a página do Governo do Brasil;

3) Em "Solicitar o Seguro Desemprego Empregado Doméstico", clique "Iniciar" e será direcionado para a página do Ministério da Economia;

4) Realize o cadastro, se não possuir login e senha, ou digite CPF e senha, caso já possua;

5) Clique em "Seguro Desemprego";

- 6) Selecione "Seguro Desemprego Empregado Doméstico";
- 7) Siga as orientações até a conclusão do serviço.

### SUPERINTENDÊNCIA REGIONAL DO TRABALHO NO DISTRITO FEDERAL — SRT/DF

### SERVIÇOS DIGITAIS DISPONÍVEIS:

### **BENEFÍCIO/BOLSA EMERGENCIAL**

1) Acesse: http://www.nahora.df.gov.br/painelautoatendimento/ e clique no ícone da Superintendência Regional do Trabalho no Distrito Federal;

2) Selecione "Benefício emergencial" e será direcionado para a página do Ministério da Economia;

3) Será necessário login e senha da conta gov.br;

4) Realize o cadastro se não possuir login e senha ou digite CPF e senha, caso já possua;

- 5) Selecione "Benefício/bolsa emergencial";
- 6) Siga as orientações até a conclusão do serviço.

### SERVIÇOS PRESENCIAIS

Os serviços presenciais, realizados mediante prévio agendamento, bem como, as informações referentes à documentação necessária estão disponíveis no site do Na Hora (http://www.nahora.df.gov.br/).

### **DISPONÍVEL NAS UNIDADES**

- 1) Unidade Brazlândia;
- 2) Unidade Ceilândia;
- 3) Unidade Gama;
- 4) Unidade Riacho Fundo;
- 5) Unidade Sobradinho;
- 6) Unidade Taguatinga.

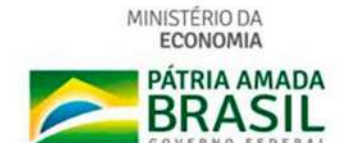

### CONTATOS

TEL.: 2031-0107

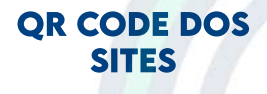

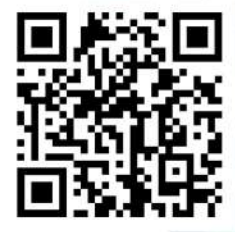

https://www.gov.br/trabalho/pt-br

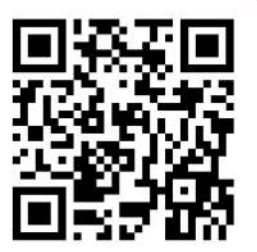

https://servicos.mte.gov.br/#/ trabalhador

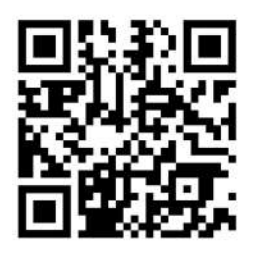

http://www.nahora.df.gov.br/

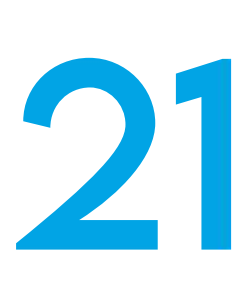

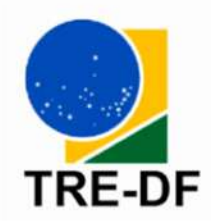

CONTATOS

**TEL.:** 3048-4000 OU 99262-1743

### QR CODE DO SITE

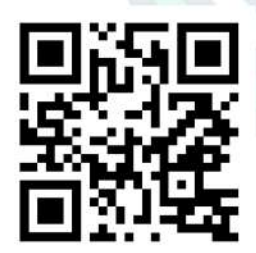

https://www.tre-df.jus.br/

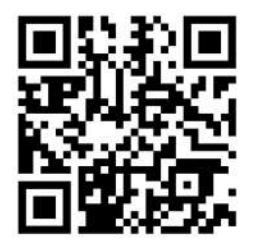

http://www.nahora.df.gov.br/

### TRIBUNAL REGIONAL ELEITORAL — TRE

### SERVIÇOS DIGITAIS DISPONÍVEIS:

### CONSULTAR NÚMERO DO TÍTULO E LOCAL DE VOTAÇÃO DO ELEITOR

1) Acesse: http://www.nahora.df.gov.br/painelautoatendimento/ e clique no ícone do Tribunal Regional Eleitoral;

2) Clique em "Consultar número do título e local de votação do eleitor" e será direcionado para a página do Tribunal Regional Eleitoral no DF;

- 3) Em "Serviço ao eleitor" selecione "Título eleitoral";
- 4) Preencha as informações solicitadas e clique em "Consultar".

### SITUAÇÃO ELEITORAL

- 1) Acesse: http://www.nahora.df.gov.br/painelautoatendimento/ e clique no ícone do Tribunal Regional Eleitoral;
- 2) Clique em "Situação eleitoral" e e será direcionado para a página do Tribunal Regional Eleitoral no DF;
- 4) Em "Serviço ao eleitor" selecione "Situação eleitoral";
- 3) Preencha as informações solicitadas e clique em "Consultar".

### CERTIDÃO DE QUITAÇÃO

- 1) Acesse: http://www.nahora.df.gov.br/painelautoatendimento/
- e clique no ícone do Tribunal Regional Eleitoral;
- 2) Selecione "Certidão de quitação" e será direcionado para a página do Tribunal Regional Eleitoral no DF;
- 3) Em "Serviço ao eleitor" selecione "Certidão de quitação";
- 4) Preencha as informações solicitadas e clique em "Emitir".

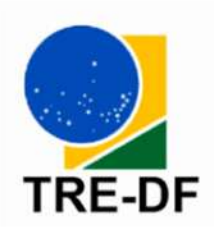

•

### CONTATOS

**TEL.:** 3048-4000 OU 99262-1743

### QR CODE DO SITE

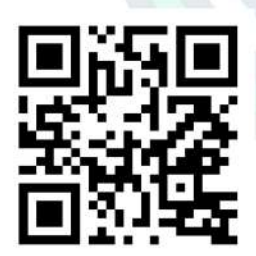

https://www.tre-df.jus.br/

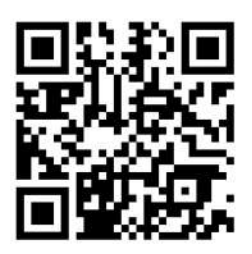

http://www.nahora.df.gov.br/

### TRIBUNAL REGIONAL ELEITORAL — TRE

### SERVIÇOS DIGITAIS DISPONÍVEIS:

### CONSULTA DE DÉBITOS E QUITAÇÃO DE MULTAS

1) Acesse: http://www.nahora.df.gov.br/painelautoatendimento/ e clique no ícone do Tribunal Regional Eleitoral;

2) Selecione "Consulta de débitos e quitação de multas" e será direcionado para a página do Tribunal Regional Eleitoral no DF;

- 3) Em "Serviço ao eleitor" selecione "Quitação de multas";
- 4) Preencha as informações solicitadas e clique em "Consultar".

### VALIDAR DOCUMENTOS

- 1) Acesse: http://www.nahora.df.gov.br/painelautoatendimento/
- e clique no ícone do Tribunal Regional Eleitoral;

2) Selecione "Validar documentos" e será direcionado para a página do Tribunal Regional Eleitoral no DF;

- 3) Em "Serviço ao eleitor" selecione "Validar documentos";
- 4) Preencha as informações solicitadas e clique em "Validar".

### **MESÁRIO VOLUNTÁRIO**

1) Acesse: http://www.nahora.df.gov.br/painelautoatendimento/ e clique no ícone do Tribunal Regional Eleitoral;

2) Selecione "Mesário voluntário" e será direcionado para a página do Tribunal Regional Eleitoral no DF;

3) Preencha as informações solicitadas e clique em "Consultar".

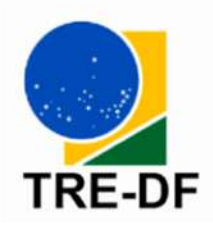

•

### CONTATOS

**TEL.:** 3048-4000 OU 99262-1743

### **QR CODE DO SITE**

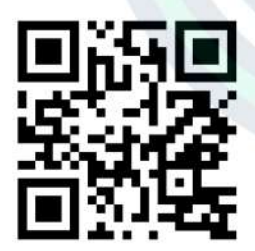

https://www.tre-df.jus.br/

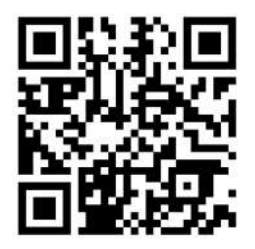

http://www.nahora.df.gov.br/

### TRIBUNAL REGIONAL ELEITORAL — TRE

### SERVIÇOS DIGITAIS DISPONÍVEIS:

### **CERTIDÃO DE CRIMES ELEITORAIS**

1) Acesse: http://www.nahora.df.gov.br/painelautoatendimento/ e clique no ícone do Tribunal Regional Eleitoral;

2) Selecione "Certidão de crimes eleitorais" e será direcionado para a página do Tribunal Regional Eleitoral no DF;

3) Preencha as informações solicitadas e clique em "Emitir".

### SERVIÇOS PRESENCIAIS

Os serviços presenciais realizados mediante prévio agendamento, bem como as informações referentes à documentação necessária, estão disponíveis no site do Na Hora (http://www.nahora.df.gov.br/).

### **DISPONÍVEL NA UNIDADE**

1) Unidade Rodoviária.

# 22

TJDFT

### TRIBUNAL DE JUSTIÇA DO DISTRITO FEDERAL E TERRITÓRIOS — TJDFT

### SERVIÇOS DIGITAIS DISPONÍVEIS:

### CERTIDÃO DE NADA CONSTA

1) Acesse: http://www.nahora.df.gov.br/painelautoatendimento/ e clique no ícone do TJDFT;

2) Selecione "Emitir certidão (nada consta)" e será direcionado para a página do TJDFT;

**CONTATOS** 

TEL.: (61) 3103-7000

- 3) Clique em "Emitir certidão";
- 4) Siga as orientações até a conclusão do serviço.

### QR CODE DO SITE

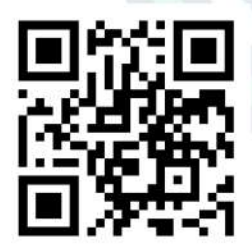

https://www.tjdft.jus.br/

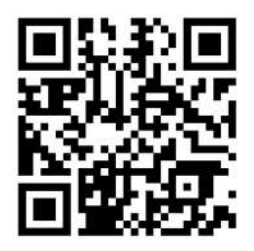

http://www.nahora.df.gov.br/

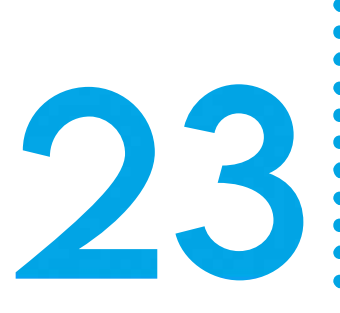

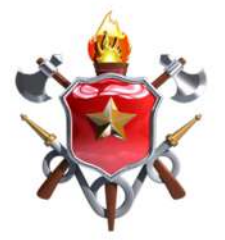

### CONTATOS

**TEL.:** 193

### QR CODE DO SITE

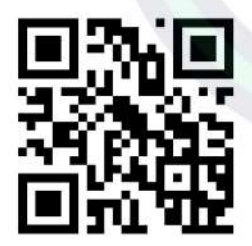

https://www.cbm.df.gov.br/

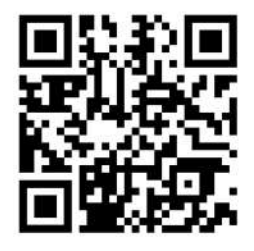

http://www.nahora.df.gov.br/

# OUTROS ÓRGÃOS PÚBLICOS

CORPO DE BOMBEIROS MILITAR DO DISTRITO FEDERAL — CBMDF

### **SERVIÇOS DIGITAIS:**

### SOLICITAR CADASTRO NO SCIP – SEGURANÇA CONTRA INCÊNDIO E PÂNICO

1) Acesse: http://www.nahora.df.gov.br/painelautoatendimento/ e clique no ícone do CBMDF;

2) Selecione "Solicitar cadastro no SCIP" e será direcionado para a página do Departamento de Segurança Contra Incêndio do Corpo de Bombeiros do Distrito Federal;

3) Siga as orientações até a conclusão do serviço.

### ACESSAR AO SISTEMA CONTRA INCÊNDIO E PÂNICO

1) Acesse: http://www.nahora.df.gov.br/painelautoatendimento/ e clique no ícone do CBMDF;

2) Selecione "Acessar ao Sistema Contra Incêndio e Pânico" e será direcionado para a página do Departamento de Segurança Contra Incêndio do Corpo de Bombeiros do Distrito Federal;

3) Siga as orientações até a conclusão do serviço.

### **OUTROS ÓRGÃOS PÚBLICOS**

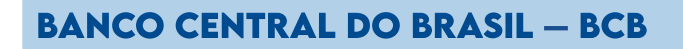

### **SERVIÇOS DIGITAIS:**

### **CERTIDÃO NEGATIVA**

1) Acesse: http://www.nahora.df.gov.br/painelautoatendimento/ clique no ícone do Banco Central do Brasil; е 3) Selecione "Certidões negativas" e será direcionado para página do Banco Central do Brasil; 4) Selecione a certidão deseja;

100

- 5) Siga as orientações até a conclusão do serviço.

### **QR CODE DO SITE**

**CONTATOS** 

**TEL.:** 3414-1414

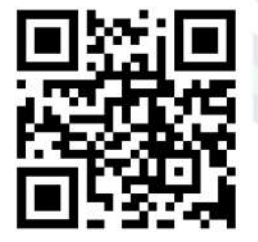

https://www.bcb.gov.br/

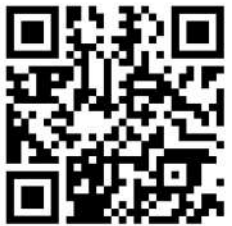

http://www.nahora.df.gov.br/

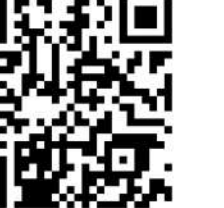

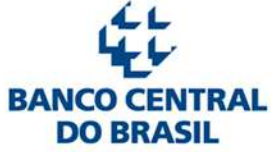

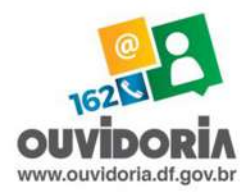

•

### CONTATOS

**TEL.:** 162

### QR CODE DO SITE

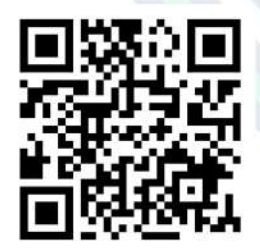

https://ouvidoria.df.gov.br

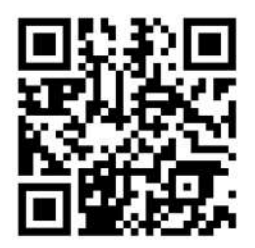

http://www.nahora.df.gov.br/

# OUTROS ÓRGÃOS PÚBLICOS

OUVIDORIA DO GOVERNO DO DISTRITO FEDERAL — OUV-DF

### **SERVIÇOS DIGITAIS:**

#### **OUVIDORIA GDF**

| 1)                   | Acesse:   | http://www.nahora.df.gov.br/painelautoatendimento/ |          |        |             |      |        |
|----------------------|-----------|----------------------------------------------------|----------|--------|-------------|------|--------|
| e                    | clique    | no                                                 | ícone    | da     | Ouvidoria   | do   | GDF;   |
|                      |           |                                                    |          |        |             |      |        |
| 2)                   | Selecione | "Ouvido                                            | ria GDF″ | e será | direcionado | para | página |
| da Ouvidoria do GDF; |           |                                                    |          |        |             |      |        |
|                      |           |                                                    |          |        |             |      |        |

3) Selecione o serviço desejado;

4) Siga as orientações até a conclusão do serviço.

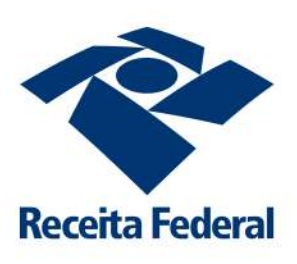

CONTATOS

**TEL.:** 146

### QR CODE DO SITE

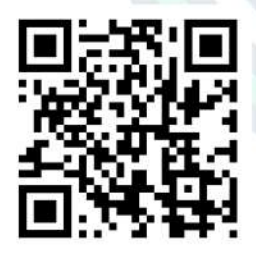

https://www.gov.br/ receitafederal/

### **OUTROS ÓRGÃOS PÚBLICOS**

### RECEITA FEDERAL DO BRASIL — RFB

### **SERVIÇOS DIGITAIS:**

### CERTIDÃO NEGATIVA DE DÉBITOS — PESSOA FÍSICA

1) Acesse: http://www.nahora.df.gov.br/painelautoatendimento/ e clique no ícone da Receita Federal;

2) Clique em "Certidão negativa de débitos — Pessoa Física" e será direcionado para página da Receita Federal;

3) Siga as orientações até a conclusão do serviço.

#### CERTIDÃO NEGATIVA DE DÉBITOS — PESSOA JURÍDICA

1) Acesse: http://www.nahora.df.gov.br/painelautoatendimento/ e clique no ícone da Receita Federal;

2) Clique em "Certidão negativa de débitos — Pessoa Jurídica" e será direcionado para página da Receita Federal;

3) Siga as orientações até a conclusão do serviço.

#### CONSULTA ANDAMENTO DO PEDIDO E IMPRESSÃO DO COMPROVANTE DE INSCRIÇÃO NO CPF

1) Acesse: http://www.nahora.df.gov.br/painelautoatendimento/ e clique no ícone da Receita Federal;

2) Clique em "Impressão 1ª via do CPF" e será direcionado para página da Receita Federal;

3) Siga as orientações até a conclusão do serviço.

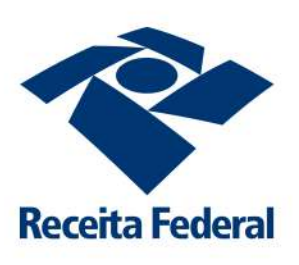

CONTATOS

**TEL.:** 146

### QR CODE DO SITE

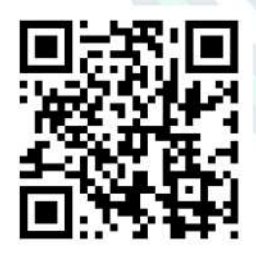

https://www.gov.br/ receitafederal/

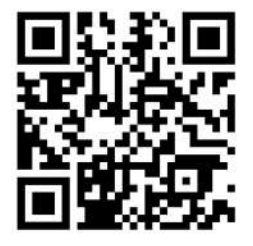

http://www.nahora.df.gov.br/

### **OUTROS ÓRGÃOS PÚBLICOS**

### RECEITA FEDERAL DO BRASIL — RFB

### **SERVIÇOS DIGITAIS:**

### IMPRESSÃO DO COMPROVANTE DE INSCRIÇÃO NO CPF

1) Acesse: http://www.nahora.df.gov.br/painelautoatendimento/ e clique no ícone da Receita Federal;

2) Clique em "Impressão 2ª via do CPF" e será direcionado para página da Receita Federal;

3) Siga as orientações até a conclusão do serviço.

### IMPRESSÃO SITUAÇÃO CADASTRAL DO CPF

1) Acesse: http://www.nahora.df.gov.br/painelautoatendimento/ e clique no ícone da Receita Federal;

2) Clique em "Impressão situação cadastral do CPF" e será direcionado para página da Receita Federal;

3) Siga as orientações até a conclusão do serviço.

### **OUTROS SERVIÇOS ON-LINE DA RECEITA FEDERAL**

1) Acesse: http://www.nahora.df.gov.br/painelautoatendimento/ e clique no ícone da Receita Federal;

2) Clique em "Outros serviços on-line da Receita Federal" e será direcionado para página da Receita Federal;

3) Selecione o serviço desejado e siga as orientações até a conclusão do serviço.

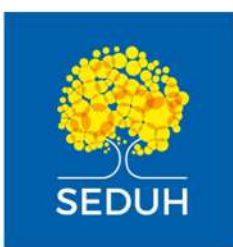

### CONTATOS

**TEL.:** 314-4160 OU 3214-4130

#### **QR CODE DO SITE**

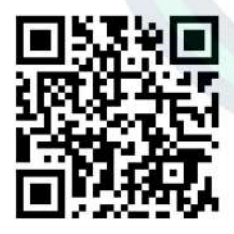

#### http://www.seduh.df.gov.br/

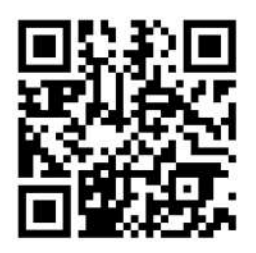

http://www.nahora.df.gov.br/

### OUTROS ÓRGÃOS PÚBLICOS

#### SECRETARIA DE ESTADO DE DESENVOLVIMENTO URBANO E HABITAÇÃO — SEDUH

### **SERVIÇOS DIGITAIS:**

### SEI — CONSULTA PÚBLICA

1) Acesse: http://www.nahora.df.gov.br/painelautoatendimento/ e clique no ícone da SEDUH;

2) Clique em "SEI — Consulta pública" e será direcionado para página da Pesquisa pública — SEI;

3) Siga as orientações até a conclusão do serviço.

### ATUALIZAÇÃO DE TAXAS — INFRAESTRUTURAS URBANAS

1) Acesse: http://www.nahora.df.gov.br/painelautoatendimento/ e clique no ícone da SEDUH;

2) Clique em "Atualização de taxas — infraestruturas urbanas" e será direcionado para página da SEDUH;

3) Clique em "Formulário" para download e impressão.

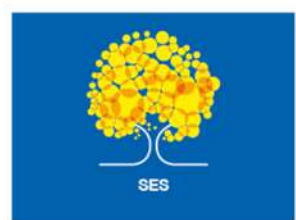

### CONTATOS

**TEL.:** 2017-1145

#### **QR CODE DO SITE**

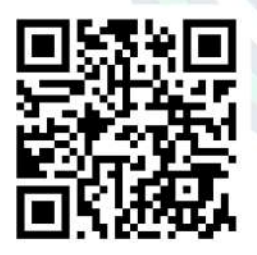

http://www.saude.df.gov.br/

## OUTROS ÓRGÃOS PÚBLICOS

#### SECRETARIA DE ESTADO DE SAÚDE DO DISTRITO FEDERAL - SES/DF

### **SERVIÇOS DIGITAIS:**

### **RELAÇÃO DE MEDICAMENTOS — REME - DF**

1) Acesse: http://www.nahora.df.gov.br/painelautoatendimento/ e clique no ícone da Secretaria de Estado de Saúde do Distrito Federal;

2) Clique em "Relação de Medicamentos — REME - DF" e será direcionado para a página da Secretaria de Estado de Saúde do Distrito Federal;

3) Em "Medicamentos", selecione "Relação de Medicamentos — REME - DF";

4) Leia com atenção e siga as orientações necessárias para o serviço desejado.

### FARMÁCIAS

1) Acesse: http://www.nahora.df.gov.br/painelautoatendimento/ e clique no ícone da Secretaria de Estado de Saúde do Distrito Federal;

2) Clique em "Farmácias" e será direcionado para a página da Secretaria de Estado de Saúde do Distrito Federal;

3) Em "Medicamentos", selecione "Farmácias";

4) Leia com atenção e siga as orientações necessárias para o serviço desejado.

#### **PORTAL DE EXAME (RESULTADOS)**

1) Acesse: http://www.nahora.df.gov.br/painelautoatendimento/ e clique no ícone da Secretaria de Estado de Saúde do Distrito Federal;

2) Clique em "Portal de Exame(resultados)" e será direcionado para a página da Secretaria de Estado de Saúde do Distrito Federal;

CONTATOS

TEL.: 2017-1145

### **QR CODE DO SITE**

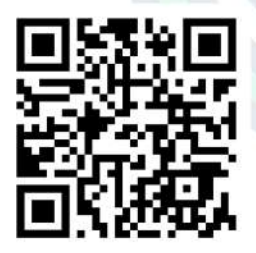

http://www.saude.df.gov.br/

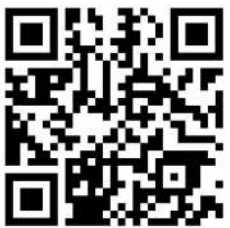

http://www.nahora.df.gov.br/

# **OUTROS ÓRGÃOS PÚBLICOS**

#### SECRETARIA DE ESTADO DE SAÚDE DO DISTRITO FEDERAL - SES/DF

### **SERVIÇOS DIGITAIS:**

### PORTAL DE EXAME (RESULTADOS)

- 3) Selecione "Portal de exames";
- 4) Siga as orientações até a conclusão do serviço.

### VERIFICAÇÃO DE ATESTADO MÉDICO

Acesse: http://www.nahora.df.gov.br/painelautoatendimento/ 1) e clique no ícone da Secretaria de Estado de Saúde do Distrito Federal:

Clique em "Verificação de atestado médico" e será direcionado 2) para a página da Secretaria de Estado de Saúde do Distrito Federal;

- Selecione "E-atestado";
  - 4) Siga as orientações até a conclusão do serviço.

### AGENDAMENTO DA VACINAÇÃO DO COVID-19

http://www.nahora.df.gov.br/painelautoatendimento/ 1) Acesse: e clique no ícone da Secretaria de Estado de Saúde do Distrito Federal;

Clique em "Agendamento da vacinação do Covid-19" e será 2) direcionado para a página da Secretaria de Estado de Saúde do **Distrito Federal;** 

Siga as orientações até a conclusão do serviço. 3)

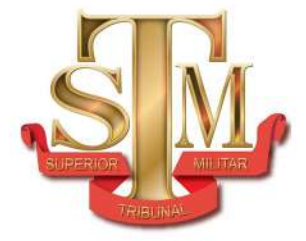

•

# OUTROS ÓRGÃOS PÚBLICOS

### SUPERIOR TRIBUNAL MILITAR — STM

### **SERVIÇOS DIGITAIS:**

### NADA CONSTA CRIMINAL MILITAR

1) Acesse: http://www.nahora.df.gov.br/painelautoatendimento/ e clique no ícone do Superior Tribunal Militar;

### CONTATOS

2) Clique em "Nada consta criminal militar" e será direcionado para página do Superior Tribunal Militar;

3) Preenchas as informações solicitadas e clique em "Emitir".

TEL.: 3313-9144

### QR CODE DO SITE

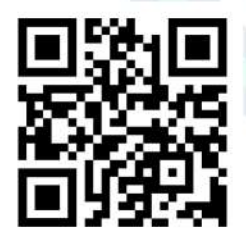

https://www.stm.jus.br/

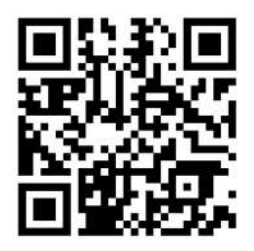

http://www.nahora.df.gov.br/
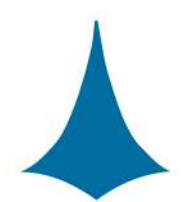

Tribunal de Contas do Distrito Federal

### **CONTATOS**

**TEL.:** 3314-2110

#### QR CODE DO SITE

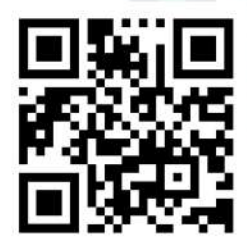

https://www.tc.df.gov.br/

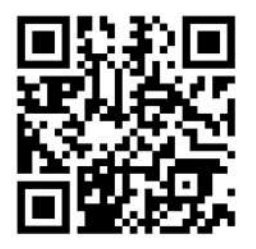

http://www.nahora.df.gov.br/

# **OUTROS ÓRGÃOS PÚBLICOS**

#### TRIBUNAL DE CONTAS DO DISTRITO FEDERAL — TCDF

#### **SERVIÇOS DIGITAIS:**

#### **CERTIDÃO NEGATIVA**

1) Acesse: http://www.nahora.df.gov.br/painelautoatendimento/ e clique no ícone do Tribunal de Contas do Distrito Federal;

2) Clique em "Certidão negativa" e será direcionado para página do Tribunal de Contas do Distrito Federal;

3) Preenchas as informações solicitadas e clique em "Emitir".

#### CONSULTA PROCESSUAL

1) Acesse: http://www.nahora.df.gov.br/painelautoatendimento/ e clique no ícone do Tribunal de Contas do Distrito Federal;

2) Clique em "Consulta processual" e será direcionado para página do Tribunal de Contas do Distrito Federal;

# .

PODER JUDICIÁRIO Tribunal de Justiça do Estado de Goiás

# CONTATOS

TEL.: (62) 3216-2000

#### QR CODE DO SITE

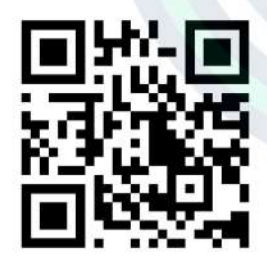

https://www.tjgo.jus.br/

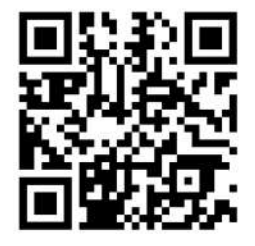

http://www.nahora.df.gov.br/

# OUTROS ÓRGÃOS PÚBLICOS

#### TRIBUNAL DE JUSTIÇA DO ESTADO DE GOIÁS — TJGO

#### **SERVIÇOS DIGITAIS:**

#### **CONSULTAR PROCESSOS**

1) Acesse: http://www.nahora.df.gov.br/painelautoatendimento/ e clique no ícone do Tribunal de Justiça do Estado de Goiás;

2) Clique em "Consulta processual" e será direcionado para a página do Tribunal de Justiça do Estado de Goiás;

3) Siga as orientações até a conclusão do serviço.

### EMISSÃO DE CERTIDÕES

1) Acesse: http://www.nahora.df.gov.br/painelautoatendimento/ e clique no ícone do Tribunal de Justiça do Estado de Goiás;

2) Clique em "Emissão de certidões" e será direcionado para a página do Tribunal de Justiça do Estado de Goiás;

3) Selecione a certidão desejada;

Preencha as informações solicitadas e clique em "Gerar certidão".

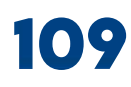

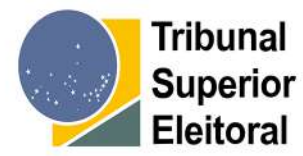

# CONTATOS

#### TEL.: 3030-7000

#### QR CODE DO SITE

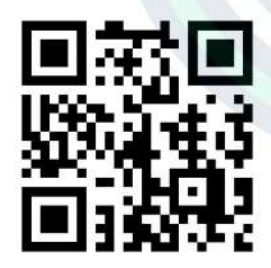

https://www.tse.jus.br/

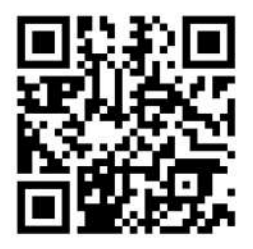

http://www.nahora.df.gov.br/

# OUTROS ÓRGÃOS PÚBLICOS

#### TRIBUNAL SUPERIOR ELEITORAL — TSE

#### **SERVIÇOS DIGITAIS:**

#### **CERTIDÃO DE CRIMES ELEITORAIS**

1) Acesse: http://www.nahora.df.gov.br/painelautoatendimento/ e clique no ícone do Tribunal Superior Eleitoral;

2) Clique em "Certidão de crimes eleitorais" e será direcionado para a página do Tribunal Superior Eleitoral;

3) Preencha as informações solicitadas e clique em "Emitir".

### CERTIDÃO DE QUITAÇÃO ELEITORAL

- 1) Acesse: http://www.nahora.df.gov.br/painelautoatendimento/ e clique no ícone do Tribunal Superior Eleitoral;
- 2) Clique em "Certidão de quitação eleitoral" e será direcionado para a página do Tribunal Superior Eleitoral;
- 3) Preencha as informações solicitadas e clique em "Emitir".

#### TÍTULO ELEITORAL

- 1) Acesse: http://www.nahora.df.gov.br/painelautoatendimento/
- e clique no ícone do Tribunal Superior Eleitoral;

2) Clique em "Título eleitoral" e será direcionado para a página do Tribunal Superior Eleitoral;

- 3) Em "Serviço ao eleitor" selecione "Título eleitoral";
- 4) Preencha as informações solicitadas e clique em "Consultar".

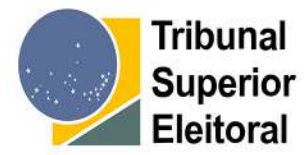

# CONTATOS

#### TEL.: 3030-7000

#### QR CODE DO SITE

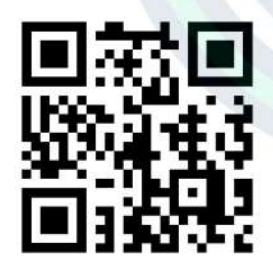

#### https://www.tse.jus.br/

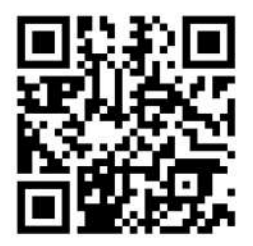

http://www.nahora.df.gov.br/

# OUTROS ÓRGÃOS PÚBLICOS

#### TRIBUNAL SUPERIOR ELEITORAL — TSE

#### **SERVIÇOS DIGITAIS:**

### QUITAÇÃO DE MULTAS

1) Acesse: http://www.nahora.df.gov.br/painelautoatendimento/ e clique no ícone do Tribunal Superior Eleitoral;

2) Clique em "Quitação de multas" e será direcionado para a página do Tribunal Superior Eleitoral;

- 3) Em "Serviço ao eleitor" selecione "Quitação de multas";
- 4) Preencha as informações solicitadas e clique em "Consultar".

#### VALIDAR DOCUMENTOS

- 1) Acesse: http://www.nahora.df.gov.br/painelautoatendimento/
- e clique no ícone do Tribunal Superior Eleitoral;
- 2) Clique em "Validar documentos" e será direcionado para a página do Tribunal Superior Eleitoral;
- 3) Em "Serviço ao eleitor" selecione "Validar documentos";
- 4) Preencha as informações solicitadas e clique em "Validar".

#### SITUAÇÃO ELEITORAL

- 1) Acesse: http://www.nahora.df.gov.br/painelautoatendimento/
- e clique no ícone do Tribunal Superior Eleitoral;

2) Clique em "Situação eleitoral" e será direcionado para a página do Tribunal Superior Eleitoral;

3) Em "Serviço ao eleitor" selecione "Situação eleitoral";

4) Preencha as informações solicitadas e clique em "Consultar".

# **OUTROS ÓRGÃOS PÚBLICOS**

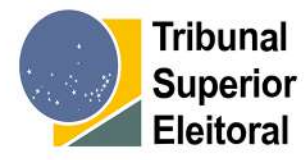

•

#### **TRIBUNAL SUPERIOR ELEITORAL — TSE**

#### **SERVIÇOS DIGITAIS:**

#### LOCAL DE VOTAÇÃO

1) Acesse: http://www.nahora.df.gov.br/painelautoatendimento/

e clique no ícone do Tribunal Superior Eleitoral;

# CONTATOS

2) Clique em "Local de votação" e será direcionado para a página do Tribunal Superior Eleitoral;

4) Preencha as informações solicitadas e clique em "Consultar".

3) Em "Serviço ao eleitor" selecione "Local de votação";

#### **TEL.:** 3030-7000

#### QR CODE DO SITE

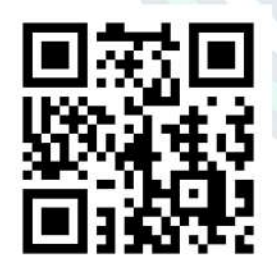

https://www.tse.jus.br/

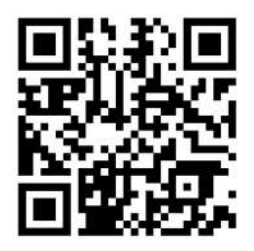

http://www.nahora.df.gov.br/

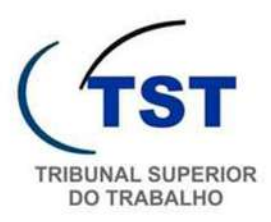

•

### **CONTATOS**

TEL.: 3043-4300

#### QR CODE DO SITE

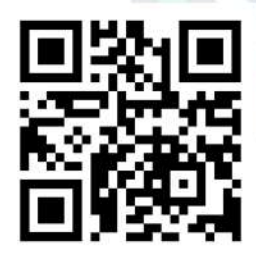

https://www.tst.jus.br/

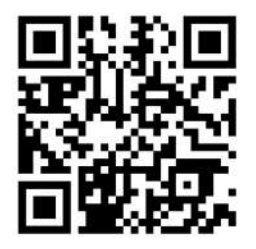

http://www.nahora.df.gov.br/

# OUTROS ÓRGÃOS PÚBLICOS

#### TRIBUNAL SUPERIOR DO TRABALHO — TST

#### **SERVIÇOS DIGITAIS:**

#### CERTIDÃO NEGATIVA DE DÉBITOS TRABALHISTAS

1) Acesse: http://www.nahora.df.gov.br/painelautoatendimento/ e clique no ícone do Tribunal Superior do Trabalho;

2) Clique em "Certidão negativa de débitos trabalhistas" e será direcionado para a página do Tribunal Superior do Trabalho;

3) Siga as orientações até a conclusão do serviço.

#### SERVIÇOS PROCESSUAIS

1) Acesse: http://www.nahora.df.gov.br/painelautoatendimento/

e clique no ícone do Tribunal Superior do Trabalho;

2) Clique em "Serviços processuais" e será direcionado para a página do Tribunal Superior do Trabalho;

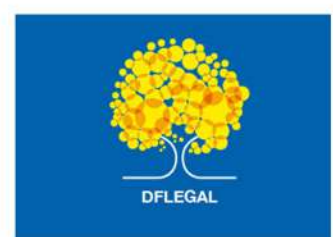

TEL.:

(61) 3961-5125/5126

#### QR CODE DO SITE

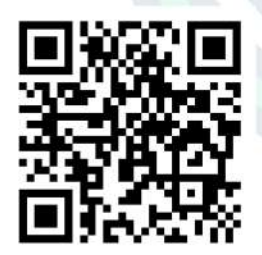

https://www.dflegal.df.gov.br/

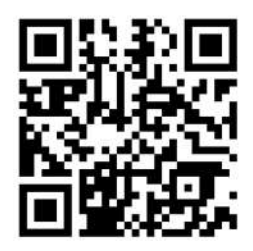

http://www.nahora.df.gov.br/

# OUTROS ÓRGÃOS PÚBLICOS

#### SECRETARIA DE ESTADO DE PROTEÇÃO DA ORDEM URBANÍSTICA DO DISTRITO FEDERAL — DF LEGAL

#### **SERVIÇOS DIGITAIS:**

#### ACESSIBILIDADE (CIDADÃO)

1) Acesse: http://www.nahora.df.gov.br/painelautoatendimento/ e clique no ícone da Secretaria de Estado de Proteção Urbanística do Distrito Federal (DF Legal);

2) Clique em "Acessibilidade (cidadão)" e será direcionado para a página do DF Legal;

3) Selecione "Cidadão e empresa" em seguida selecione "Taxas e multas";

- 4) Selecione "Cidadão" e em seguida "Acessibilidade";
- 5) Clique no serviço desejado;
- 6) Siga as orientações até a conclusão do serviço.

### HABITE-SE (CIDADÃO)

1) Acesse: http://www.nahora.df.gov.br/painelautoatendimento/ e clique no ícone da Secretaria de Estado de Proteção Urbanística do Distrito Federal (DF Legal);

2) Clique em "Habite-se (cidadão)" e será direcionado para a página do DF Legal;

3) Selecione "Cidadão e empresa" em seguida selecione "Taxas e multas";

4) Selecione "Cidadão" e em seguida "Habite-se";

5) Clique no serviço desejado;

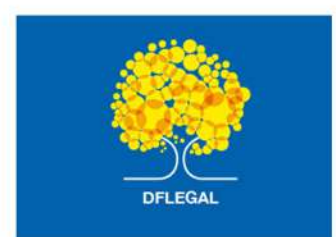

TEL.:

(61) 3961-5125/5126

#### QR CODE DO SITE

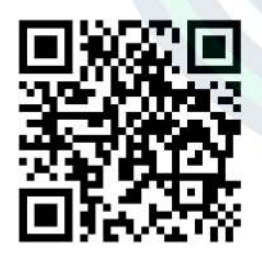

https://www.dflegal.df.gov.br/

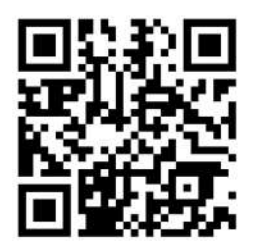

http://www.nahora.df.gov.br/

# OUTROS ÓRGÃOS PÚBLICOS

#### SECRETARIA DE ESTADO DE PROTEÇÃO DA ORDEM URBANÍSTICA DO DISTRITO FEDERAL — DF LEGAL

#### **SERVIÇOS DIGITAIS:**

#### TAXA DE FISCALIZAÇÃO DE OBRAS — TEO (CIDADÃO)

1) Acesse: http://www.nahora.df.gov.br/painelautoatendimento/ e clique no ícone da Secretaria de Estado de Proteção Urbanística do Distrito Federal (DF Legal);

2) Clique em "Taxa de Fiscalização de Obras — TEO (cidadão)" e será direcionado para a página do DF Legal;

3) Selecione "Cidadão e empresa" em seguida selecione "Taxas e multas";

- 4) Selecione "Cidadão" e em seguida "Taxa de Fiscalização de Obras — TEO";
- 5) Clique no serviço desejado;

6) Siga as orientações até a conclusão do serviço.

#### TAXA DE FUNCIONAMENTO DE ESTABELECIMENTO — TFE (CIDADÃO)

1) Acesse: http://www.nahora.df.gov.br/painelautoatendimento/ e clique no ícone da Secretaria de Estado de Proteção Urbanística do Distrito Federal (DF Legal);

2) Clique em "Taxa de Funcionamento de Estabelecimento — TFE (cidadão)" e será direcionado para a página do DF Legal;

3) Selecione "Cidadão e empresa" em seguida selecione "Taxas e multas";

4) Selecione "Cidadão" e em seguida "Taxa de Funcionamento de Estabelecimento — TFE";

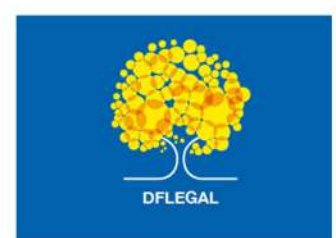

TEL.:

(61) 3961-5125/5126

#### QR CODE DO SITE

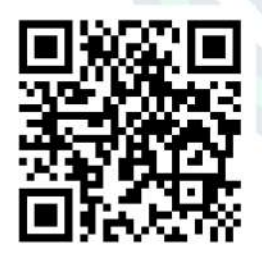

https://www.dflegal.df.gov.br/

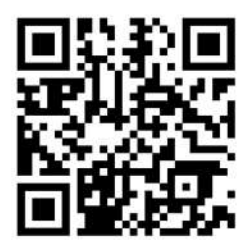

http://www.nahora.df.gov.br/

# OUTROS ÓRGÃOS PÚBLICOS

#### SECRETARIA DE ESTADO DE PROTEÇÃO DA ORDEM URBANÍSTICA DO DISTRITO FEDERAL — DF LEGAL

#### **SERVIÇOS DIGITAIS:**

#### TAXA DE FUNCIONAMENTO DE ESTABELECIMENTO — TFE (CIDADÃO)

5) Clique no serviço desejado;

6) Siga as orientações até a conclusão do serviço.

### DÉBITOS E PAGAMENTOS (CIDADÃO)

1) Acesse: http://www.nahora.df.gov.br/painelautoatendimento/ e clique no ícone da Secretaria de Estado de Proteção Urbanística do Distrito Federal (DF Legal);

2) Clique em "Débitos e pagamentos (cidadão)" e será direcionado para a página do DF Legal;

3) Selecione "Cidadão e empresa" em seguida selecione "Taxas e multas";

4) Selecione "Cidadão" e em seguida "Débitos e pagamentos";

5) Clique no serviço desejado;

6) Siga as orientações até a conclusão do serviço.

#### QUIOSQUE, TRAILERS, AMBULANTES E SIMILARES

1) Acesse: http://www.nahora.df.gov.br/painelautoatendimento/ e clique no ícone da Secretaria de Estado de Proteção Urbanística do Distrito Federal (DF Legal);

2) Clique em "Quiosque, trailers, ambulantes e similares" e será direcionado para a página do DF Legal;

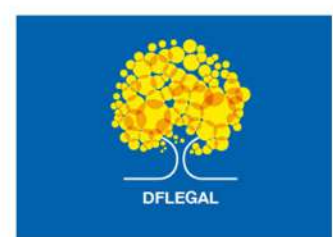

TEL.:

(61) 3961-5125/5126

### QR CODE DO SITE

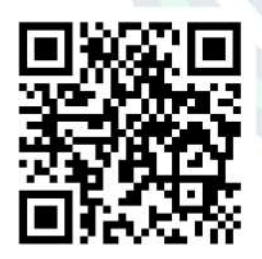

https://www.dflegal.df.gov.br/

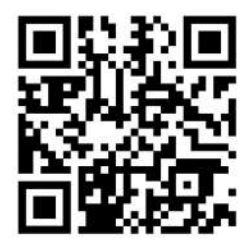

http://www.nahora.df.gov.br/

# OUTROS ÓRGÃOS PÚBLICOS

#### SECRETARIA DE ESTADO DE PROTEÇÃO DA ORDEM URBANÍSTICA DO DISTRITO FEDERAL — DF LEGAL

#### **SERVIÇOS DIGITAIS:**

#### QUIOSQUE, TRAILERS, AMBULANTES E SIMILARES

3) Selecione "Cidadão e empresa" em seguida selecione "Taxas e multas";

4) Selecione "Cidadão" e em seguida "Quiosque, trailers, ambulantes e similares";

5) Clique no serviço desejado;

6) Siga as orientações até a conclusão do serviço.

### **OUTROS SERVIÇOS ON-LINE DO DF LEGAL**

1) Acesse: http://www.nahora.df.gov.br/painelautoatendimento/ e clique no ícone da Secretaria de Estado de Proteção Urbanística do Distrito Federal (DF Legal);

2) Clique em "Outros serviços on-line do DF Legal" e será direcionado para a página do DF Legal;

3) Selecione o serviço desejado;

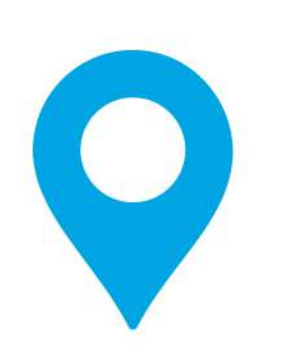

#### QR CODE DA LOCALIZAÇÃO (GOOGLE MAPAS)

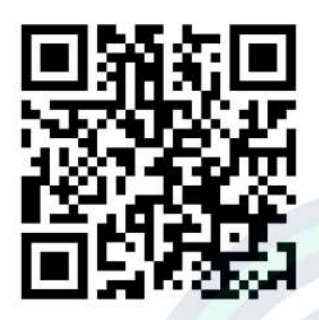

#### QR CODE DA LOCALIZAÇÃO (GOOGLE MAPS)

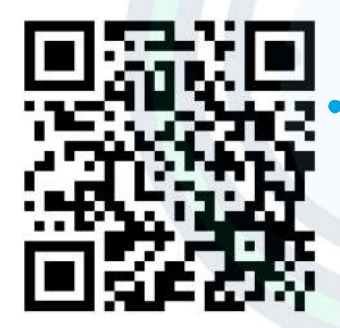

#### QR CODE DA LOCALIZAÇÃO (GOOGLE MAPS)

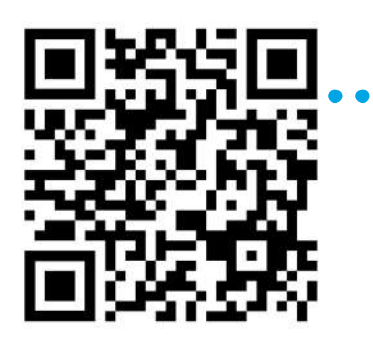

# UNIDADES DO NA HORA

# BRAZLÂNDIA

Área Especial 4, Lote 3. Setor Tradicional (Antiga Agência da Receita da Secretaria de Fazenda) CEP: 72.720-640 — Brazlândia-DF.

TEL.: (61) 3905-8481. Segunda a sexta-feira das 8h às 18h.\*

# CEILÂNDIA

Shopping Popular de Ceilândia, Piso Superior — QNM 11, Área Especial, Ceilândia Sul CEP: 72.215-110.

TEL.: (61) 2104-1496 Segunda a sexta-feira das 8h às 18h.\*

# GAMA

Gama Shopping, no Setor Central EQ 55/56, AE LESTE — Gama, Brasília — DF — CEP:72.405-56.

TEL.: (61) 2104-1561 Segunda a sexta-feira das 10h às 19h\*

\*A emissão de senhas vai até 30min antes do horário de encerramento das atividades.

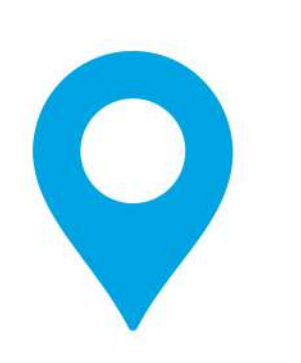

#### QR CODE DA LOCALIZAÇÃO (GOOGLE MAPAS)

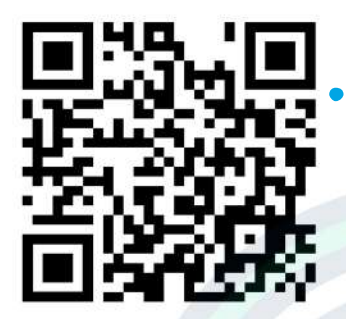

QR CODE DA LOCALIZAÇÃO (GOOGLE MAPS)

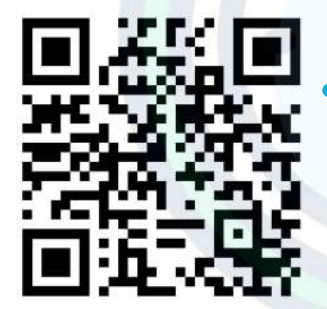

#### QR CODE DA LOCALIZAÇÃO (GOOGLE MAPS)

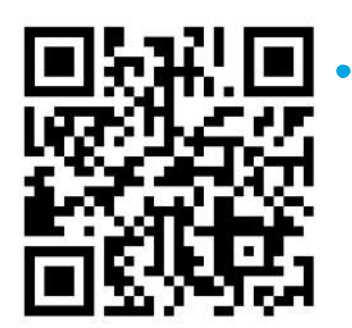

# UNIDADES DO NA HORA

# **RIACHO FUNDO**

Shopping Riacho Mall — 2° andar, na QN 7, Área Especial 1 — Riacho Fundo I — CEP:71.805-731.

TEL.: (61) 3404-9905 Segunda a sexta-feira das 10h às 19h\*

# RODOVIÁRIA

SMAS TR 04, Conjunto 05/06, Plataforma D, Plataforma Inferior da Rodoviária de Brasília. — CEP: 70.610-635.

TEL.: (61) 3404-9905 Segunda a sexta-feira das 8h às 18h\*

### SOBRADINHO

Quadra 6, Área Especial 8, Sobradinho, Brasília — DF — CEP: 73.026-663.

TEL.: (61) 2104-1441. Segunda a sexta-feira das 8h às 18h\*

\*A emissão de senhas vai até 30min antes do horário de encerramento das atividades.

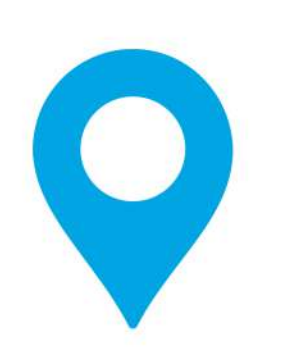

#### QR CODE DA LOCALIZAÇÃO (GOOGLE MAPAS)

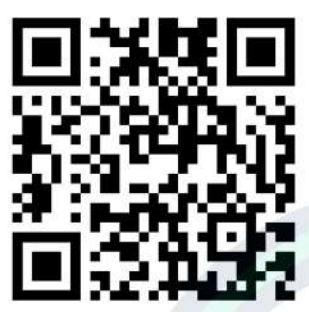

#### QR CODE DA LOCALIZAÇÃO (GOOGLE MAPS)

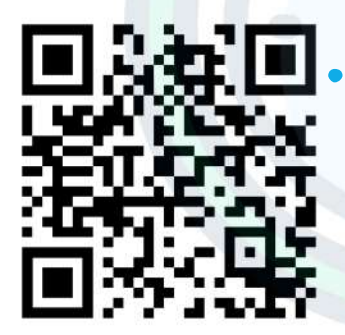

### SITE DO NAHORA

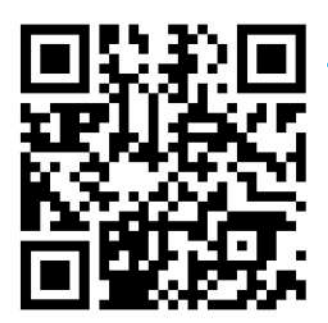

# UNIDADES DO NA HORA

### TAGUATINGA

QS 03 LOTE 11, lojas 4 e 8, Pistão Sul, Águas Claras — DF CEP:71.9753-000. TEL: (61) 2104-4501.

Segunda a sexta-feira das 8h às 18h

# PERÍCIA MÉDICA FEDERAL

Setor Comercial Sul — Quadra 4 — Bloco A, Edifício Luiz Carlos Botelho, Brasília — DF CEP:70.304-000.

TEL.: 135 — Call Center Instituto Nacional do Seguro Social — INSS Segunda a sexta-feira das 7h30 às 19h\*

# O QUE É QR CODE?

 O QR Code é um código de barras digital que facilita o acesso a informações através da câmera do celular. Ao apontar a câmera do seu dispositivo móvel para o QR Code, você será redirecionado diretamente ao link vinculado a ele.

\*A emissão de senhas vai até 30min antes do horário de encerramento das atividades.

| ÓRGÃOS PARCEIROS                          | UNIDADES DO NA HORA |           |      |                 |            |            |            |                   |
|-------------------------------------------|---------------------|-----------|------|-----------------|------------|------------|------------|-------------------|
| Na<br>Hora                                | BRAZLÂNDIA          | CEILÂNDIA | GAMA | RIACHO<br>FUNDO | RODOVIÁRIA | SOBRADINHO | TAGUATINGA | PERÍCIA<br>MÉDICA |
| AUTOATENDIMENTO                           | •                   | •         | •    | •               | •          | •          | •          |                   |
| BRB CONVENIÊNCIA                          |                     | •         | •    |                 | •          | •          | •          |                   |
| BRB MOBILIDADE                            | •                   | •         |      |                 |            |            | •          |                   |
| CAESB                                     |                     | •         | •    | •               | •          |            | •          |                   |
| NEONENERGIA (ANTIGA CEB)                  | •                   | •         | •    | •               | •          | •          | •          |                   |
| СОДНАВ                                    |                     |           |      |                 | •          |            |            |                   |
| CORREIOS                                  |                     | •         | •    | •               |            | •          | •          |                   |
| DPDF                                      |                     |           | •    |                 | •          | •          | •          |                   |
| DPU                                       |                     |           |      |                 | •          |            |            |                   |
| DETRAN/DF                                 |                     | •         | •    | •               | •          | •          | •          |                   |
| INSS                                      |                     | •         |      |                 |            |            |            |                   |
| INSS – PERÍCIA MÉDICA FEDERAL             |                     |           |      |                 |            |            |            | •                 |
| SJDF                                      |                     | •         | •    |                 |            |            | •          |                   |
| OUV-CBMDF                                 |                     |           |      |                 | •          |            | •          |                   |
| PCDF                                      |                     | •         | •    | •               | •          | •          | •          |                   |
| PF                                        |                     |           | •    | •               | •          |            |            |                   |
| PRF                                       |                     |           |      |                 | •          |            |            |                   |
| PROCON/DF                                 | •                   | •         | •    | •               | •          | •          | •          |                   |
| SEEC/DF (ANTIGA SECRETARIA DA<br>FAZENDA) | •                   | •         | •    | •               | •          | •          | •          |                   |
| SEAPE (ANTIGA SESIPE)                     |                     | •         |      | •               | •          |            |            |                   |
| SEDES                                     | •                   | •         | •    | •               | •          | •          | •          |                   |
| SRT- DF                                   | •                   | •         | •    | •               |            | •          | •          |                   |
| TRE                                       |                     |           |      |                 | •          |            |            |                   |
| TJDFT*                                    | •                   | •         | •    | •               | •          | •          | •          |                   |
|                                           |                     |           |      |                 |            |            |            |                   |

\*Serviços do TJDFT de solicitação e emissão de Certidões de Distribuição disponibilizados no Terminais de Autoatendimento do Na Hora.